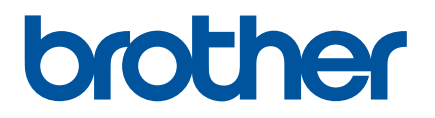

# Gebruikershandleiding

## QL-1100

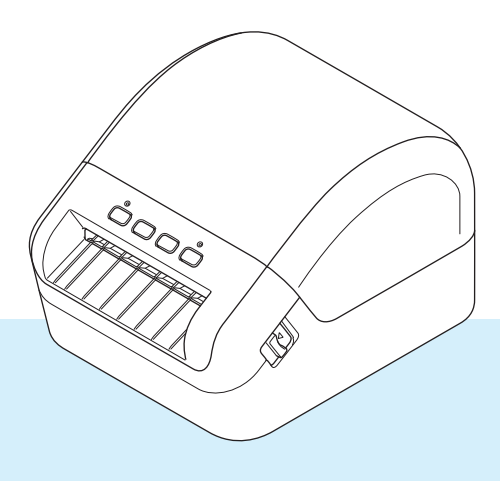

Lees de *Handleiding product veiligheid* en vervolgens de *Installatiehandleiding* voor de juiste installatieprocedure. Bewaar de handleiding vervolgens op een veilige plek zodat u deze, indien nodig, kunt raadplegen.

Versie 02

## Inleiding

### Belangrijke mededeling

- De inhoud van dit document en de specificaties van dit product kunnen zonder voorafgaande kennisgeving worden aangepast.
- Brother behoudt zich het recht voor om de specificaties en de inhoud van deze handleiding zonder voorafgaande kennisgeving te wijzigen. Brother is niet aansprakelijk voor schade (inclusief gevolgschade) die voortvloeit uit het gebruik van deze handleiding, andere publicaties of de hierin beschreven producten, ook niet wanneer dit samenhangt met zetfouten of andere fouten of omissies in deze publicaties.
- De afbeeldingen van de schermen in deze handleiding kunnen afwijken van wat er op het scherm wordt weergegeven, afhankelijk van het besturingssysteem, het model van uw product en de softwareversie.
- Lees alle met de labelprinter meegeleverde documenten met veiligheidsvoorschriften en aanwijzingen voor de bediening goed door voordat u de printer in gebruik neemt.
- De printer die in de afbeeldingen wordt weergegeven, kan afwijken van uw model printer.
- De verkrijgbare verbruiksartikelen kunnen per land verschillen.

#### Beschikbare handleidingen

Ga naar Brother Solutions Center op <u>support.brother.com</u> en klik op Handleidingen op de pagina van uw model om de nieuwste handleidingen te downloaden.

| Handleiding product veiligheid <sup>1</sup> | Deze handleiding bevat informatie over de veiligheid; lees deze handleiding goed door voordat u de printer in gebruik neemt.                                                                      |
|---------------------------------------------|----------------------------------------------------------------------------------------------------|
| Installatiehandleiding <sup>1</sup>         | Deze handleiding bevat basisinformatie over het gebruik van de printer en tips voor het oplossen van problemen.                                                                                   |
| Gebruikershandleiding <sup>2</sup>          | De handleiding bevat aanvullende informatie over de instellingen van<br>de printer, de beschikbare bewerkingen, tips voor het oplossen van<br>problemen en instructies betreffende het onderhoud. |

<sup>1</sup> Afgedrukte handleiding in de verpakking.

<sup>2</sup> PDF-handleiding op de website Brother Solutions Center.

## Symbolen die in deze handleiding worden gebruikt

De volgende symbolen worden in deze handleiding gebruikt:

|            | Geeft een mogelijk gevaarlijke situatie aan die kan leiden tot overlijden of<br>ernstig letsel als het product wordt gehanteerd zonder dat de<br>waarschuwingen en instructies in acht worden genomen.             |
|------------|----------------------------------------------------------------------------------------------------|
|            | Geeft een mogelijk gevaarlijke situatie aan die, als deze niet wordt voorkomen, kan resulteren in enig letsel.                                                                                                    |
| BELANGRIJK | Dit symbool staat bij belangrijke informatie of instructies die moeten worden<br>opgevolgd. Indien u deze informatie negeert, kan dit beschadiging of een<br>incorrecte werking van het product tot gevolg hebben. |
| Opmerking  | Deze aanduiding geeft opmerkingen weer bij informatie of instructies die u<br>helpen de werking van het product beter te begrijpen en het product<br>efficiënter te gebruiken.                                     |

## Algemene voorzorgsmaatregelen

DK-rol (DK-label en DK-tape)

- Gebruik alleen originele Brother-accessoires en -verbruiksartikelen (voorzien van de tekens an en an en a
- Als het label wordt bevestigd op een nat, vuil of vettig oppervlak, kan het gemakkelijk loskomen. Reinig het betreffende oppervlak voordat u het label bevestigt.
- Een DK-rol maakt gebruik van thermisch papier of thermische folie, waardoor de kleur kan vervagen en de labels kunnen loskomen als gevolg van UV-licht, wind of regen.
- Stel DK-rollen NIET bloot aan direct zonlicht, hoge temperaturen, hoge luchtvochtigheid of stof. Bewaar ze op een koele, donkere plek. Gebruik een DK-rol snel na het openen van de verpakking.
- Als u met uw vingernagels of een metalen voorwerp over het bedrukte oppervlak van een label krast of als u het bedrukte oppervlak aanraakt met vochtige handen, kan de kleur veranderen of vervagen.
- Breng GEEN labels aan op mensen, dieren of planten. Breng ook nooit zonder toestemming labels aan op persoonlijke of openbare eigendommen.
- Het uiteinde van een DK-rol zit niet vast aan de labelspoel, waardoor het laatste label mogelijk niet goed wordt afgesneden. Verwijder in dat geval de resterende labels, plaats een nieuwe DK-rol en druk het laatste label opnieuw af.

Opmerking: om dit te compenseren zitten er mogelijk meer DK-labels op een DK-rol dan op de verpakking is aangegeven.

- Als een label is aangebracht en later wordt verwijderd, kan er restmateriaal achterblijven.
- Als u een cd/dvd-label wilt aanbrengen op een cd of dvd, lees dan eerst de desbetreffende instructies in de handleiding van uw cd/dvd-speler en neem deze in acht.
- Stop een cd of dvd waarop een cd/dvd-label is aangebracht NIET in een cd/dvd-speler waarin de cd's/dvd's via een sleuf moeten worden ingevoerd.
- Bij het verwijderen van een cd/dvd-label dat op een cd of dvd is aangebracht, kan een dunne oppervlaktelaag loskomen, waardoor het schijfje wordt beschadigd.
- Breng een cd/dvd-label NIET aan op een cd/dvd die u met een inkjetprinter wilt bedrukken. Labels op een cd/dvd kunnen makkelijk loskomen en het gebruik van een schijf met een loszittend label kan leiden tot verlies of beschadiging van gegevens.
- Gebruik voor het aanbrengen van cd/dvd-labels de applicator die bij cd/dvd-labelrollen wordt geleverd, anders kan de cd/dvd-speler beschadigd raken.
- De gebruiker is volledig verantwoordelijk voor het aanbrengen van cd/dvd-labels. Brother aanvaardt geen aansprakelijkheid voor verlies of beschadiging van gegevens als gevolg van een onjuist gebruik van cd/dvd-labels.
- Laat de DK-rol niet vallen.
- Een DK-rol maakt gebruikt van thermisch papier en thermische folie. Het label en de opdruk kunnen vervagen bij blootstelling aan zonlicht en warmte.
  Cebruik CEEN DK rol als het label buitenabuis wordt gebruikt en lang moet meengen.

Gebruik GEEN DK-rol als het label buitenshuis wordt gebruikt en lang moet meegaan.

- Afhankelijk van de locatie, het gebruikte materiaal en de omgevingsomstandigheden kunnen labels loslaten, vastlopen, verkleuren of zich aan andere voorwerpen vasthechten. Controleer de omgevingsomstandigheden en het materiaal voordat u de labels aanbrengt. Test het label door een klein stukje ervan te bevestigen op een niet in het zicht vallend gedeelte van het beoogde oppervlak.
- Als de afdrukresultaten tegenvallen, gebruikt u de opties van het printerstuurprogramma of van Printer Instelling Tool om wijzigingen aan te brengen.

## Inhoudsopgave

## Sectie I Basishandelingen

| 1 | De labelprinter installeren                                                       | 2        |
|---|-----------------------------------------------------------------------------------|----------|
|   | Beschrijving van onderdelen                                                       | 2        |
|   | Voorzijde                                                                         | 2        |
|   | Achterzijde                                                                       | 3        |
|   | Het netsnoer aansluiten                                                           | 4        |
|   | De DK-rol plaatsen                                                                | 5        |
|   | De printer in- en uitschakelen                                                    | 8        |
| 2 | Afdrukken met een computer (P-touch Editor)                                       | 9        |
|   | Het printerstuurprogramma en de software op een computer installeren              | 9        |
|   | De labelprinter op een computer aansluiten                                        | 9        |
|   | Afdrukken vanaf een computer                                                      | 10       |
|   | Beschikbare toepassingen                                                          | 10       |
|   | Labels maken op de computer                                                       | 11       |
|   | Labels bevestigen                                                                 | 12       |
| 3 | Afdrukken met P-touch Editor Lite (alleen Windows)                                | 13       |
|   | P-touch Editor Lite                                                               | 13       |
| 4 | Afdrukken vanaf een mobiel apparaat                                               | 16       |
|   | Apps installeren voor gebruik in combinatie met mobiele apparaten                 | 16       |
|   | Beschikbare toepassingen                                                          | 16       |
|   | Labels afdrukken vanaf een mobiel apparaat                                        | 17       |
|   | Een mobiel apparaat gebruiken om op een computer gemaakte sjablonen af te drukken | 17       |
|   | Labels bevestigen                                                                 | 18       |
| 5 | De instellingen van de labelprinter wijzigen                                      | 19       |
|   | Printer Instelling Tool voor Windows                                              |          |
|   | Voordat u Printer Instelling Tool in gebruik neemt                                |          |
|   | Werken met Printer Instelling Tool voor Windows                                   | 20       |
|   | Apparaatinstellingen voor Windows                                                 | 22       |
|   | Dialoogvenster Instellingen                                                       | 22       |
|   | Menubalk                                                                          | 24       |
|   | Tabblad Basis                                                                     | 25       |
|   | Tabblad Geavanceerd                                                               | 25       |
|   | Tabblad Beheerinstelling                                                          | 25       |
|   | Gewijzigde instellingen toepassen op meerdere labelprinters                       |          |
|   | Instellingen P-touch Template voor Windows.                                       |          |
|   | Dialoogvenster Instellingen P-touch Template                                      |          |
|   | Voordat u Printer Setting Tool in gebruik noomt                                   | 3U<br>20 |
|   | Vooraal a Finner Selling Toor in gebruik neemil                                   |          |

| Werken met Printer Setting Tool voor Mac-computers                   | 30 |
|----------------------------------------------------------------------|----|
| Dialoogvenster Instellingen                                          | 31 |
| Tabblad Basic (Basis)                                                | 32 |
| Tabblad Advanced (Geavanceerd)                                       | 32 |
| Tabblad Management (Beheer)                                          | 32 |
| Gewijzigde instellingen toepassen op meerdere labelprinters          | 33 |
| De instellingen wijzigen bij het afdrukken vanaf een mobiel apparaat | 34 |

### 6 Labels afdrukken met P-touch Template

| Functies P-touch Template                                                | 35 |
|--------------------------------------------------------------------------|----|
| Voorbereiding                                                            |    |
| Instellingen opgeven met het hulpprogramma Instellingen P-touch Template |    |
| Een barcode-scanner aansluiten                                           |    |
| Standaardsjablonen afdrukken                                             |    |
| Geavanceerde sjablonen afdrukken                                         | 41 |
| Zoekresultaat database afdrukken                                         | 44 |
| Afdrukken met volgnummer (Geserialiseerd afdrukken)                      | 47 |
| Tekstnummering (serialiseren)                                            | 47 |
| Barcodenummering (serialiseren)                                          | 48 |
| Afdrukken met nummering (serialiseren) Geavanceerde functie              | 49 |
|                                                                          |    |

### 7 Overige functies

| De instellingen van de labelprinter controleren                   | 50 |
|-------------------------------------------------------------------|----|
| Afdrukken en afsnijden (barcodelabels afdrukken) (alleen Windows) | 50 |
| Barcodes die compatibel zijn met Afdrukken en afsnijden           | 51 |
| Een barcodedocument maken voor gebruik met Afdrukken en afsnijden | 51 |
| Barcodelabels afdrukken met Afdrukken en afsnijden                | 54 |
| Gedistribueerd afdrukken (alleen Windows)                         | 56 |

## Sectie II App

| 8  | P-touch Editor gebruiken                        | 60 |
|----|-------------------------------------------------|----|
|    | Voor Windows                                    | 60 |
|    | P-touch Editor starten                          | 60 |
|    | Afdrukken met P-touch Editor                    | 62 |
|    | Gegevens overdragen naar de labelprinter        | 63 |
|    | Мас                                             | 64 |
|    | P-touch Editor starten                          | 64 |
|    | Gebruiksmodi                                    | 65 |
|    | Gegevens overdragen naar de labelprinter        | 65 |
| 9  | P-touch Address Book gebruiken (alleen Windows) | 66 |
|    | P-touch Address Book starten                    |    |
|    | Een nieuwe contactpersoon invoeren              | 68 |
| 10 | P-touch Editor Lite gebruiken (alleen Windows)  | 70 |
|    | Lay-outvenster                                  | 70 |

35

50

#### P-touch Transfer Manager en P-touch Library gebruiken (alleen Windows) 11 74 . ... - -

| P-touch Transfer Manager                                                                  | 74 |
|-------------------------------------------------------------------------------------------|----|
| De sjabloon overdragen naar P-touch Transfer Manager                                      | 74 |
| Siablonen en andere gegevens overdragen van de computer naar de labelprinter              |    |
| Een back-up maken van sjablonen en andere gegevens die in de labelprinter zijn opgeslagen | 82 |
| De gegevens uit de labelprinter verwijderen                                               | 83 |
| Overdrachtspakketten maken                                                                | 84 |
| P-touch Library                                                                           | 85 |
| P-touch Library starten                                                                   | 85 |
| Sjablonen openen en bewerken                                                              | 87 |
| Sjablonen afdrukken                                                                       | 88 |
| Sjablonen zoeken                                                                          | 89 |
|                                                                                           |    |

#### Sjablonen overdragen met P-touch Transfer Express (alleen Windows) 12

| P-touch Transfer Express voorbereiden                                                          | .91 |
|------------------------------------------------------------------------------------------------|-----|
| De sjabloon overdragen naar P-touch Transfer Manager                                           | .92 |
| De sjabloon opslaan als een overdrachtspakket (.pdz-bestand)                                   | .93 |
| Het overdrachtspakket (.pdz-bestand) en P-touch Transfer Express naar andere gebruikers sturen | .95 |
| Het overdrachtspakket (.pdz-bestand) overdragen naar de labelprinter                           | .96 |

| 13 | P-touch Software bijwerken                                        | 99 |
|----|-------------------------------------------------------------------|----|
|    | P-touch Editor en P-touch Address Book bijwerken (alleen Windows) |    |
|    | P-touch Editor Lite (alleen Windows) en de firmware bijwerken     |    |
|    | Voor Windows                                                      |    |
|    | Мас                                                               |    |

## Sectie III Appendix

| 14 | De labelprinter resetten                                                                                                    | 106        |
|----|----------------------------------------------------------------------------------------------------|------------|
|    | Alle instellingen resetten naar de fabrieksinstellingen met de knoppen op de labelprinter<br>Gegevens resetten met Printer Instelling Tool | 106<br>106 |
| 15 | Onderhoud                                                                                                    | 107        |
|    | De buitenkant van het apparaat reinigen                                                                                                    |            |
|    | De labeluitvoer reinigen                                                                                                    | 107        |
|    | De rol reinigen                                                                                                    | 108        |
|    | De zelfreinigingsfunctie van de printkop                                                                                                   | 108        |
| 16 | Problemen oplossen                                                                                                    | 109        |
|    | Overzicht                                                                                                    | 109        |
|    | Weergave van lampjes                                                                                                    | 110        |
|    | Afdrukproblemen                                                                                                    | 112        |
|    | Versie-informatie                                                                                                    | 117        |

91

| 17 | Productspecificaties                                      | 118 |
|----|-----------------------------------------------------------|-----|
|    | Specificaties van de labelprinter                         | 118 |
| 18 | Software Development Kit                                  | 119 |
| 19 | Opmerkingen over werken met P-touch Transfer Manager      | 120 |
|    | Opmerkingen over het maken van sjablonen                  | 120 |
|    | Opmerkingen over de transfer van sjablonen                | 120 |
|    | Opmerkingen over gegevensoverdracht anders dan sjablonen  | 120 |
| 20 | Barcodelijst voor de P-touch Template-functie             | 121 |
|    | Algemene procedure voor de P-touch Template-functie       | 121 |
|    | Lijst van barcodes voor het specificeren van instellingen |     |
|    |                                                           |     |

## Sectie I

# Basishandelingen

| De labelprinter installeren                        | 2  |
|----------------------------------------------------|----|
| Afdrukken met een computer (P-touch Editor)        | 9  |
| Afdrukken met P-touch Editor Lite (alleen Windows) | 13 |
| Afdrukken vanaf een mobiel apparaat                | 16 |
| De instellingen van de labelprinter wijzigen       | 19 |
| Labels afdrukken met P-touch Template              | 35 |
| Overige functies                                   | 50 |

## Beschrijving van onderdelen

### Voorzijde

1

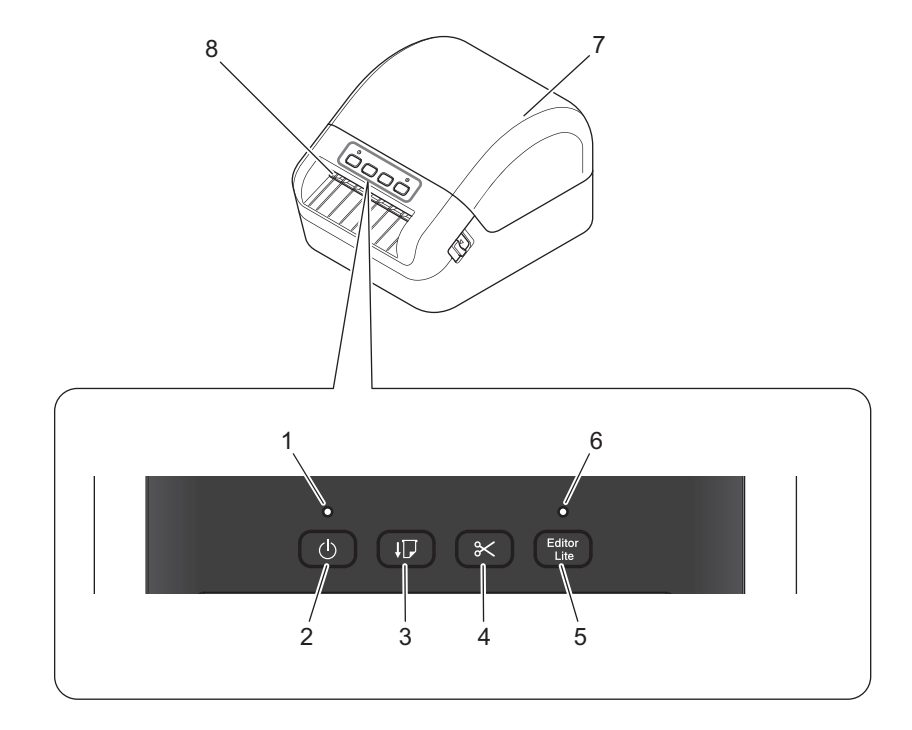

- 1 Statuslampje
- 2 Aan-/uitknop
- 3 Doorvoerknop
- 4 Snijknop
- 5 Knop Editor Lite

- 6 Editor Lite-lampje
- 7 Klep van het compartiment voor de DK-rol
- 8 Labeluitvoersleuf

## Achterzijde

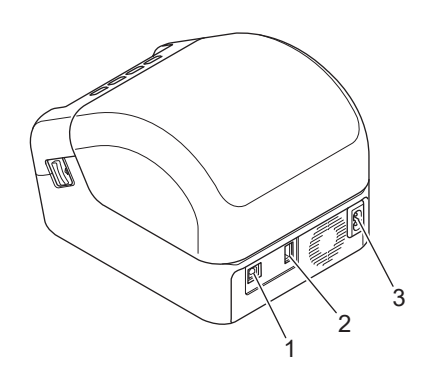

- 1 USB-poort
- 2 USB-hostpoort
- 3 Voedingspoort

-

## Het netsnoer aansluiten

Sluit het netsnoer op de printer aan. Steek de stekker van het netsnoer vervolgens in een geaard stopcontact.

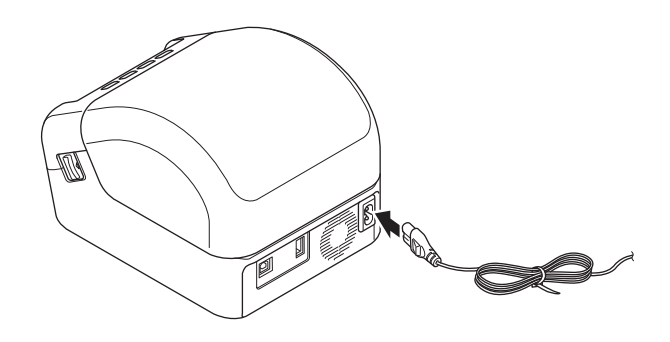

#### BELANGRIJK

Gebruik de printer niet in een omgeving met een voltage dat afwijkt van het opgegeven voltage van de printer. Zie *Productspecificaties* op pagina 118 voor meer informatie over het juiste voltage.

## De DK-rol plaatsen

- 1 Controleer of de printer is uitgeschakeld.
- 2 Trek aan beide zijden van de printer aan de ontgrendelingshendels om de klep van het compartiment voor de DK-rol te ontgrendelen.

Houd de printer vast aan de voorkant en open het compartiment voor de DK-rol door de klep omhoog te trekken.

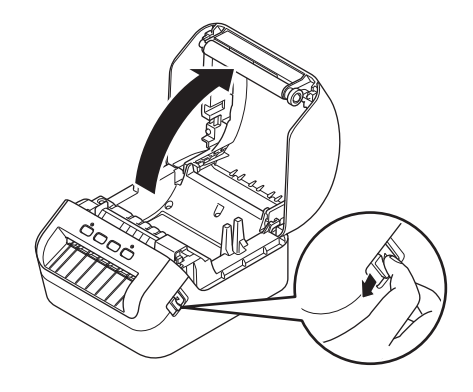

#### BELANGRIJK

Verwijder het vel beschermfolie (1) uit de labeluitvoersleuf voordat u de printer gaat gebruiken.

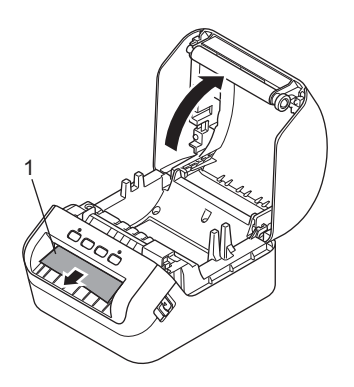

- 3 Plaats de DK-rol in de rolspoelgeleider (1).
  - Controleer of de rolspoelarm (2) stevig in de rolspoelgeleider is geplaatst.
  - Zorg dat u de Stabilisator (3) in de inkeping van de printer schuift.

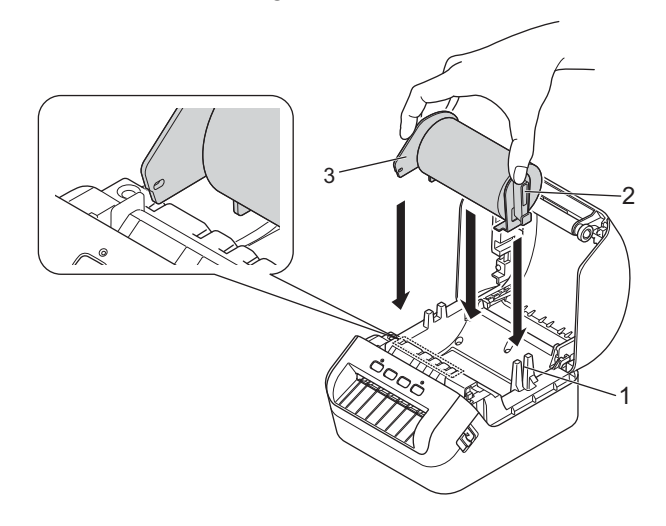

- 4 Voer de DK-rol door de printer.
  - Lijn de rand van de DK-rol uit met de rechtopstaande rand van de labeluitvoersleuf.
  - Controleer of de DK-rol recht is geplaatst om scheve labels te voorkomen.

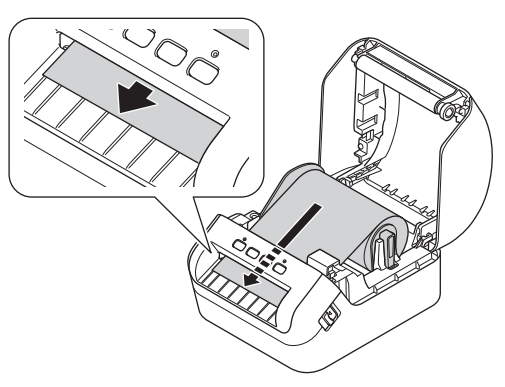

 Schuif het eerste label in de labeluitvoersleuf tot het uiteinde de markering heeft bereikt (zoals aangegeven in de afbeelding).

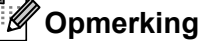

Als u problemen ondervindt bij het invoeren van het eerste label, probeer het label dan vanaf de zijkant, onder de sensor (1), in te voeren.

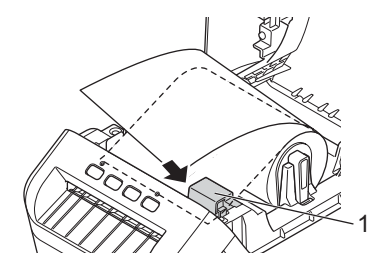

5 Sluit de klep van het compartiment voor de DK-rol.

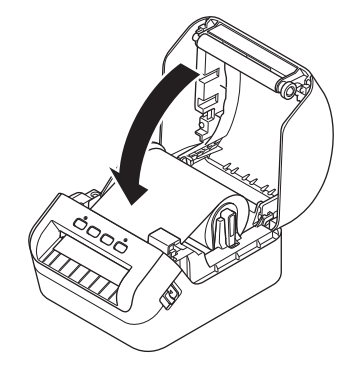

#### BELANGRIJK

- Laat geen afgedrukte labels achter in de printer. Hierdoor kunnen de labels namelijk vastlopen.
- Verwijder de DK-rol uit de printer en sluit de klep van het compartiment van de DK-rol als de printer niet wordt gebruikt om stof en vuil in de printer te voorkomen.

## De printer in- en uitschakelen

Aan: Houd de aan-/uitknop (()) ingedrukt om de printer in te schakelen. Het statuslampje licht groen op.

#### BELANGRIJK

Druk op de doorvoerknop  $(\downarrow \square)$  om het eind van de DK-rol uit te lijnen.

Uit: Houd de aan-/uitknop (()) opnieuw ingedrukt om de printer uit te schakelen.

#### BELANGRIJK

Verwijder het netsnoer pas uit het stopcontact nadat het oranje statuslampje is gedoofd als u de printer uitschakelt.

2

## Afdrukken met een computer (P-touch Editor)

## Het printerstuurprogramma en de software op een computer installeren

Installeer de printerstuurprogramma's, P-touch Editor en andere toepassingen op uw computer als u wilt afdrukken van uw Windows-computer of Mac.

#### Software voor Windows:

Printerstuurprogramma, P-touch Editor, P-touch Address Book, P-touch Update Software en Printer Instelling Tool

#### Software voor Mac:

Printerstuurprogramma, P-touch Editor, P-touch Update Software en Printer Setting Tool (Printer Instelling Tool)

#### BELANGRIJK

Houd tijdens het afdrukken met P-touch Editor Lite de P-touch Editor Lite-knop ingedrukt tot het groene Editor Lite-lampje dooft.

- Ga naar onze website (<u>install.brother</u>) en download het installatieprogramma voor de meest recente software en handleidingen.
- 2 Dubbelklik op het bestand dat u hebt gedownload (EXE voor Windows, DMG voor Mac) en volg de aanwijzingen op het scherm om de installatie te voltooien.
- 3 Sluit het dialoogvenster als de installatie voltooid is.

## De labelprinter op een computer aansluiten

U kunt de printer aansluiten op een Windows-computer of Mac met behulp van een USB- kabel.

- Zorg dat de printer is uitgeschakeld voordat u de USB-kabel aansluit.
- 2 Gebruik de USB-kabel om de printer via de USB-poort aan de achterzijde van de printer met de computer te verbinden.

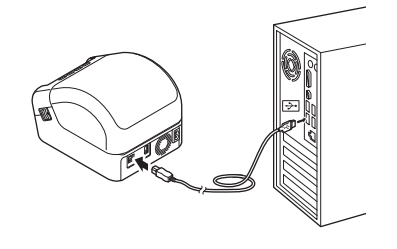

## Afdrukken vanaf een computer

#### Beschikbare toepassingen

Er zijn diverse toepassingen en functies beschikbaar om de printer op effectieve wijze te kunnen gebruiken. Om deze toepassingen te gebruiken is het vereist dat u het printerstuurprogramma installeert.

Ga naar onze website (<u>install.brother</u>) en download het installatieprogramma voor de toepassingen en het printerstuurprogramma.

| Арр                                               | Windows | Мас | Kenmerken                                                                                                    |
|---------------------------------------------------|---------|-----|----------------------------------------------------------------------------------------------------|
| P-touch Editor                                    | 7       | ~   | Eigen labels ontwerpen en afdrukken met ingebouwde tekentools, tekst met verschillende lettertypen en stijlen, geïmporteerde afbeeldingen en barcodes. |
| P-touch Transfer Manager                          | ~       |     | Met dit programma kunt u sjablonen en andere gegevens<br>overdragen naar de printer en back-ups van gegevens<br>opslaan op de computer.                |
|                                                   |         |     | Dit hulpprogramma wordt samen met P-touch Editor geïnstalleerd.                                                                                        |
|                                                   |         |     | P-touch Editor-sjablonen beheren en afdrukken.                                                                                                    |
| P-touch Library                                   | ~       |     | Met P-touch Library kunt u sjablonen afdrukken.                                                                                                    |
|                                                   | ·       |     | Dit hulpprogramma wordt samen met P-touch Editor geïnstalleerd.                                                                                        |
| P-touch Update Software                           | ~       | ~   | Software bijwerken naar de nieuwste versie.                                                                                                    |
| P-touch Address Book                              | V       |     | Adreslabels afdrukken met behulp van een adressen-<br>database.                                                                                        |
| Printer Instelling Tool<br>(Printer Setting Tool) | ~       | ~   | De printerinstellingen via een computer opgeven.                                                                                                    |

| Functie                  | Windows | Мас | Kenmerken                                                                                                    |
|--------------------------|---------|-----|----------------------------------------------------------------------------------------------------|
| Afdrukken en afsnijden   | V       |     | Met deze printer kunt u een of meerdere barcodes afdrukken<br>vanuit een pdf-bestand met het formaat A4/Letter. De printer<br>herkent de barcodes automatisch en zal de barcodes een<br>voor een afdrukken en afsnijden. |
| Gedistribueerd afdrukken | r       |     | Als u een groot aantal labels wilt afdrukken, kunt u het werk over meerdere printers verdelen.                                                                                                    |
|                          |         |     | De labels worden dan gelijktijdig afgedrukt, zodat de totale afdruktijd kan worden beperkt.                                                                                                    |
|                          |         |     | Zie <i>Gedistribueerd afdrukken (alleen Windows)</i><br>op pagina 56 voor meer informatie.                                                                                                    |

2

#### Labels maken op de computer

U kunt met deze printer op verschillende manieren afdrukken.

Hieronder staat de procedure voor het afdrukken vanaf een computer met behulp van P-touch Editor of P-touch Address Book.

- 1 Start P-touch Editor of P-touch Address Book en open het document dat u wilt afdrukken.
- 2 Maak een labelontwerp.
- 3 Controleer de opties voor het afsnijden.
- **4** Selecteer **Bestand > Afdrukken** of klik op het pictogram **Afdrukken**.

#### Opties voor het afsnijden

Met de opties voor het afsnijden kunt u opgeven hoe het item moet worden doorgevoerd en afgesneden tijdens het afdrukken van labels. Wanneer u afdrukt vanaf de computer, kunt u het printerstuurprogramma gebruiken om de optie voor het afsnijden te selecteren.

#### Tabel met opties voor labels snijden

| Automatisch snijden | Knip aan einde | Afbeelding |
|---------------------|----------------|------------|
| Nee                 | Ja             | ABC ABC    |
| Nee                 | Nee            | ABC ABC    |
| Ja                  | Ja of Nee      | ABC        |

#### Labels bevestigen

1 Trek het papier van de achterzijde van het label af.

Plaats het label en druk met uw vinger stevig van boven naar onder om het label te bevestigen. 2

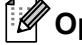

## Opmerking

Labels kunnen soms moeilijk worden bevestigd op oppervlakken die vochtig, vuil of onregelmatig zijn. De labels kunnen makkelijk loslaten van dergelijke oppervlakken.

# Afdrukken met P-touch Editor Lite (alleen Windows)

## **P-touch Editor Lite**

P-touch Editor Lite is een softwaretoepassing waarmee u labels op een computer kunt maken. Met P-touch Editor Lite hoeft u geen andere toepassingen of printerstuurprogramma's te installeren. Sluit een USB-kabel aan en de labelprinter is klaar voor gebruik.

Met deze toepassing kunt u eenvoudige labels met tekst, kaders en afbeeldingen maken en afdrukken.

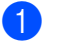

Zet de printer aan en houd de P-touch Editor Lite-knop ingedrukt tot het groene P-touch Editor Litelampje gaat branden.

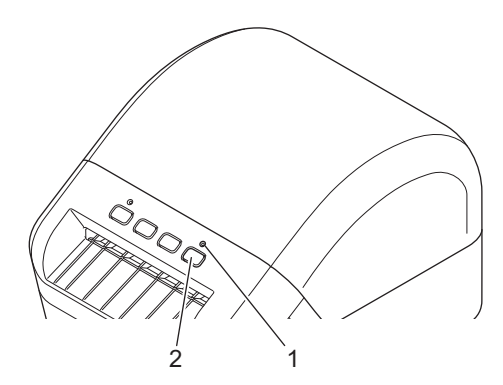

- 1 Editor Lite-lampje
- 2 Knop Editor Lite

#### Opmerking

P-touch Editor Lite is in standaardmodus uitgeschakeld.

Sluit de USB-kabel aan op de computer.

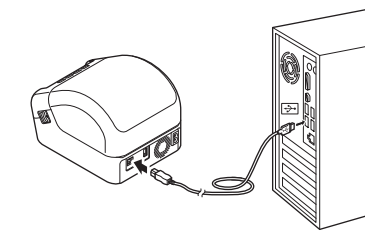

#### Opmerking

Als u de printer met een USB-kabel aansluit, wordt deze wellicht niet gedetecteerd. Als dat het geval is, verwijdert u de USB-kabel, controleert u of de printer is ingeschakeld en sluit u de USB-kabel opnieuw aan.

3 Nadat u de USB-kabel hebt aangesloten, wordt er een dialoogvenster op het scherm van de computer weergegeven.

(De volgende schermen kunnen per besturingssysteem verschillen, maar de bedieningsinstructies zijn voor alle systemen identiek.)

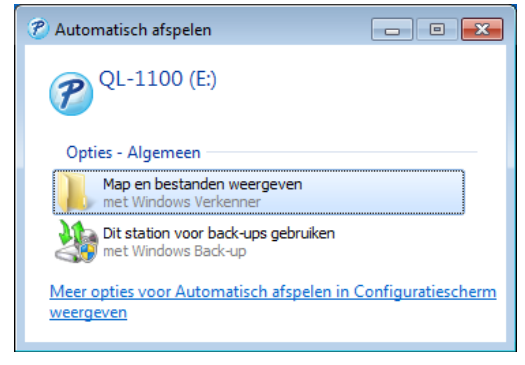

Klik op Map en bestanden weergeven.

| Organiseren 👻 📑 Ope                                                                                         | enen Branden Nieuwe map | ,               |                  |         |  |
|----------------------------------------------------------------------------------------------------|-------------------------|-----------------|------------------|---------|--|
| ☆ Favorieten                                                                                                | Naam                    | Gewijzigd op    | Туре             | Grootte |  |
| 🧾 Bureaublad                                                                                                | PtLite10.exe            | 26-7-2017 16:33 | Toepassing       | 766 kB  |  |
| 퉳 Downloads<br>🗐 Recente locaties                                                                           | Start Here Mac.rtf      | 2-6-2017 9:18   | Rich Text-docume | 65 kB   |  |
| <ul> <li>Bibliotheken</li> <li>Afbeeldingen</li> <li>Documenten</li> <li>Muziek</li> <li>Video's</li> </ul> |                         |                 |                  |         |  |
| P Computer<br>Lokale schijf (C:)                                                                            |                         |                 |                  |         |  |
| 🗣 Netwerk                                                                                                   |                         |                 |                  |         |  |

Dubbelklik op PtLite10.

#### Opmerking

- Als u het dialoogvenster niet ziet, is het mogelijk verborgen achter een geopend softwareprogrammavenster. Minimaliseer alle vensters om het dialoogvenster te kunnen zien.
- Nadat u de printer met de computer hebt verbonden, wordt P-touch Editor Lite gestart. Dat duurt de eerste keer langer dan normaal. Als de software niet automatisch start nadat u de printer met de computer hebt verbonden, kunt u de software vanuit **Deze Computer** starten. Start P-touch Editor Lite door te dubbelklikken op **PTLITE10.EXE**.

Afdrukken met P-touch Editor Lite (alleen Windows)

#### 4 P-touch Editor Lite wordt gestart.

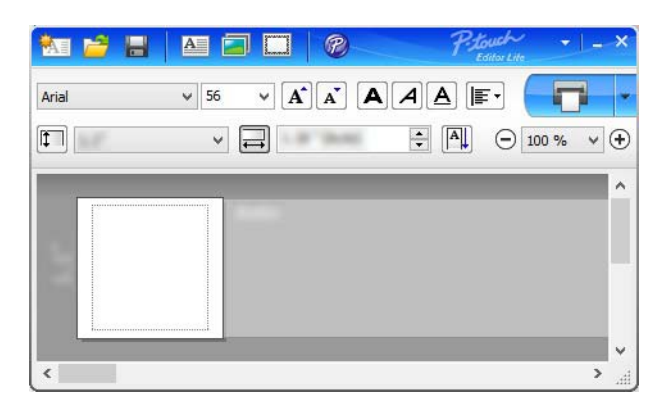

#### BELANGRIJK

Schakel tijdens het gebruik van P-touch Editor Lite de printer niet uit en koppel de printer niet los.

## Opmerking

P-touch Editor Lite is niet beschikbaar voor Mac.

Afdrukken vanaf een mobiel apparaat

## Apps installeren voor gebruik in combinatie met mobiele apparaten

U kunt de labelprinter als zelfstandige printer gebruiken, maar u kunt de printer ook verbinden met een mobiel apparaat. Installeer de mobiele apps van Brother en verbind daarna de printer met uw mobiele apparaat met behulp van een USB-OTG-kabel<sup>1</sup> om labels te maken en direct af te drukken vanaf uw mobiele apparaat.

<sup>1</sup> Apart verkrijgbaar

#### Beschikbare toepassingen

Download de volgende gratis Brother-apps vanuit Google Play:

| Арр                     | Kenmerken                                                                                                    |
|-------------------------|----------------------------------------------------------------------------------------------------|
| Brother iPrint&Label    | Met deze toepassing kunt u labels op basis van sjablonen maken en afdrukken met een mobiel apparaat.                                                                                                    |
| Mobile Transfer Express | Met deze toepassing kunt u een mobiel apparaat gebruiken om databases<br>en labelgegevens te downloaden (die zijn gemaakt op een computer met<br>P-touch Editor en zijn opgeslagen in een cloudservice). Vervolgens kunt u<br>de gegevens naar de printer verzenden. |

## Labels afdrukken vanaf een mobiel apparaat

Start de afdruktoepassing op het mobiele apparaat.

#### Opmerking

Controleer of de printer met een USB-OTG-kabel is verbonden met het mobiele apparaat.

2 Selecteer een labelsjabloon of -ontwerp.

#### Opmerking

U kunt ook een eerder gemaakt label of gemaakte afbeelding selecteren en die afdrukken.

3 Tik op **Afdrukken** in het menu van de app.

#### Opties voor het afsnijden

Zie Opties voor het afsnijden op pagina 11.

## Een mobiel apparaat gebruiken om op een computer gemaakte sjablonen af te drukken

U kunt P-touch Transfer Manager gebruiken om sjabloongegevens op te slaan die met P-touch Editor zijn gemaakt in pdz-formaat. Daarna kunt u Mobile Transfer Express gebruiken om het opgeslagen bestand van uw mobiele apparaat over te dragen naar de printer en het bestand afdrukken.

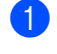

Gebruik P-touch Transfer Manager om de sjabloongegevens op te slaan in pdz-formaat. Zie *Overdrachtspakketten maken* op pagina 84 voor meer informatie.

- 2 U kunt een van de volgende methoden toepassen om een pdz-bestand te gebruiken op uw mobiele apparaat.
  - Sla het bestand op via een cloudopslagservice en gebruik vervolgens de functie Delen van het besturingssysteem van het mobiele apparaat om het bestand te delen.
  - Draag het bestand van de computer naar het mobiele apparaat over als een e-mailbijlage en sla het vervolgens op uw mobiele apparaat op.
- 3 Verbind de printer met het mobiele apparaat en start Mobile Transfer Express. Nu worden de sjabloongegevens weergegeven.
- 4 Selecteer de sjabloon die u wilt afdrukken en draag de sjabloon over naar de printer.

#### Opmerking

Verbind uw mobiele apparaat met Infrastructuurmodus om een bestand te downloaden van een cloudopslagservice naar uw mobiele apparaat.

5 Gebruik de barcode-scanner om de gewenste sjabloon uit het overgedragen bestand te selecteren en af te drukken.

#### Labels bevestigen

1 Trek het papier van de achterzijde van het label af.

2 Plaats het label en druk met uw vinger stevig van boven naar onder om het label te bevestigen.

## Opmerking

Labels kunnen soms moeilijk worden bevestigd op oppervlakken die vochtig, vuil of onregelmatig zijn. De labels kunnen makkelijk loslaten van dergelijke oppervlakken.

# De instellingen van de labelprinter wijzigen

## **Printer Instelling Tool voor Windows**

Gebruik Printer Instelling Tool om de apparaatinstellingen van de printer en de instellingen voor P-touch Template vanaf een Windows-computer op te geven.

## Opmerking

De Printer Instelling Tool wordt automatisch geïnstalleerd als u het initiële installatieprogramma gebruikt om het printerstuurprogramma te installeren. Zie *Het printerstuurprogramma en de software op een computer installeren* op pagina 9 voor meer informatie.

#### BELANGRIJK

Printer Instelling Tool is alleen beschikbaar voor compatibele printers van Brother.

#### Voordat u Printer Instelling Tool in gebruik neemt

- Steek het netsnoer in de printer en in een stopcontact.
- Controleer of het printerstuurprogramma op de juiste wijze is geïnstalleerd en dat u kunt afdrukken.
- Sluit de printer met een USB-kabel op een computer aan.

## Werken met Printer Instelling Tool voor Windows

- Sluit de printer die u wilt configureren op de computer aan.
- Start Printer Instelling Tool.
  - Voor Windows 7:

Klik op Start > Alle Programma's > Brother > Label & Mobile Printer > Printer Setting Tool (Printer Instelling Tool).

Voor Windows 8 / Windows 8.1:

Klik op het scherm Apps op Printer Setting Tool (Printer Instelling Tool).

■ Voor Windows 10:

Klik op Start > Brother > Printer Setting Tool (Printer Instelling Tool).

Het hoofdvenster wordt geopend.

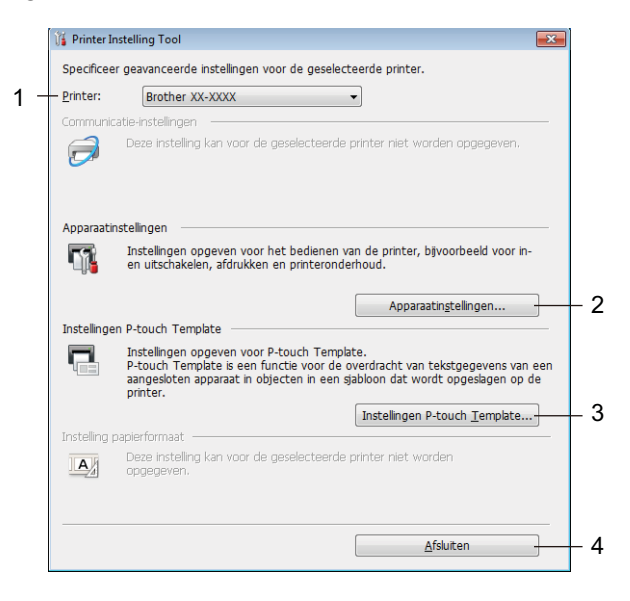

#### 1 Printer

De lijst met aangesloten printers.

#### 2 Apparaatinstellingen

Bevat de apparaatinstellingen. Bijvoorbeeld de instellingen voor stroomverbruik.

#### 3 Instellingen P-touch Template

Instellingen opgeven voor P-touch Template.

Voor meer informatie over P-touch Template kunt u de "P-touch Template Manual/Command Reference" (Handleiding P-touch Template/Opdrachtenlijst) (alleen in het Engels) downloaden vanaf Brother Solutions Center, <u>support.brother.com/manuals</u>

4 Afsluiten

Het venster sluiten.

- Controleer of de printer die u wilt configureren naast Printer wordt weergegeven. Als een andere printer wordt weergegeven, selecteert u de juiste printer in de vervolgkeuzelijst.
- Selecteer de instelling die u wilt wijzigen en wijzig vervolgens de instelling in het dialoogvenster dat wordt weergegeven.
   Raadpleeg voor meer informatie over de dialoogvensters voor instellingen Apparaatinstellingen voor Windows op pagina 22 of Instellingen P-touch Template voor Windows op pagina 27.
- 5 Klik op **Toepassen** om de instellingen toe te passen op de printer.
- 6 Klik in het hoofdvenster op **Afsluiten** om het opgeven van instellingen af te sluiten.

#### BELANGRIJK

Gebruik Printer Instelling Tool voor het configureren van de printer *uitsluitend* als de printer op stand-by staat. Er kan een storing optreden in de printer als u het apparaat probeert te configureren terwijl er een afdruktaak wordt uitgevoerd.

## Apparaatinstellingen voor Windows

Gebruik **Apparaatinstellingen** in Printer Instelling Tool om de gewenste instellingen op te geven of te wijzigen als de printer met een USB-kabel op de computer wordt aangesloten. U kunt de apparaatinstellingen niet alleen opgeven voor één printer, u kunt de instellingen ook toepassen op meerdere printers.

Bij het afdrukken vanuit een toepassing op de computer kunt u via het printerstuurprogramma een aantal afdrukinstellingen opgeven; als u echter **Apparaatinstellingen** in Printer Instelling Tool gebruikt, kunt u meer geavanceerde instellingen opgeven.

Als u **Apparaatinstellingen** opent, worden de huidige instellingen van de printer opgehaald en weergegeven. Als de huidige instellingen niet kunnen worden opgehaald, worden de vorige instellingen niet kunnen worden opgehaald en de vorige instellingen niet kunnen worden opgehaald en de vorige instellingen niet kunnen worden weergegeven, worden de fabrieksinstellingen van het apparaat weergegeven.

#### **Dialoogvenster Instellingen**

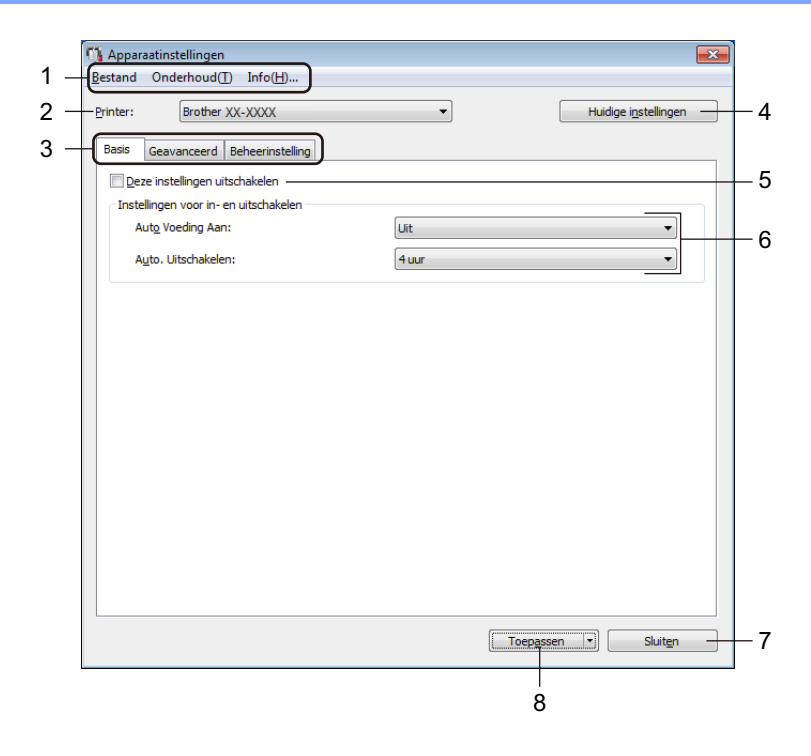

#### 1 Menubalk

De opdrachten zijn op functie gegroepeerd in elk menu (Bestand, Onderhoud en Info).

2 Printer

De naam van de printer die u wilt configureren.

De instellingen van de labelprinter wijzigen

#### 3 Tabbladen voor instellingen

Op de tabbladen staan instellingen die u kunt opgeven en wijzigen.

#### Opmerking

Als **No** wordt weergegeven op een tabblad, kunnen de instellingen op dat tabblad niet worden gewijzigd. De instellingen op het tabblad worden bovendien niet toegepast op de printer, ook niet als u op **Toepassen** klikt. De instellingen op het tabblad worden niet opgeslagen of geëxporteerd als de opdracht **Opslaan in opdrachtbestand** of **Exporteren** wordt gebruikt.

#### 4 Huidige instellingen

De instellingen van de actueel aangesloten printer worden opgehaald en weergegeven in het

dialoogvenster. De instellingen worden ook opgehaald voor parameters op tabbladen met 🌇.

#### 5 Deze instellingen uitschakelen

Als u dit selectievakje inschakelt, wordt **b** weergegeven op het tabblad en kunnen geen instellingen meer worden opgegeven of gewijzigd.

Instellingen op een tabblad waarop **w**ordt weergegeven, worden niet toegepast op de printer, ook niet als u op **Toepassen** klikt. Bovendien worden de instellingen op het tabblad niet opgeslagen of geëxporteerd als de opdracht **Opslaan in opdrachtbestand** of **Exporteren** wordt gebruikt.

#### 6 Parameters

Weergave van de huidige instellingen.

#### 7 Sluiten

Het venster **Apparaatinstellingen** wordt gesloten. U keert terug naar het hoofdvenster van Printer Instelling Tool.

#### 8 Toepassen

De instellingen worden op de printer toegepast.

Selecteer **Opslaan in opdrachtbestand** in de vervolgkeuzelijst om de opgegeven instellingen op te slaan in een opdrachtbestand.

#### Menubalk

Opties voor het menu Bestand

Instellingen op printer toepassen

De instellingen worden op de printer toegepast.

Instelling controleren

Weergave van de huidige instellingen.

Instellingen opslaan in opdrachtbestand

De opgegeven instellingen opslaan in een opdrachtbestand.

Importeren

Een geëxporteerd bestand importeren.

Exporteren

De huidige instellingen opslaan in een bestand.

Opties voor het menu Onderhoud

Apparaatinstellingen afdrukken...

Een rapport afdrukken met de huidige firmware-versie en informatie over de instellingen van het apparaat. U kunt dit rapport ook afdrukken met behulp van de Snijknop (%). Zie *De instellingen van de labelprinter controleren* op pagina 50 voor meer informatie.

### Opmerking

Gebruik een DK-rol van minimaal 62 mm als u dit rapport afdrukt.

#### Fabrieksinstellingen

Alle instellingen worden teruggezet naar de fabrieksinstellingen, inclusief de apparaatinstellingen en de overgedragen gegevens.

#### Alleen apparaatinstellingen resetten

De apparaatinstellingen op de tabbladen Basis, Geavanceerd en Beheerinstelling worden teruggezet naar de fabrieksinstellingen.

Sjabloon en database verwijderen

De in de printer opgeslagen sjablonen en databases worden verwijderd.

Optie-instellingen

Als u het selectievakje Geen foutbericht weergeven als de huidige instellingen bij het opstarten niet kunnen worden opgehaald inschakelt, wordt een volgende keer geen foutmelding weergegeven.

De instellingen van de labelprinter wijzigen

#### **Tabblad Basis**

#### Auto Voeding Aan

Geeft aan of de printer automatisch moet worden ingeschakeld als het netsnoer in een stopcontact wordt gestoken.

Auto. Uitschakelen

De duur van inactiviteit voordat de printer automatisch wordt uitgeschakeld als die op een stopcontact is aangesloten.

### Tabblad Geavanceerd

· Afdrukgegevens na te zijn afgedrukt

Geef aan of de afdrukgegevens na het afdrukken automatisch moeten worden verwijderd.

• Informatierapport afdrukken

Geef aan welke gegeven moeten worden opgenomen in het informatierapport afdrukken.

Auto Snijden

De afsnijmethode instellen als er meerdere labels worden afgedrukt.

Serialis.modus

Geef aan hoe u de afgedrukte labels wilt serialiseren (nummeren).

#### **Tabblad Beheerinstelling**

#### BELANGRIJK

U moet over beheerdersrechten op de computer of de printer beschikken voordat u deze tabbladen kunt weergeven.

U kunt controleren of u over beheerdersrechten voor de printer beschikt door te klikken op **Eigenschappen van printer** en vervolgens te klikken op het tabblad **Beveiliging**.

#### Opdrachtmodus

Het type opdrachtmodus selecteren.

#### Gewijzigde instellingen toepassen op meerdere labelprinters

1 Nadat u de instellingen hebt toegepast op de eerste printer, koppelt u de printer los en sluit u de tweede printer op de computer aan.

- 2 Selecteer de zojuist aangesloten printer in de vervolgkeuzelijst **Printer**.
- Klik op Toepassen. De instellingen die u op de eerste printer hebt toegepast, worden nu ook toegepast op de tweede printer.
- 4 Herhaal de stappen **1**-**3** voor alle printers waarvan u de instellingen wilt wijzigen.

#### Opmerking

Als u de huidige instellingen in een bestand wilt opslaan, klikt u op **Bestand > Exporteren**.

U kunt dezelfde instellingen toepassen op een andere printer door op **Bestand** > **Importeren** te klikken en vervolgens het geëxporteerde instellingenbestand te selecteren. Zie *Apparaatinstellingen voor Windows* op pagina 22 voor meer informatie.

## Instellingen P-touch Template voor Windows

Gebruik de P-touch Template-modus om met andere apparaten die op de printer zijn aangesloten gegevens vanuit een gedownloade sjabloon in te voeren in tekst- en barcode-objecten.

De beschikbare opties en verkrijgbare verbruiksartikelen kunnen per land verschillen.

Om de functies voor P-touch Template op te geven of te wijzigen gebruikt u Printer Instelling Tool en kiest u Instellingen P-touch Template.

## Opmerking

- De modus P-touch Template is ook compatibel met andere invoerapparaten, zoals een weegschaal, testapparatuur, regelapparatuur of Programmable Logic Devices (PLD).
- Voor meer informatie over de instellingen voor P-touch Template kunt u de "P-touch Template Manual/Command Reference" (Handleiding P-touch Template/Opdrachtenlijst) (alleen in het Engels) downloaden vanaf Brother Solutions Center, support.brother.com/manuals

## **Dialoogvenster Instellingen P-touch Template**

|                                                         | P-touch Template Settings - Brother QL<br>Set the Default Command Mode to [P-touch<br>Specify the settings necessary for the trans<br>If a different Default Command Mode is sele<br>To indicate a control code in the text box, p<br>ex. TAB: \09, CR: \0D, \: \\ as lbyte | L-<br>Template].<br>sferred template.<br>scted, use [Device Settings].<br>ut '\mark before ASCII code [00 -FF].<br>each |
|---------------------------------------------------------|----------------------------------------------------------------------------------------------------|----------------------------------------------------------------------------------------------------|
| 1 -<br>2 -<br>3 -<br>4 -                                | Default Command Mode:<br>Default Template Number:<br>Data Delimiter for P-touch Template:<br>Trigger for P-touch Template Printing<br>© Command Character:<br>© Data Insertion into All the Objects<br>© Received Data Size:                                                | P-touch Template ▼                                                                                                    |
| 5 -<br>6 -<br>7 -<br>8 -<br>9 -<br>10 -<br>11 -<br>12 - | Character Code Table: International Character Set: Command Prefix Character: Non-Printed Character: Available Return Code: Replace FNC1 Default Print Option Number of Copies: V Auto cut: every 1 v labels labels                                                          | Windows 1252                                                                                                    |
|                                                         | <br><br><br>13                                                                                                    | Cancel<br>14                                                                                                    |

#### 1 Default Command Mode (Standaard opdrachtmodus)

Hiermee stelt u de P-touch Template-modus in als standaardmodus. Zie *Tabblad Beheerinstelling* op pagina 25 voor het kiezen van een andere modus.

#### 2 Default Template Number (Standaard sjabloonnummer)

Een standaard sjabloonnummer instellen dat door de printer wordt toegepast als die wordt ingeschakeld. Als u geen sjabloon naar de printer wilt overdragen, geeft u geen sjabloonnummer op.

5

#### 3 Data Delimiter for P-touch Template (Gegevensscheidingsteken voor P-touch Template) Het symbool dat wordt gebruikt om groepen gegevens in een bestand van elkaar te scheiden (maximaal 20 tekens).

- **4 Trigger for P-touch Template Printing (Trigger voor afdrukken met P-touch Template)** Geef een trigger op om het afdrukken te starten op basis van een aantal opties.
  - **Command Character** (Opdrachtteken): Het afdrukken begint als het hier opgegeven opdrachtteken wordt ontvangen.
  - Data Insertion into All the Objects (Gegevens invoegen in alle objecten): Het afdrukken begint als het scheidingsteken van het laatste object is ontvangen.
  - **Received Data Size** (Ontvangen gegevensomvang): Het afdrukken begint als het hier opgegeven aantal tekens is ontvangen. Daarbij worden scheidingstekens niet meegeteld.

5
De instellingen van de labelprinter wijzigen

### 5 Character Code Table (Tekencodetabel)

Selecteer een van de beschikbare tekencodesets.

### 6 International Character Set (Internationale tekenset)

Lijst met tekensets voor specifieke landen.

Onderstaande codes kunnen variëren, afhankelijk van het geselecteerde land.

### 23h 24h 40h 5Bh 5Ch 5Dh 5Eh 60h 7Bh 7Ch 7Dh 7Eh

Als u de tekens wilt wijzigen, kunt u de "*P-touch Template Manual/Command Reference*" (Handleiding *P-touch Template/Opdrachtenlijst*) (alleen in het Engels) downloaden vanaf de pagina **Handleidingen** voor uw model printer op Brother Solutions Center, <u>support.brother.com/manuals</u>

### 7 Command Prefix Character (Opdrachtprefixteken)

De prefix-tekencode opgeven op basis waarvan opdrachten in de P-touch Template-modus worden herkend.

### 8 Non-Printed Character (Niet-afdrukbare tekens)

De tekens die u hier opgeeft, worden niet afgedrukt als de gegevens worden ontvangen (maximaal 20 tekens).

### 9 Available Return Code (Beschikbare regelomslagcode)

De code voor een regelomslag wordt gebruikt bij de invoer van gegevens om aan te geven dat wat volgt in een tekstobject op een nieuwe regel moet worden afgedrukt. Selecteer een van de vier regelomslagcodes of voer de gewenste regelomslagcode in (maximaal 20 tekens).

### 10 Replace FNC1 (FNC1 vervangen)

De GS-codes worden vervangen door FNC1.

### 11 Number of Copies (Aantal exemplaren)

Geef het aantal exemplaren op (maximaal 99 exemplaren).

### 12 Snij-optie

Opgeven of de labels automatisch door de printer moeten worden afgesneden en hoeveel labels moeten worden afgedrukt voordat ze worden afgesneden (maximaal 99 labels).

### 13 Set (Instellen)

De instellingen worden op de printer toegepast.

Selecteer **Save in Command File** (Opslaan in opdrachtbestand) in de vervolgkeuzelijst om de opgegeven instellingen op te slaan in een opdrachtbestand, zodat u ze op een later moment opnieuw kunt gebruiken.

### 14 Cancel (Annuleren)

De instellingen worden geannuleerd en het dialoogvenster wordt gesloten. De instellingen blijven ongewijzigd.

### 15 Default (Standaard)

Alle instellingen in het dialoogvenster Instellingen P-touch Template worden teruggezet naar de standaardwaarde.

# **Printer Setting Tool voor Mac-computers**

Met behulp van Printer Setting Tool (Printer Instelling Tool) kunt u de communicatie- en apparaatinstellingen van de printer opgeven op een Mac. U kunt de apparaat-instellingen niet alleen opgeven voor één printer, u kunt de instellingen ook toepassen op meerdere printers.

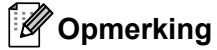

Printer Setting Tool (Printer Instelling Tool) wordt automatisch geïnstalleerd als u het initiële installatieprogramma gebruikt om het printerstuurprogramma te installeren. Zie *Het printerstuurprogramma en de software op een computer installeren* op pagina 9 voor meer informatie.

#### BELANGRIJK

Printer Setting Tool (Printer Instelling Tool) is alleen beschikbaar voor compatibele Brother printers.

### Voordat u Printer Setting Tool in gebruik neemt

- Steek het netsnoer in de printer en in een stopcontact.
- Controleer of het printerstuurprogramma op de juiste wijze is geïnstalleerd en dat u kunt afdrukken.
- Sluit de printer met een USB-kabel op een computer aan.

# Werken met Printer Setting Tool voor Mac-computers

1 Sluit de printer die u wilt configureren op de computer aan.

- Klik op Macintosh HD > Programma's > Brother > Printer Setting Tool (Printer Instelling Tool) > Printer Setting Tool.app. Het venster van Printer Setting Tool (Printer Instelling Tool) wordt geopend.
- Controleer of de printer die u wilt configureren naast Printer wordt weergegeven. Als een andere printer wordt weergegeven, selecteert u de juiste printer in de pop-uplijst.
- Selecteer een van de tabbladen voor instellingen en geef de gewenste instellingen op of wijzig de instellingen.
- 5 Klik op Apply Settings to the Printer (Instellingen op printer toepassen) om de instellingen op de printer toe te passen.

6 Klik op **Exit** (Afsluiten).

#### BELANGRIJK

Gebruik Printer Setting Tool (Printer Instelling Tool) voor het configureren van de printer *uitsluitend* als de printer op stand-by staat. Er kan een storing optreden in de printer als u het apparaat probeert te configureren terwijl er een afdruktaak wordt uitgevoerd.

De instellingen van de labelprinter wijzigen

# **Dialoogvenster Instellingen**

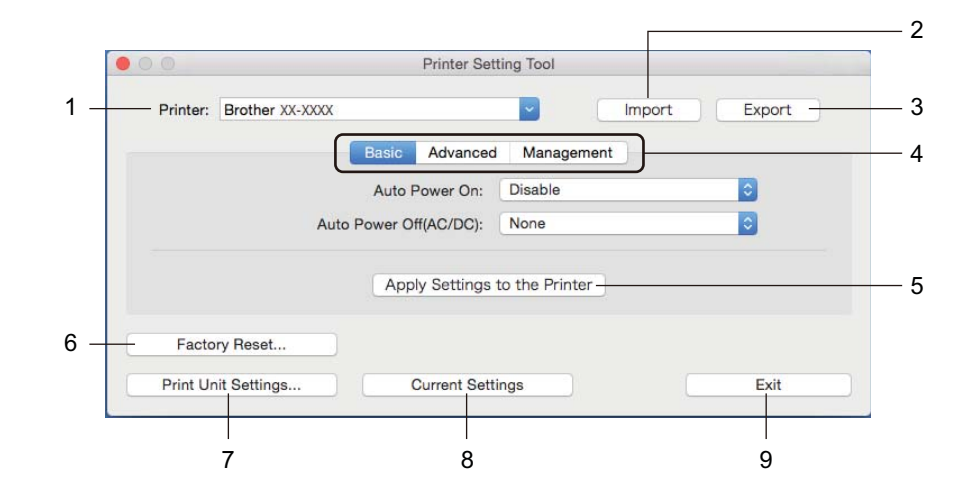

### 1 Printer

De lijst met aangesloten printers.

### 2 Import (Importeren)

Instellingen importeren uit een bestand.

# 3 Export (Exporteren)

De huidige instellingen opslaan in een bestand.

### 4 Tabbladen voor instellingen

De tabbladen bevatten de instellingen die u kunt opgeven of wijzigen.

### 5 Apply Settings to the Printer (Instellingen op printer toepassen) De instellingen worden op de printer toegepast.

### 6 Factory Reset (Resetten naar fabrieksinstellingen)

Alle instellingen worden teruggezet naar de fabrieksinstellingen, inclusief de apparaatinstellingen en de overgedragen gegevens.

### 7 Print Unit Settings (Apparaatinstellingen afdrukken)

Drukt een rapport af met de firmware-versie en informatie over de instellingen van het apparaat. U kunt dit rapport ook afdrukken met behulp van de Snijknop (%). Zie *De instellingen van de labelprinter controleren* op pagina 50 voor meer informatie.

# Opmerking

Gebruik een DK-rol van ten minste 62 mm als u dit rapport afdrukt.

### 8 Current Settings (Huidige instellingen)

De instellingen van de actueel aangesloten printer worden opgehaald en weergegeven in het dialoogvenster.

### 9 Exit (Sluiten)

Printer Setting Tool (Printer Instelling Tool) afsluiten.

# Tabblad Basic (Basis)

### Auto Power On (Auto Voeding Aan)

Geeft aan of de printer automatisch moet worden ingeschakeld als het netsnoer in een stopcontact wordt gestoken.

Auto Power Off (Auto. uitschakelen)

De duur van inactiviteit voordat de printer automatisch wordt uitgeschakeld als die op een stopcontact is aangesloten.

# **Tabblad Advanced (Geavanceerd)**

• Print Data after Printing (Afdrukgegevens na te zijn afgedrukt)

Geef aan of de afdrukgegevens na het afdrukken automatisch moeten worden verwijderd.

• Printer Information Report (Informatierapport afdrukken)

Geef aan welke gegeven moeten worden opgenomen in het Printer Information Report (Informatierapport afdrukken).

Cut Settings (Afsnijinstellingen)

De afsnijmethode instellen als er meerdere labels worden afgedrukt.

Serialize Mode (de modus Serialiseren)

Geef aan hoe u de afgedrukte labels wilt serialiseren (nummeren).

## **Tabblad Management (Beheer)**

Command Mode (Opdrachtmodus)

Het type opdrachtmodus selecteren.

De instellingen van de labelprinter wijzigen

# Gewijzigde instellingen toepassen op meerdere labelprinters

1 Nadat u de instellingen hebt toegepast op de eerste printer, koppelt u de printer los van de computer en sluit u de tweede printer op de computer aan.

2 Selecteer de zojuist aangesloten printer in de vervolgkeuzelijst **Printer**.

Klik op Apply Settings to the Printer (Instellingen op printer toepassen). De instellingen die u op de eerste printer hebt toegepast, worden nu ook toegepast op de tweede printer.

4 Herhaal de stappen 1-3 voor alle printers waarvan u de instellingen wilt wijzigen.

### Opmerking

Als u de instellingen in een bestand wilt opslaan, klikt u op **Export** (Exporteren).

U kunt dezelfde instellingen ook op een andere printer toepassen door op **Import** (Importeren) te klikken en het geëxporteerde instellingenbestand te selecteren. Zie *Dialoogvenster Instellingen* op pagina 31 voor meer informatie.

# De instellingen wijzigen bij het afdrukken vanaf een mobiel apparaat

Pas met behulp van de toepassing en voordat u gaat afdrukken de instellingen aan voor gebruik van de printer met een mobiel apparaat. Welke instellingen u kunt wijzigen is afhankelijk van de toepassing.

# Opmerking

U kunt voordat u verbinding maakt met een mobiel apparaat gedetailleerde instellingen opgeven met Printer Instelling Tool als u de printer op een computer aansluit. Zie *De instellingen van de labelprinter wijzigen* op pagina 19 voor meer informatie.

# 6

# Labels afdrukken met P-touch Template

# **Functies P-touch Template**

Met de modus P-touch Template kunt u met andere apparaten die op de labelprinter zijn aangesloten gegevens vanuit een gedownloade sjabloon in tekst- en barcode-objecten invoeren.

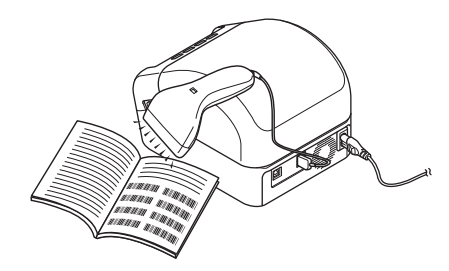

### Basishandelingen

Standaardsjablonen afdrukken (zie pagina 39)

Download veelgebruikte sjablonen of afbeeldingen en scan een barcode om aan te geven welke u wilt afdrukken.

Geavanceerde sjablonen afdrukken (zie pagina 41)

Download een sjabloon en scan een barcode om een label af te drukken of voeg de gescande gegevens in een andere sjabloon in.

■ Zoekresultaat database afdrukken (zie pagina 44)

Download een database die gekoppeld is aan een sjabloon en scan een barcode om een record te vinden om in te voegen in de sjabloon en af te drukken.

### Geavanceerde functies

Afdrukken met volgnummer (Geserialiseerd afdrukken) (zie pagina 47)

De grootte van de afgedrukte tekst of barcodes in een gedownloade sjabloon wordt automatisch aangepast.

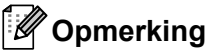

- De modus P-touch Template is ook compatibel met andere invoerapparaten, zoals een weegschaal, testapparatuur, regelapparatuur of Programmable Logic Devices (PLD).
- Raadpleeg "P-touch Template Manual/Command Reference" (Handleiding P-touch Template/Opdrachtenlijst) voor meer informatie. U kunt de nieuwste versies downloaden vanaf Brother Solutions Center op <u>support.brother.com/manuals</u>

# Voorbereiding

Voordat de barcode-scanner op de printer kan worden aangesloten, moet u de instellingen van de barcodescanner opgeven met behulp van het hulpprogramma Instellingen P-touch Template (onderdeel van Printer Instelling Tool).

### Instellingen opgeven met het hulpprogramma Instellingen P-touch Template

- 1 Verbind de printer met de computer via een USB-kabel en schakel de printer in.
- 2 Start Printer Instelling Tool.
  - Voor Windows 7:

Klik op Start > Alle Programma's > Brother > Label & Mobile Printer > Printer Setting Tool (Printer Instelling Tool).

Voor Windows 8 / Windows 8.1:

Klik op het scherm Apps op Printer Setting Tool (Printer Instelling Tool).

Voor Windows 10:

Klik op Start > Brother > Printer Setting Tool (Printer Instelling Tool).

3 Klik op Instellingen P-touch Template.

Labels afdrukken met P-touch Template

Selecteer de gewenste instellingen en klik daarna op Set (Toepassen).

| P-touch Template Settings - Brother Q                                                                                                    | L- 🔀                                                                                                    |      |
|----------------------------------------------------------------------------------------------------|----------------------------------------------------------------------------------------------------|------|
| Set the Default Command Mode to [P-touch<br>Specify the settings necessary for the tran<br>If a different Default Command Mode is self<br>To indicate a control code in the text box, p<br>ex. TAB: \09, CR: \0D, \: \\ as ibyte | i Template].<br>sferred template.<br>ected, use [Device Settings].<br>Jut '\mark before ASCII code [00 -FF].<br>each |      |
| Default Command Mode:                                                                                                    | P-touch Template 👻                                                                                                   |      |
| Default Template Number:                                                                                                    | 1                                                                                                    |      |
| Data Delimiter for P-touch Template:                                                                                                    | \09                                                                                                    |      |
| Trigger for P-touch Template Printing                                                                                                    |                                                                                                    |      |
| Ommand Character:                                                                                                    | ^FF                                                                                                    | / •  |
| Data Insertion into All the Objects                                                                                                    |                                                                                                    | - (A |
| Received Data Size:                                                                                                    | 10 bytes                                                                                                    |      |
| Character Code Table:                                                                                                    | Windows 1252 👻                                                                                                    |      |
| International Character Set:                                                                                                    | Britain                                                                                                    |      |
| Command Prefix Character:                                                                                                    | ^                                                                                                    |      |
| Non-Printed Character:                                                                                                    |                                                                                                    |      |
| Available Return Code:                                                                                                    | ^CR ▼                                                                                                    |      |
| Replace FNC1                                                                                                    |                                                                                                    |      |
| Default Print Option                                                                                                    |                                                                                                    |      |
| Number of Copies: 1                                                                                                    | Give priority to print quality                                                                                       |      |
| Auto cut: every 1 abels                                                                                                    | 🔽 Cut at End                                                                                                    |      |
|                                                                                                    |                                                                                                    |      |
|                                                                                                    | Default                                                                                                    |      |
| <u>S</u> et +                                                                                                    | Cancel                                                                                                    |      |

- Het afdrukken begint standaard wanneer met een barcode-scanner de code "^FF" in een barcode wordt gescand. (Dit kunt u wijzigen met de instellingen onder (A) in bovenstaande afbeelding.)
   Als u bij de instelling voor het aantal bytes **Received Data Size** (Ontvangen gegevensgrootte) selecteert, wordt de sjabloon automatisch afgedrukt nadat het opgegeven aantal bytes is gescand.
- Omdat de instelling voor de afdrukmodus naar de rastermodus wordt teruggezet, telkens wanneer u vanaf de computer afdrukt, moet u deze instelling steeds opnieuw terugzetten naar de sjabloonmodus.
- Als u de printer uit zet en vervolgens weer aan, start de printer in de sjabloonmodus.

# Een barcode-scanner aansluiten

Het gebruik van een goede, betrouwbare barcode-scanner verdient aanbeveling. Bekijk de specificaties van de barcode-scanner goed voordat u een model uitkiest.

Verbindingsmethoden voor barcode-scanners:

Gebruik de USB host-interface.

Selectiecriteria voor aanbevolen barcode-scanners:

Als u een USB host-interface gebruikt: HID-klasse modellen die gezien kunnen worden als een toetsenbord

- Voor de modus P-touch Template moeten sjablonen eerst van een computer naar de printer worden gedownload met behulp van P-touch Transfer Manager. Zie P-touch Transfer Manager en P-touch Library gebruiken (alleen Windows) op pagina 74 voor meer informatie.
- De barcode-scanner moet worden geprogrammeerd voor gebruik met een Engels toetsenbord. Voor beginners: de barcode-scanner moet worden geprogrammeerd om gegevens te scannen zonder voor- of achtervoegsels. Voor gevorderde gebruikers: het voor- of achtervoegsel kan worden gescand en worden gebruikt voor het maken van aangepaste sjablonen voor de printer.
- Neem contact op met de fabrikant voor meer informatie over het gebruik en het programmeren van een specifieke barcode-scanner.

# Standaardsjablonen afdrukken

Download veelgebruikte sjablonen of afbeeldingen en scan vervolgens een barcode om aan te geven welke u wilt afdrukken.

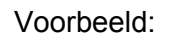

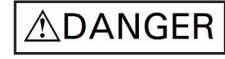

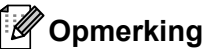

- Zie Barcodelijst voor de P-touch Template-functie op pagina 121 voor informatie over barcodes die kunnen worden gescand met behulp van verschillende instellingen.
- Gegroepeerde objecten worden geconverteerd en als een afbeelding verzonden.
- Met P-touch Transfer Manager kunt u een sjabloon (labellay-out) vanuit P-touch Editor overdragen naar de printer. Zie P-touch Transfer Manager en P-touch Library gebruiken (alleen Windows) op pagina 74 voor meer informatie.

### Opmerking

Een tekstobject in de label-indeling kan naar een afbeelding worden geconverteerd. Nadat het tekstobject naar een afbeelding is geconverteerd, kan de tekst niet meer worden gewijzigd. Zo voorkomt u dat vaak gebruikte sjablonen per ongeluk worden bewerkt.

Klik in het lay-outvenster van P-touch Editor met de rechtermuisknop op het tekstobject en klik vervolgens op **Eigenschappen**. Klik op het tabblad **Uitgebreid** en schakel het selectievakje **Tekst kan niet worden bewerkt** in.

Als het tabblad **Uitgebreid** niet wordt weergegeven, klikt u op **Extra > Opties > Algemeen**. In de sectie **Overig** schakelt u het selectievakje **Uitgebreide tabbladen van objecteigenschappen weergeven** in.

Als het selectievakje wordt uitgeschakeld, wordt het object weer geconverteerd naar tekst die kan worden bewerkt.

 Voor de overdracht van gegevens naar Configuraties in P-touch Transfer Manager, selecteert u de map met de gegevens die u wilt overdragen.

- Wanneer een sjabloon wordt overgedragen naar Configuraties in P-touch Transfer Manager, wordt het nummer uit Nummer toewijzen automatisch toegewezen.
  - Voor eenvoudige bewerkingen kunt u bij Nummer toewijzen een getal opgeven tussen 1 en 10.
  - Voor geavanceerde bewerkingen kunt u bij Nummer toewijzen een getal opgeven tussen 1 en 99 voor alle naar de printer gedownloade sjablonen. Bij stap 
     moet u echter andere barcodes scannen om die te kunnen selecteren en afdrukken. Download de "P-touch Template Manual/Command Reference" (Handleiding P-touch Template/Opdrachtenlijst) (alleen in het Engels) van Brother Solutions Center op de website <u>support.brother.com/manuals</u> voor meer informatie
- Om verschillende sets sjablonen te beheren kunt u onder **Configuraties** een aangepaste map maken en de overgedragen sjabloon naar de nieuwe map slepen.

- 3 Selecteer de overgedragen sjabloon en klik vervolgens op **Overdragen** om de sjabloon te downloaden naar het getal dat is toegewezen bij **Nummer toewijzen** op de printer.
- Scan de barcode voor P-touch-sjabloonopdracht (initialiseren + begin met opgeven van instellingen). Zie Barcodelijst voor de P-touch Template-functie op pagina 121.
- 5 Scan elke barcode in de barcodelijst onder *Basisinstellingen* om een opdracht of instelling naar de printer over te dragen.

# Opmerking

- Er kunnen instellingen worden opgegeven voor meerdere opdrachten.
- Als er geen instellingen zijn opgegeven via scannen van de barcodeopdrachten, wordt een sjabloon afgedrukt met de instellingen van P-touch Template. Bij de standaardinstellingen van P-touch Template wordt één exemplaar afgedrukt als Auto Cut (Auto-afsnijden) is ingesteld op On (Aan).

Voor meer informatie over de instellingen voor P-touch Template kunt u de "P-touch Template Manual/Command Reference" (Handleiding P-touch Template/Opdrachtenlijst) (alleen in het Engels) downloaden vanaf Brother Solutions Center, <u>support.brother.com/manuals</u>

 Om het aantal af te drukken exemplaren op te geven, scant u de barcode Aantal exemplaren. Vervolgens scant u de barcodes onder Voor het invoeren van aantallen om een driecijferig getal op te geven.

Voorbeeld:

Geef nummers op door het scannen van de volgende barcodes: 7→[0][0][7], 15→[0][1][5]

- Als u de instelling voor het aantal exemplaren wilt wijzigen, scant u nogmaals de barcode *Aantal* exemplaren en vervolgens de barcodes voor het nieuwe driecijferige getal.
- 6 Scan de barcode onder Vooraf ingesteld sjabloonnummer met hetzelfde nummer als het nummer bij Nummer toewijzen voor de gewenste labelopmaak.
- 7 Het opgegeven label wordt afgedrukt.

# Geavanceerde sjablonen afdrukken

Download een sjabloon en scan een barcode om een exemplaar af te drukken, of voeg de gescande gegevens in een andere sjabloon in.

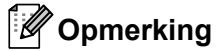

- Zie *Barcodelijst voor de P-touch Template-functie* op pagina 121 voor informatie over barcodes die kunnen worden gescand met behulp van verschillende instellingen.
- Als de barcode een ander protocol heeft dan de barcodesjabloon die voor de printer is geregistreerd, is het wellicht niet mogelijk de barcode te maken of af te drukken.
- Sommige barcode-scanners maken gebruik van barcodestandaarden en protocollen die niet door deze printer worden ondersteund.
- Met P-touch Transfer Manager kunt u een sjabloon (labellay-out) vanuit P-touch Editor overdragen naar de printer. Zie P-touch Transfer Manager en P-touch Library gebruiken (alleen Windows) op pagina 74 voor meer informatie.

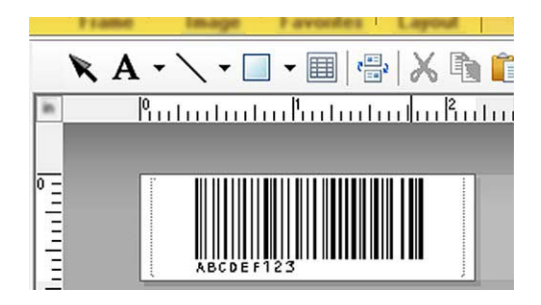

CODE128/9-cijferig

#### BELANGRIJK

Het is van belang dat u sjablonen ontwerpt die voldoen aan de vereisten op het gebied van standaarden en protocollen voor barcodes. Het formaat van het label en de positie van de barcode moeten juist zijn met het oog op het aantal en het soort tekens dat door de barcode-scanner is verzonden. Het is niet mogelijk een barcode in de sjabloon te maken of te scannen als de barcode met de ingevoegde gegevens niet volledig past in het afdrukgebied van het label.

2 Voor de overdracht van gegevens naar Configuraties in P-touch Transfer Manager, selecteert u de map met de gegevens die u wilt overdragen.

- Wanneer een sjabloon wordt overgedragen naar Configuraties in P-touch Transfer Manager, wordt het nummer uit Nummer toewijzen automatisch toegewezen.
  - U kunt een getal tussen 1 en 10 opgeven bij **Nummer toewijzen** voor de naar de printer gedownloade sjablonen.
- Om verschillende sets sjablonen te beheren kunt u onder **Configuraties** een aangepaste map maken en de overgedragen sjabloon naar de nieuwe map slepen.

- 3 Selecteer de overgedragen sjabloon en klik vervolgens op **Overdragen** om de sjabloon te downloaden naar het getal dat is toegewezen bij **Nummer toewijzen** op de printer.
- Scan de barcode voor P-touch-sjabloonopdracht (initialiseren + begin met opgeven van instellingen). Zie Barcodelijst voor de P-touch Template-functie op pagina 121 voor meer informatie.
- 5 Scan elke barcode in de barcodelijst onder *Basisinstellingen* om een opdracht of instelling naar de printer over te dragen.

# Opmerking

- Er kunnen instellingen worden opgegeven voor meerdere opdrachten.
- Als er geen instellingen zijn opgegeven via scannen van de barcodeopdrachten, wordt een sjabloon afgedrukt met de instellingen van P-touch Template. Bij de standaardinstellingen van P-touch Template wordt één exemplaar afgedrukt als Auto Cut (Auto-afsnijden) is ingesteld op On (Aan).

Voor meer informatie over de instellingen voor P-touch Template kunt u de "P-touch Template Manual/Command Reference" (Handleiding P-touch Template/Opdrachtenlijst) (alleen in het Engels) downloaden vanaf het Brother Solutions Center op <u>support.brother.com/manuals</u>

 Om het aantal af te drukken exemplaren op te geven, scant u de barcode Aantal exemplaren. Vervolgens scant u de barcodes onder Voor het invoeren van aantallen om een driecijferig getal op te geven. De instelling wordt automatisch toegepast wanneer drie cijfers zijn opgegeven.

Voorbeeld:

Geef nummers op door het scannen van de volgende barcodes: 7→[0][0][7], 15→[0][1][5]

- Als u de instelling voor het aantal exemplaren wilt wijzigen, scant u nogmaals de barcode *Aantal* exemplaren en vervolgens de barcodes voor het nieuwe driecijferige getal.
- 6 Scan de barcode Sjabloon selecteren en scan vervolgens de barcodes onder Voor het invoeren van aantallen. Gebruik daarvoor hetzelfde driecijferige getal als het getal onder Nummer toewijzen voor de gedownloade sjabloon die u wilt afdrukken.

De gedownloade sjabloon wordt automatisch geselecteerd nadat de driecijferige nummers zijn gescand. Voorbeeld:

Geef de driecijferige nummers op door het scannen van de volgende barcodes: 7→[0][0][7], 15→[0][1][5]

### Opmerking

Voor stap 6 kunt u P-touch Editor gebruiken om een label met één barcode te maken en af te drukken. Voorbeeld:

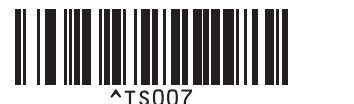

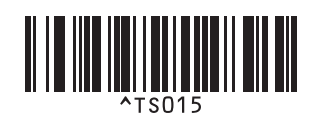

Scan een barcode die de gegevens bevat die u wilt invoegen in het barcode-object in de geselecteerde gedownloade sjabloon van stap 6.

Voorbeeld:

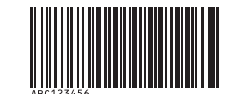

### (CODE128/9-cijferig)

- 8 Scan de barcode Afdrukken starten voor het verzenden van de opdracht om het afdrukken te starten.
- 9 De barcode in de afgedrukte sjabloon zal de gegevens bevatten van de barcode die in stap 🕢 werd gescand.

Voorbeeld:

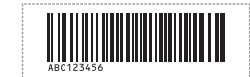

# Zoekresultaat database afdrukken

U kunt een database die is gekoppeld aan een sjabloon downloaden en een barcode als trefwoord scannen om de record te zoeken die dat trefwoord bevat. Vervolgens voegt u die record in de sjabloon in die u wilt afdrukken.

# Opmerking

- In de printer is voor deze functie de meest linkse kolom (kolom A) gereserveerd van een gedownloade gekoppelde database. Om die reden moet het trefwoord dat als barcode is gescand zich in deze kolom van de database bevinden.
- Om ervoor te zorgen dat de printer de trefwoorden kan vinden, moeten de gegevens in de meest linkse kolom (kolom A) exact overeenkomen met de trefwoorden die uit een barcode zijn gescand.
- P-touch Editor en de printer kunnen slechts één regel met gegevens lezen in een veld van een gekoppelde database. Gebruik dus geen databases met twee of meer regels met gegevens in de meest linkse kolom (kolom A).
- Zie *Barcodelijst voor de P-touch Template-functie* op pagina 121 voor informatie over barcodes die kunnen worden gescand met behulp van verschillende instellingen.
- Gebruik P-touch Editor om een sjabloon te maken en een koppeling te maken met een databasebestand. U kunt zo veel kolommen als u wilt koppelen aan een tekst- en barcode-object in de sjabloon.

### Opmerking

Zorg dat de trefwoorden in de meest linkse kolom staan (kolom A), maar koppel geen tekst- of barcodeobjecten uit de sjabloon aan kolom A die gegevens bevatten die niet op de labels moeten worden afgedrukt.

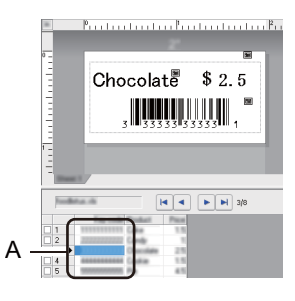

Raadpleeg voor meer informatie over het opgeven van instellingen P-touch Editor Help.

2 Met P-touch Transfer Manager kunt u een sjabloon (labellay-out) vanuit P-touch Editor overdragen naar de printer. Zie P-touch Transfer Manager en P-touch Library gebruiken (alleen Windows) op pagina 74 voor meer informatie.

Het gekoppelde databasebestand wordt ook doorgestuurd.

3 Wanneer een sjabloon wordt overgedragen naar **Configuraties** in P-touch Transfer Manager, wordt het nummer uit **Nummer toewijzen** automatisch toegewezen.

### Opmerking

Om verschillende sets sjablonen te beheren kunt u onder **Configuraties** een aangepaste map maken en de overgedragen sjabloon naar de nieuwe map slepen.

4) Selecteer de overgedragen sjabloon en klik vervolgens op **Overdragen** om de sjabloon te downloaden naar het getal dat is toegewezen bij **Nummer toewijzen** op de printer.

5 Scan de barcode P-touch-sjabloonopdracht. Zie Barcodelijst voor de P-touch Template-functie op pagina 121 voor meer informatie.

6 Scan elke barcode in de barcodelijst onder *Basisinstellingen* om een opdracht of instelling naar de printer over te dragen.

### Opmerking

- Er kunnen instellingen worden opgegeven voor meerdere opdrachten.
- Als u de barcodeopdrachten niet scant, wordt een sjabloon afgedrukt met de instellingen uit P-touch Template. Bij de standaardinstellingen van P-touch Template wordt één exemplaar afgedrukt als Auto Cut (Auto-afsnijden) is ingesteld op On (Aan).

Voor meer informatie over de instellingen voor P-touch Template kunt u de "*P-touch Template Manual/Command Reference*" (Handleiding P-touch Template/Opdrachtenlijst) (alleen in het Engels) downloaden vanaf het Brother Solutions Center op <u>support.brother.com/manuals</u>

• Om het aantal af te drukken exemplaren op te geven, scant u de barcode Aantal exemplaren. Scan vervolgens de barcodes onder *Invoeren van aantallen* om een driecijferig getal op te geven. De instelling wordt automatisch toegepast wanneer drie cijfers zijn opgegeven.

Voorbeeld:

Geef aantallen op door het scannen van de volgende barcodes: 7→[0][0][7], 15→[0][1][5]

- Als u de instelling voor het aantal exemplaren wilt wijzigen, scant u nogmaals de barcode *Aantal* exemplaren en vervolgens de barcodes voor het nieuwe driecijferige getal.
- 7 Scan de barcode Sjabloon selecteren en scan vervolgens de barcodes onder Voor het invoeren van aantallen. Gebruik daarvoor hetzelfde driecijferige getal als het getal onder Nummer toewijzen voor de gedownloade sjabloon die u wilt afdrukken.

De gedownloade sjabloon wordt automatisch geselecteerd nadat de driecijferige getallen zijn gescand.

#### Voorbeeld:

Geef de driecijferige nummers op door het scannen van de volgende barcodes: 7→[0][0][7], 15→[0][1][5]

# Opmerking

Voor stap 6 kunt u P-touch Editor gebruiken om een label met één barcode te maken en af te drukken. Voorbeeld:

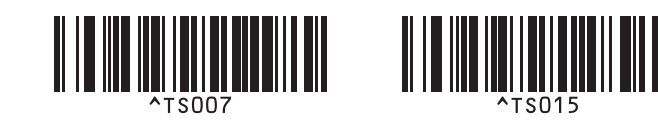

8 Scan een barcode die het trefwoord bevat dat moet worden opgezocht in de gedownloade database uit stap 4. Voorbeeld:

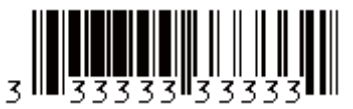

- 9 Scan de barcode Scheidingsteken om de opdracht te verzenden om in de gedownloade database te zoeken naar het gescande trefwoord.
- 10 Scan de barcode Afdrukken starten voor het verzenden van de opdracht om het afdrukken te starten.

### Opmerking

Voor stappen (9) en (10) kunt u P-touch Editor gebruiken om een label met één barcode te maken en af te drukken.

Voorbeeld:

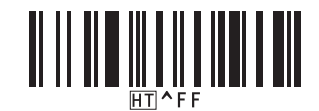

1 De printer drukt de sjabloon af, inclusief de gegevens uit de databaserecord die met het gescande trefwoord zijn gevonden.

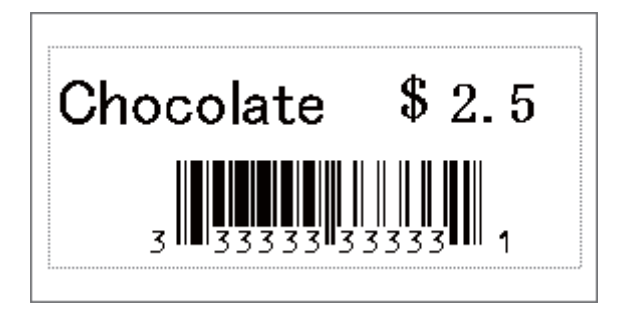

# Afdrukken met volgnummer (Geserialiseerd afdrukken)

U kunt het aantal tekstobjecten of barcodes automatisch verhogen (tot 999) als u gedownloade sjablonen gaat afdrukken. Selecteer de tekstobjecten of barcodes waarvan het aantal tijdens het afdrukken moet worden verhoogd.

## Tekstnummering (serialiseren)

Gebruik P-touch Editor om een sjabloon te maken of te openen en selecteer een tekstobject dat u automatisch wilt ophogen tijdens het afdrukken. Voorbeeld:

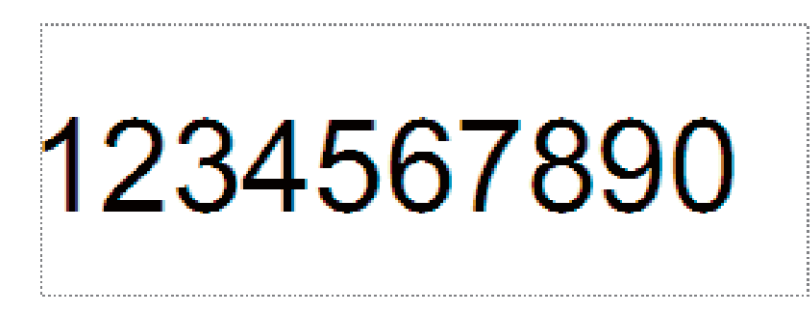

2 Markeer of sleep de cursor over een groep cijfers en letters in het tekstobject waarvan u het aantal wilt verhogen (maximaal 15). De geselecteerde groep wordt het nummerveld genoemd.

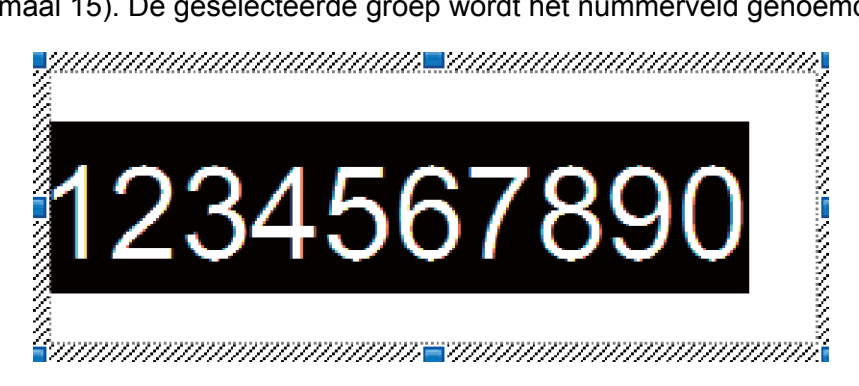

3 Klik met de rechtermuisknop op het veld Nummering en selecteer Nummering.

## **Barcodenummering (serialiseren)**

- Gebruik P-touch Editor om een sjabloon te maken of te openen en selecteer een barcodeobject dat u automatisch wilt ophogen tijdens het afdrukken.
- 2 Klik met de rechtermuisknop op het barcodeobject en selecteer Eigenschappen. Het venster Eigenschappen voor barcode wordt weergegeven.

| Eigenschappen van Streepjescode | ×            |
|---------------------------------|--------------|
| Invoer Protocol Setup           |              |
| Protocol : CODE39               | Nummering    |
| Aantal tekens : Automatisch     |              |
| Gegevens:                       |              |
| 123456789                       |              |
|                                 |              |
|                                 |              |
|                                 |              |
|                                 |              |
|                                 |              |
|                                 |              |
|                                 | OK Annuleren |

3 Markeer of sleep de cursor over een groep cijfers en letters in het barcodeobject waarvan u het aantal wilt verhogen (maximaal 15). De geselecteerde groep wordt het nummerveld genoemd.

| Eigenschappen van Streepjescode |              |
|---------------------------------|--------------|
| Invoer Protocol Setup           |              |
| Protocol : CODE39               | Nummering    |
| Aantal tekens : Automatisch     |              |
| Gegevens:                       |              |
| 123456789                       |              |
|                                 |              |
|                                 |              |
|                                 |              |
|                                 |              |
|                                 |              |
| (                               | OK Annuleren |

#### Opmerking

De knop Nummering wordt actief zodra u een groep cijfers en letters hebt geselecteerd.

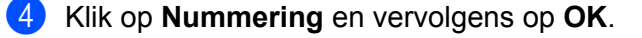

## Afdrukken met nummering (serialiseren) Geavanceerde functie

- Met P-touch Transfer Manager kunt u een sjabloon (labellay-out) vanuit P-touch Editor overdragen naar de printer. Zie P-touch Transfer Manager en P-touch Library gebruiken (alleen Windows) op pagina 74 voor meer informatie.
- 2 Stel de printer in voor afdrukken met nummering (serialiseren) Geavanceerde functie. Zie Barcodelijst voor de P-touch Template-functie op pagina 121.
  - Scan de barcode Geserialiseerd en scan vervolgens de barcodes onder Voor het opgeven van aantallen met het aantal af te drukken exemplaren (drie cijfers).

Voorbeeld:

Geef voor vijf exemplaren de driecijferige nummers op door het scannen van barcodes voor [0][0][5]

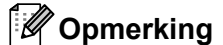

- Volg de basisprocedures van de P-touch Template-modus om het afdrukken te starten. Zie Standaardsjablonen afdrukken op pagina 39 t/m Zoekresultaat database afdrukken op pagina 44 voor meer informatie.
- Het nummerveld wordt met één cijfer of letter verhoogd bij elk label dat wordt afgedrukt en de telling wordt permanent in de printer opgeslagen.
- Scan de barcode Sjabloongegevens initialiseren om een tekst- of barcodeobject terug te zetten naar de oorspronkelijke waarde.

**Overige functies** 

# De instellingen van de labelprinter controleren

U kunt het rapport met instellingen afdrukken zonder de printer te verbinden met een computer of een mobiel apparaat.

- Schakel de printer in.
- Plaats een DK-rol van 62 mm of breder in de printer. Houd de Snijknop (⅔) twee seconden ingedrukt. Het afdrukken van het rapport wordt gestart.

# Afdrukken en afsnijden (barcodelabels afdrukken) (alleen Windows)

Het is mogelijk een of meerdere barcodes af te drukken vanuit een pdf-bestand met het formaat A4 of Letter. De functie Afdrukken en afsnijden herkent de barcodes automatisch en zal deze een voor een afdrukken en afsnijden.

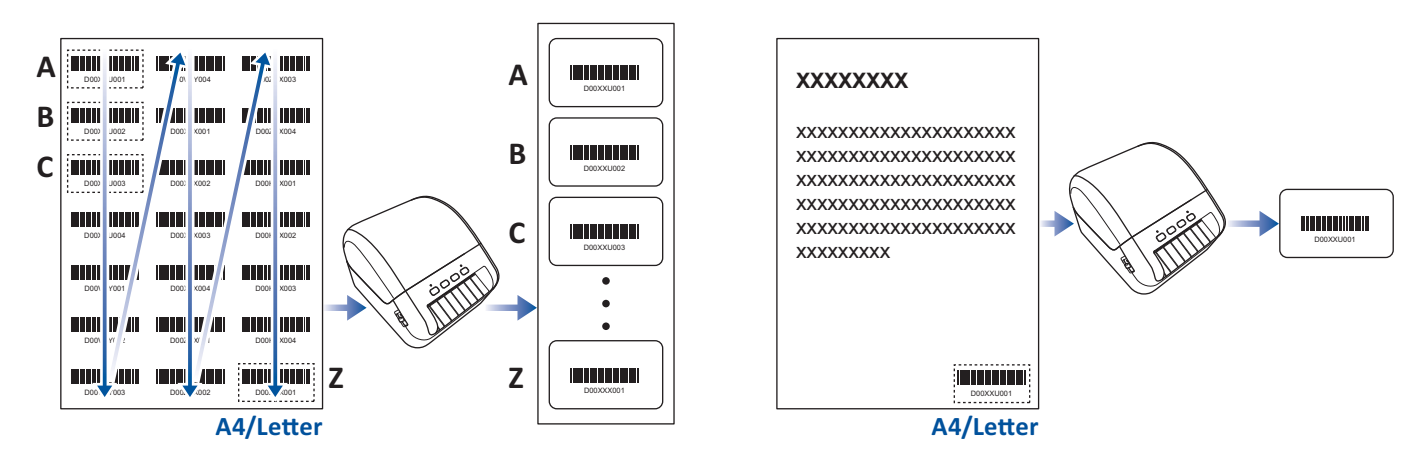

# Opmerking

- De functie Afdrukken en afsnijden is alleen beschikbaar als u afdrukt met het Windowsprinterstuurprogramma en is niet beschikbaar in P-touch Editor.
- De nauwkeurigheid van de functie Afdrukken en afsnijden is afhankelijk van de gebruiksomgeving, het afdrukmateriaal en de inhoud van de labels.

Het gebruik van duidelijke zwart-wit barcodes wordt aanbevolen.

Als de omstandigheden niet optimaal zijn, kan het voorkomen dat sommige labels niet helemaal naar wens worden afgedrukt of afwijken van het origineel.

Raadpleeg voor meer informatie de ondersteuningswebsite van Brother: support.brother.com.

# Barcodes die compatibel zijn met Afdrukken en afsnijden

- Code 39 / code 3 van 9
- ITF / ITF-14 / interleaved 2 van 5
- GS1-128 (UCC / EAN-128)
- Codabar (code 2 van 7, NW-7)
- CODE 93
- CODE 128
- UPC-A
- UPC-E
- JAN-8 / EAN-8
- JAN-13 / EAN-13
- QR-code <sup>1</sup>
- Datamatrix / GS1 Datamatrix <sup>1</sup>
- PDF417<sup>1</sup>
- MaxiCode <sup>1</sup>
  - <sup>1</sup> Beschikbaar voor verzendlabels

#### Barcodespecificaties

| Eigenschap                    | Specificatie                                         |
|-------------------------------|------------------------------------------------------|
| Verticale breedte             | 5 mm (minimum)                                       |
| Horizontale breedte           | De smalste barcode: 0,5 mm (minimum)                 |
| Marge                         | Tienmaal de breedte van de smalste barcode (minimum) |
| Kleur                         | Zwart                                                |
| Achtergrondkleur              | Wit                                                  |
| Celbreedte (breedste barcode) | 0,5 mm (minimum)                                     |

### Een barcodedocument maken voor gebruik met Afdrukken en afsnijden

Om de functie Afdrukken en afsnijden te kunnen gebruiken moet u een barcodedocument maken en dat als pdf-bestand opslaan.

Zorg ervoor dat de laatste barcode-PDF aan de volgende voorwaarden voldoet:

### Barcodevoorwaarden

| Item                   | Status                                                                                                    |
|------------------------|----------------------------------------------------------------------------------------------------|
| Totaal aantal barcodes | Tussen 1 en 99.                                                                                                    |
| Barcodetype            | Gebruik uitsluitend barcodes die compatibel zijn met de functie<br>Afdrukken en afsnijden.                                                                     |
| Barcodepositie         | Zorg dat de barcodes niet scheef staan of gedraaid zijn. Ze moeten evenwijdig zijn met de boven- en onderzijde van elke pagina.                                |
|                        | Zorg ervoor dat de barcodes beginnen in de linker bovenhoek,<br>vervolgens omlaag gaan in de eerste kolom en verder gaan in de<br>kolom rechts van deze kolom. |

### Barcodelay-out

| Juiste barcodelay-out | Onjuiste barcodelay-out                          |  |  |
|-----------------------|--------------------------------------------------|--|--|
|                       | Niet herkend (niet uitgelijnd met de bovenmarge) |  |  |
|                       |                                                  |  |  |
|                       |                                                  |  |  |
|                       |                                                  |  |  |
|                       |                                                  |  |  |
|                       |                                                  |  |  |
|                       |                                                  |  |  |
|                       |                                                  |  |  |
|                       |                                                  |  |  |
|                       |                                                  |  |  |

### Barcodevoorwaarden voor verzendlabels

| Item                   | Status                                                                                  |
|------------------------|-----------------------------------------------------------------------------------------|
| Totaal aantal barcodes | Tussen 1 en 9 barcodes.                                                                 |
| Barcodetype            | Gebruik uitsluitend barcodes die compatibel zijn met de functie Afdrukken en afsnijden. |
| Barcodepositie         | Zorg dat de barcodes recht staan.                                                       |

Overige functies

### Barcodeopmaak voor verzendlabels

De labels worden bijgesneden als aan een van onderstaande voorwaarden wordt voldaan:

- Het label bevindt zich op gelinieerd papier.
- Het label bevat over de gehele breedte van het label horizontale lijnen.
- Het label bevat over de gehele lengte van het label verticale lijnen.

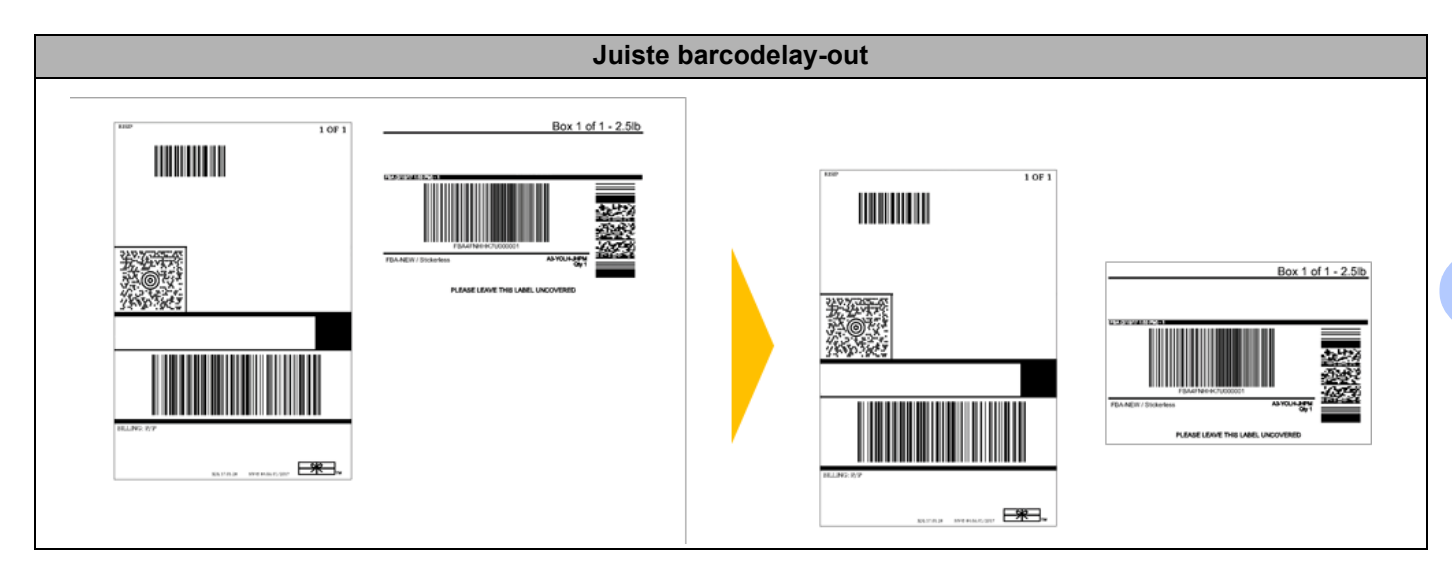

# Barcodelabels afdrukken met Afdrukken en afsnijden

# Opmerking

Controleer of de printer met behulp van een USB-kabel of via een netwerkverbinding met een computer of mobiel apparaat is verbonden.

- 1 Open het barcode PDF-bestand dat u wilt afdrukken.
- 2 Klik op Bestand > Afdrukken.
- 3 Klik op de vervolgkeuzelijst Printer en selecteer uw printer.
- 4 In de sectie **Pagina vergroten/verkleinen & verwerken** schakelt u het keuzerondje **Ware grootte** in.
- 5 Bij Afdrukstand schakelt u het keuzerondje Staand in.
- 6 Klik op Eigenschappen...
- 7 Klik op het tabblad **Basis** en voer een van onderstaande handelingen uit:
  - Voor Print & Knip-labels schakelt u het selectievakje Knip na iedere uit.
  - Voor doorlopende rollen schakelt u het selectievakje Knip na iedere in.

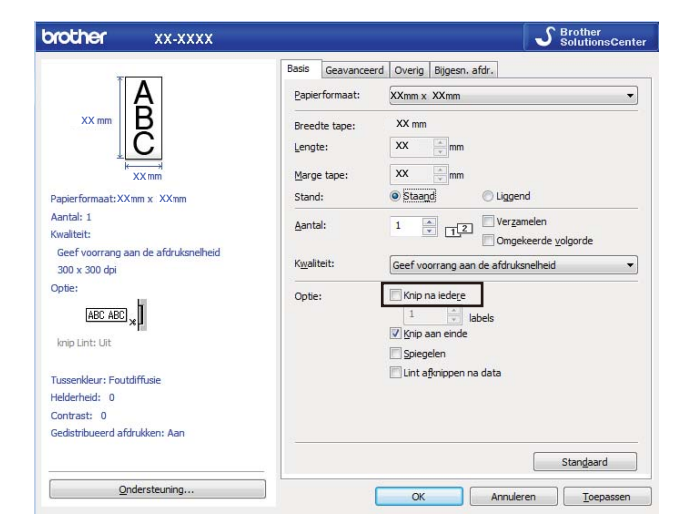

8 Klik op het tabblad Bijgesn. afdr. en schakel het selectievakje Drukt automatisch afzonderlijke labels met barcodes af in.

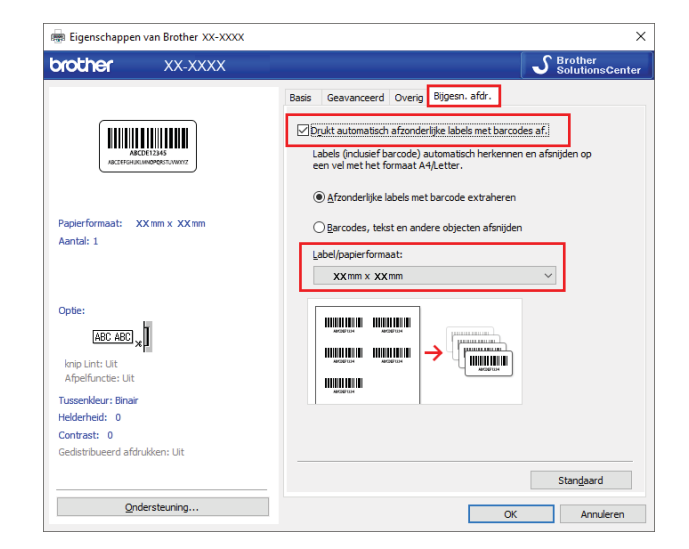

Selecteer de optie Afzonderlijke labels met barcode extraheren voor productlabels of de optie Barcodes, tekst en andere objecten afsnijden voor verzendlabels.

10 Klik op de vervolgkeuzelijst Label/papierformaat en selecteer het label- of papierformaat.

Als u de optie **Barcodes, tekst en andere objecten afsnijden** selecteert, wordt alleen de papierbreedte 102 mm in de lijst weergegeven.

### Opmerking

Selecteer het labelformaat dat het meest overeenkomt met het oorspronkelijke formaat van de gegevens die moeten worden afgesneden. Het verdient aanbeveling een testlabel af te drukken voordat u een grote hoeveelheid labels gaat afdrukken.

- 1 Klik op **OK**.
- 2 Start het afdrukken vanuit het afdrukscherm van de toepassing.

#### BELANGRIJK

- Vergroot of verklein het document met barcodes niet. Dat kan ertoe leiden dat de barcodes niet goed kunnen worden gelezen.
- Voer onderstaande stappen uit als u gaat afdrukken vanuit Acrobat Reader:
  - Schakel in de sectie Pagina vergroten/verkleinen & verwerken het selectievakje Papierbron selecteren op basis van paginaformaat PDF-bestand uit.
  - Bij Afdrukstand schakelt u het keuzerondje Staand in.

# Gedistribueerd afdrukken (alleen Windows)

Als u een groot aantal labels wilt afdrukken, kunt u het werk over meerdere printers verdelen (via USB) om de benodigde tijd voor het afdrukken te verkorten.

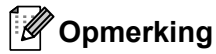

Het aantal pagina's wordt verdeeld over de geselecteerde printers. Als het opgegeven aantal pagina's niet evenredig kan worden verdeeld over de printers, worden ze in volgorde over de printers verdeeld, zoals aangegeven in onderstaande afbeelding.

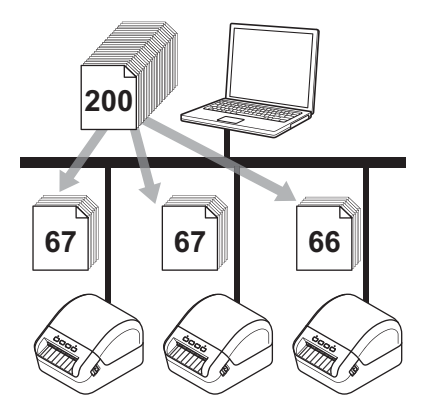

- Klik in P-touch Editor op Bestand > Afdrukken.
- 2 Klik op Eigenschappen...
- 3 Klik op het tabblad Geavanceerd, schakel het selectievakje Gedistribueerd afdrukken in en klik op de knop Instellingen.

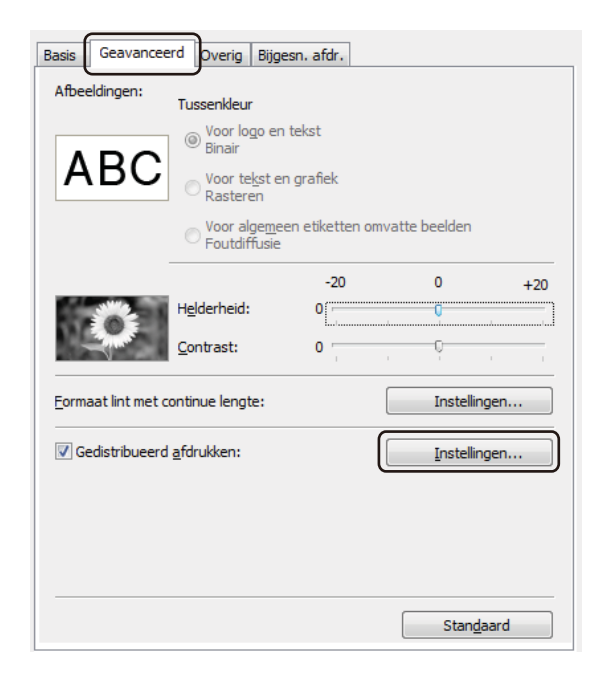

4 Selecteer in het dialoogvenster **Instellingen gedistribueerd afdrukken** de printers die u voor gedistribueerd afdrukken wilt gebruiken.

| Printernaam | Papier instellen | Huidig papier | Papiersoort | Poortnaam | Opmerkingen |  |
|-------------|------------------|---------------|-------------|-----------|-------------|--|
| Brother QL- | 103mm x 164mm    |               |             | USB00     |             |  |
| Brother QL- | 103mm x 164mm    |               |             | USB00     |             |  |
|             |                  |               |             |           |             |  |
| -           |                  |               |             |           |             |  |
|             |                  |               |             |           |             |  |
|             |                  |               |             |           |             |  |
|             |                  |               |             |           |             |  |
|             |                  |               |             |           |             |  |
|             |                  |               |             |           |             |  |
|             |                  |               |             |           |             |  |
|             |                  |               |             |           |             |  |
|             |                  |               |             |           |             |  |
|             |                  |               |             |           |             |  |
|             |                  |               |             |           |             |  |

- Klik op de knop Huidige papiergegevens detecteren...
   De informatie over de gedetecteerde printers wordt weergegeven onder de koppen Huidig papier en Papiersoort.
- 2 Schakel het selectievakje naast de gewenste Printernaam in.

# Opmerking

 Als de geselecteerde labelbreedte afwijkt van de waarde in de kolom Huidig papier, wordt het pictogram () weergegeven. Plaats labels in de printer met de labelbreedte die is opgegeven bij Breedte instellen. 5) Specificeer de labelgrootte.

Als er slechts één printer is geselecteerd.

Selecteer in het dialoogvenster **Instellingen gedistribueerd afdrukken** uit stap **④** de printer waarvoor u de instelling wilt opgeven. Dubbelklik vervolgens op deze printer of klik met de rechtermuisknop op de printer en kies **Instellingen**. Selecteer de labelgrootte in de vervolgkeuzelijst **Breedte instellen**.

# Opmerking

De informatie uit het dialoogvenster **Instellingen gedistribueerd afdrukken** uit stap **(4)** kan worden ingevoerd in het tekstvak **Opmerkingen**.

Als er meerdere printers zijn geselecteerd.

Selecteer in het dialoogvenster **Instellingen gedistribueerd afdrukken** uit stap **4** de printers waarvoor u de instelling wilt specificeren. Klik vervolgens met de rechtermuisknop op deze printers en kies **Instellingen**. Selecteer de labelgrootte in de vervolgkeuzelijst **Breedte instellen**. Dezelfde labelgrootte wordt toegepast op alle geselecteerde printers.

Opmerking

De instellingen onder Printerinstellingen en Opmerkingen zijn niet beschikbaar.

- 6 Klik op **OK** om het dialoogvenster voor het instellen van de labelgrootte te sluiten.
- 7 Klik op OK om het venster Instellingen gedistribueerd afdrukken te sluiten. De instellingen zijn voltooid.
- 8 Klik op **OK** om het venster **Eigenschappen** te sluiten.

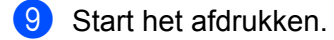

- Soms wordt er geen informatie gedetecteerd van een printer die via een USB-hub of een afdrukserver is verbonden. Voer de instellingen handmatig in voordat u gaat afdrukken en controleer of de printer gebruikt kan worden voor het afdrukken.
- Wij raden aan een verbindingstest uit te voeren voor uw specifieke bedrijfsomgeving. Neem voor hulp contact op met uw IT-manager of beheerder.

# Sectie II

# **App**

| 60 |
|----|
| 66 |
| 70 |
| 74 |
| 91 |
| 99 |
|    |

# 8

# P-touch Editor gebruiken

Installeer P-touch Editor en het printerstuurprogramma zodat u de labelprinter kunt gebruiken met uw computer.

Voor de nieuwste stuurprogramma's en software gaat u naar support.brother.com en vervolgens naar de pagina **Downloads** van uw model printer.

# **Voor Windows**

### P-touch Editor starten

1 Start P-touch Editor

Voor Windows 7:

Klik op Start > Alle Programma's > Brother P-touch > P-touch Editor 5.2, of dubbelklik op het bureaublad op de snelkoppeling P-touch Editor 5.2.

Voor Windows 8 / Windows 8.1:

Klik op P-touch Editor 5.2 in het scherm Apps of dubbelklik op het bureaublad op P-touch Editor 5.2.

#### Voor Windows 10:

Klik op Start > P-touch Editor 5.2 onder Brother P-touch of dubbelklik op het bureaublad op het pictogram P-touch Editor 5.2.

Wanneer P-touch Editor wordt gestart, kiest u of u een nieuwe lay-out wilt maken of een bestaande layout wilt openen.

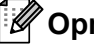

### Opmerking

U kunt het functioneren van P-touch Editor na het starten aanpassen door te klikken op Extra > Opties in de menubalk van P-touch Editor. Hiermee opent u het dialoogvenster Opties. Selecteer aan de linkerkant de kop Algemeen en vervolgens de gewenste instelling in de vervolgkeuzelijst Bewerkingen bij Opstartopties. De fabrieksinstelling is Nieuwe weergave weergeven.

3 Selecteer een van de volgende weergegeven opties:

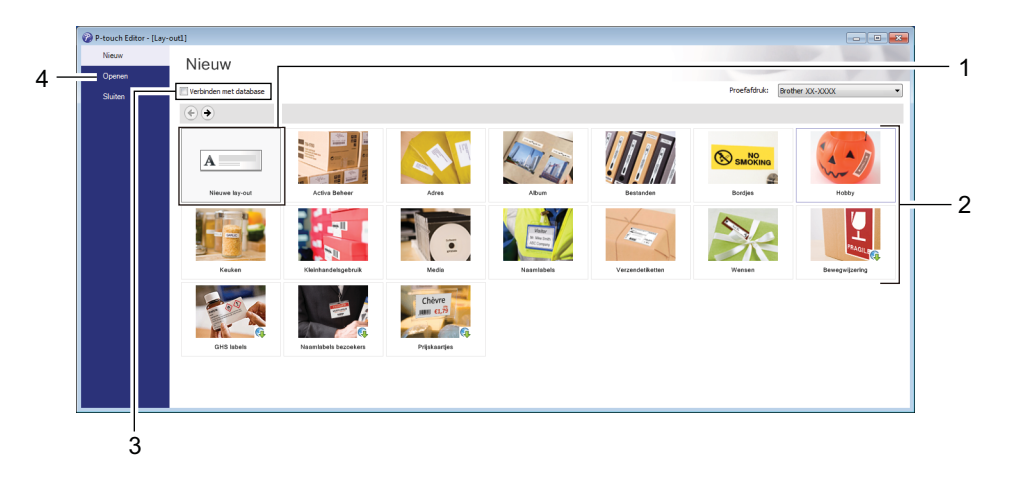

- 1 Dubbelklik op **Nieuwe lay-out** of klik op **Nieuwe lay-out** en klik vervolgens op → om een nieuwe layout te maken.
- 2 Als u een nieuwe lay-out wilt maken op basis van een vooraf gedefinieerde lay-out, dubbelklikt u op de knop van een categorie of selecteert u een categorieknop en klikt u op →.
- 3 Als u een vooraf gedefinieerde lay-out wilt koppelen aan een database, schakelt u het selectievakje naast **Verbinden met database** in.
- 4 Als u een bestaande lay-out wilt openen, klikt u op **Openen**.

# Afdrukken met P-touch Editor

#### Modus Express

In deze modus kunt u snel lay-outs met tekst en afbeeldingen maken.

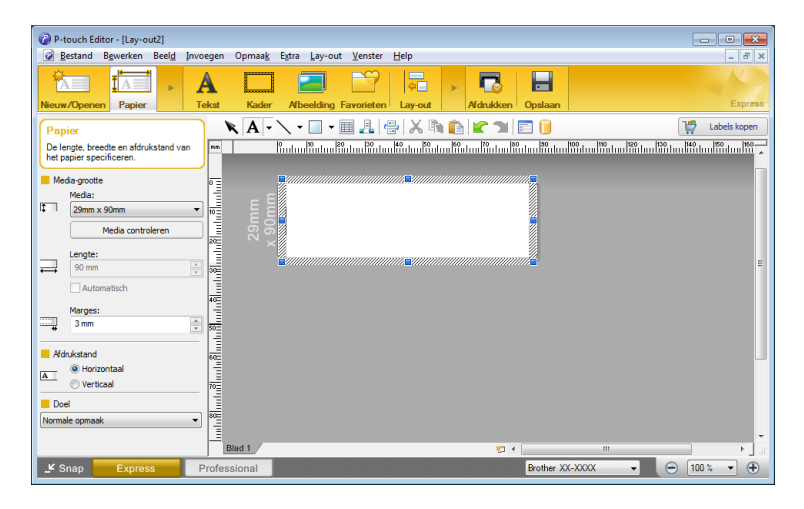

Configureer de afdrukinstellingen in het scherm Afdrukken voordat u gaat afdrukken. Kies **Bestand > Afdrukken** in de menubalk of klik op het pictogram Afdrukken om het afdrukken te starten.

### Modus Professional

In deze modus kunt u lay-outs maken met behulp van uiteenlopende geavanceerde functies en opties.

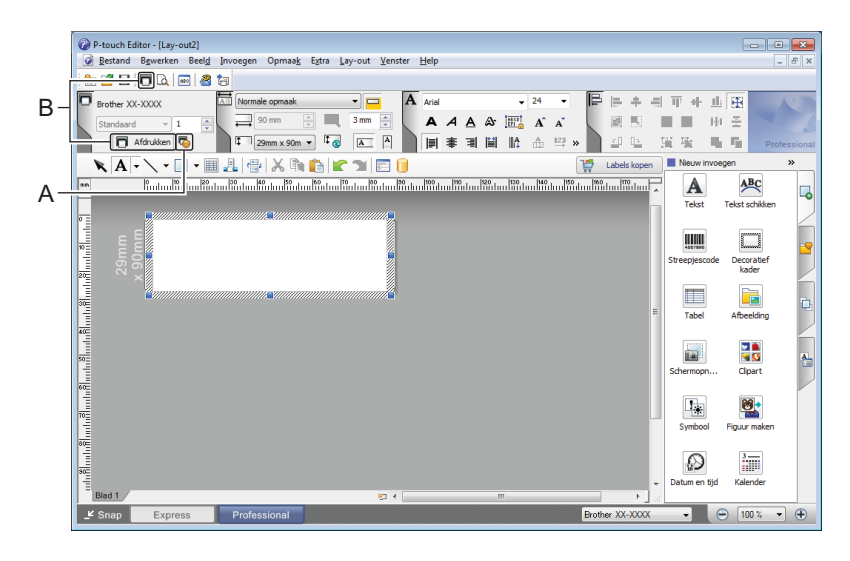

Configureer de afdrukinstellingen in het scherm Afdrukken voordat u gaat afdrukken.

Kies **Bestand** > **Afdrukken** in de menubalk of klik op het pictogram Afdrukken (A) om het afdrukken te starten.

U kunt ook op het pictogram **Afdrukken** (B) klikken om het afdrukken te starten zonder de afdrukinstellingen te wijzigen.

#### Modus Snap

In deze modus kunt u een schermopname maken van het volledige computerscherm of van een deel hiervan. Vervolgens kunt u de schermopname als afbeelding afdrukken en opslaan voor later gebruik.

Klik op de modusselectieknop Snap.

Het dialoogvenster Omschrijving van Snap-modus wordt geopend.

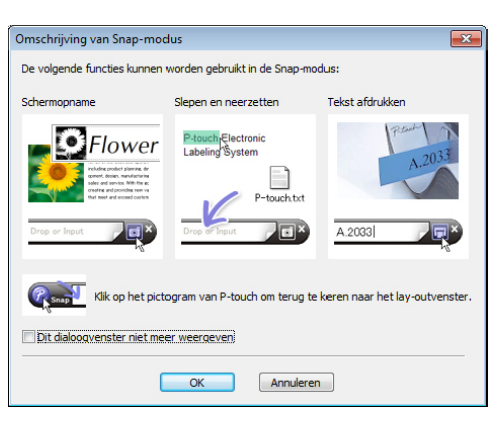

2 Klik op OK.

Het palet van de modus Snap wordt weergegeven.

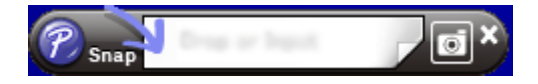

### Gegevens overdragen naar de labelprinter

Als u gegevens wilt overdragen naar de printer, moet u P-touch Transfer Manager gebruiken. Zie *P-touch Transfer Manager* op pagina 74 voor meer informatie.

# Мас

# P-touch Editor starten

Dubbelklik op Macintosh HD > Programma's en dubbelklik op het pictogram van P-touch Editor.

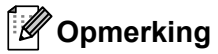

Met een Mac-computer kunt u geen labelgegevens naar de printer overdragen die met P-touch Editor zijn gemaakt.

Wanneer P-touch Editor wordt gestart, kiest u of u een nieuwe lay-out wilt maken of een bestaande lay-out wilt openen.

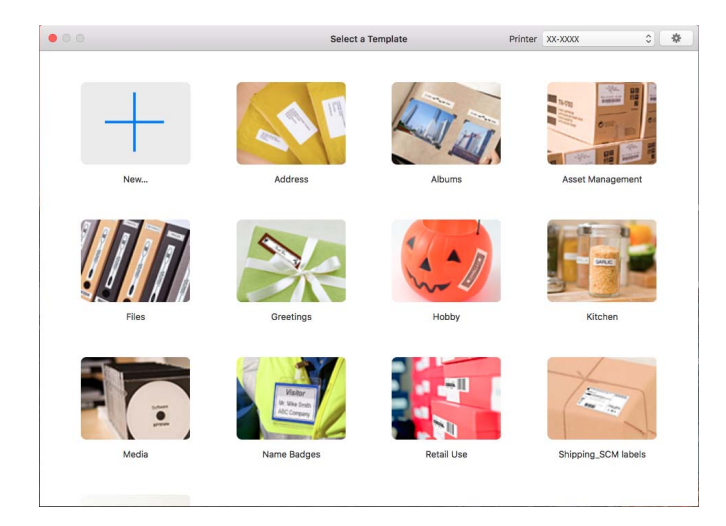
#### Gebruiksmodi

#### Modus Standard (Standaard)

In deze modus kunt u labels met tekst en afbeeldingen maken.

De modus Standaard bestaat uit de volgende secties:

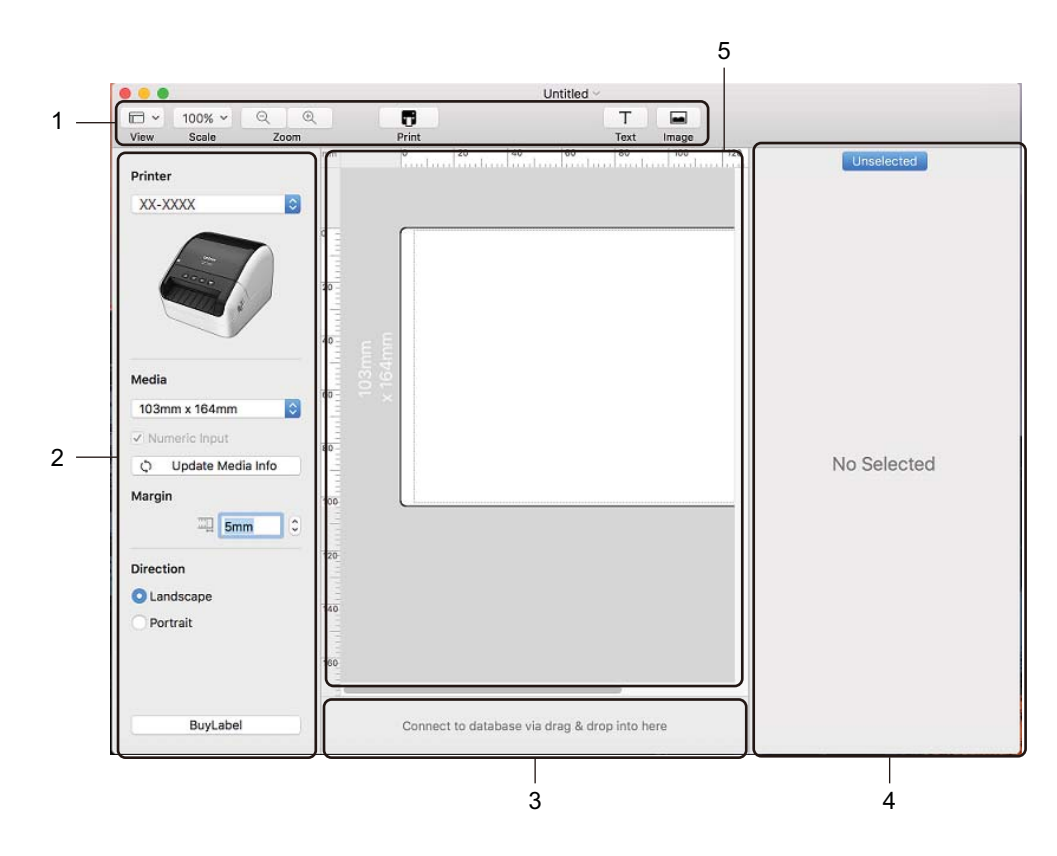

- 1 Werkbalk
- 2 Labelcontrole
- 3 Sectie Databaseverbinding
- 4 Objectcontrole
- 5 Lay-outvenster

#### Gegevens overdragen naar de labelprinter

Als u gegevens wilt overdragen naar de printer, moet u een Windows-computer gebruiken. Zie *P-touch Transfer Manager* op pagina 74 voor meer informatie.

# 9

# P-touch Address Book gebruiken (alleen Windows)

In dit gedeelte wordt uitgelegd hoe u op efficiënte wijze labels maakt voor contactpersonen in P-touch Address Book. De schermen kunnen afwijken naar gelang uw besturingssysteem.

(In sommige talen wordt P-touch Address Book niet ondersteund.)

#### P-touch Address Book starten

1 P-touch Address Book starten

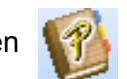

Voor Windows 7:

Klik op Start > Alle Programma's > Brother P-touch > P-touch Address Book 1.3 of dubbelklik op het bureaublad op de snelkoppeling P-touch Address Book 1.3.

Voor Windows 8 / Windows 8.1:

Klik op P-touch Address Book 1.3 in het scherm Apps of dubbelklik op het bureaublad op P-touch Address Book 1.3.

Voor Windows 10:

Klik op Start > P-touch Address Book 1.3 onder Brother P-touch of dubbelklik op het bureaublad op het pictogram P-touch Address Book 1.3.

- 2 Als u P-touch Address Book start, wordt het dialoogvenster **Opstarten** geopend. In dit venster kunt u instellingen opgeven voor het aanmaken van nieuwe contactpersonen of Outlook-contactpersonen en gegevens in CSV-indeling importeren.
- 3 Geef in het dialoogvenster Opstarten op waar u P-touch Address Book voor wilt gaan gebruiken en klik op OK.

| P-touch Address Book                                             | × |
|------------------------------------------------------------------|---|
| Nieuw contact makeri                                             |   |
| ®নীয়<br>টে≣া ⊂ <u>C</u> ontacten uit een CSV-bestand importeren |   |
| C Contacten uit Outlook importeren                               |   |
| Help openen                                                      |   |
| http://solutions.brother.com/                                    |   |
| Dit dialoogvenster niet meer weergeven                           |   |
| OK Annuleren                                                     |   |

- Als u Nieuw contact maken hebt geselecteerd, wordt het lay-outvenster geopend.
- Als u Contacten uit een CSV-bestand importeren of Contacten uit Outlook importeren hebt geselecteerd, kunt u contactgegevens met een andere bestandsindeling importeren.
- Klik op Help openen... om de helpbestanden van P-touch Address Book te openen. In P-touch Address Book Help vindt u uitgebreide informatie over de verschillende functies en wordt uitgelegd hoe u P-touch Address Book gebruikt.

#### Lay-outvenster

Het lay-outvenster bestaat uit de volgende onderdelen:

| 1 — | 100 P-touch Address Book - [29mm x 90mm] - [Zakelijk]       Bestand       Bestand       Bewerken       Wergeven       Law-put       Extra Help                                                                                                    |
|-----|----------------------------------------------------------------------------------------------------|
| 2   | P-louch<br>Address Book Terug Vavriit Nieuw contact Contact bewerken Zoeken Mediatype Afdrukken In-/uitzoomen                                                                                                    |
| 4   | P-touch Address Book         P-touch Address Book         P-touch Addres Book         P-touch Addres Book         P-touch Addres Book         P-touch Addres Book         P-touch Addres Book         P-touch Addres Book         P-touch Addres Book         P-touch Addres Book         P-touch Addres Book         P-touch Addres Book         P-touch Addres Book                                                                                                    |
| 0 — | Image: Standaard adres 05       Image: Standaard adres 06       Image: Standaard adres 06                   |
| 6   | Zakelijk                                                                                                    |
| 7   | Titel Voormaam Achtemaam Bedrijf //ideling/Functie         Straat         Postcode         Plasts         Provincie         Land         Telefoon         Mobiel         Fax           1         Ohr         W.         De Groct         Hugo de Vrieslaan 21 2131 GK Armhem         2131         GK         Armhem         2131         GK         Armhem         2131         < |
| 8 — | 3     Maarthen     Jansenr     Beethovenlaan 234     5678     AA     Lelystad       Cruk op F1 voor Help     NUM     ///.                                                                                                    |

#### 1 Menubalk

De opdrachten zijn op basis van de beschikbare functies gegroepeerd in menu's (Bestand, Bewerken, Weergeven, Lay-out, Extra).

#### 2 Standaardwerkbalk

Deze balk bevat een aantal veelgebruikte opdrachten (zoals Nieuw contact, Contact bewerken, Zoeken en Afdrukken).

#### 3 Werkbalk Tekst

Functies voor de opmaak van tekst, bijvoorbeeld grootte van het lettertype en uitlijning.

#### 4 Paneel Lay-outstijlen

Lay-outstijlen gegroepeerd in mappen.

#### 5 Werkgebied Lay-out

In dit gebied wordt de lay-out weergegeven met de lay-outstijl die is geselecteerd in het paneel Lay-outstijlen.

#### 6 Keuzelijst contactpersonen

Selectie van het type contactpersonen dat eronder wordt weergegeven in de lijst. U kunt kiezen uit **Privé**, **Zakelijk**, **Overige1**, **Overige2** en **Overige3**.

#### 7 Tabblad Index

In recordweergave kunt u een zoekbewerking in het veld uitvoeren. Klik op **Extra > Sorteren** om het dialoogvenster **Sorteren** te openen en geef bij **Sleutel1** het veld op waarin u wilt zoeken.

#### 8 Recordweergave

In ieder veld worden contactgegevens weergegeven. De gegevens kunnen ook worden bewerkt (toevoegen, verwijderen of wijzigen).

P-touch Address Book gebruiken (alleen Windows)

#### Een nieuwe contactpersoon invoeren

In dit gedeelte wordt uitgelegd hoe u een nieuwe contactpersoon invoert.

Klik op Bestand > Nieuw contact of klik op de knop Nieuw contact

Het dialoogvenster Nieuw contact wordt geopend.

2 Voer de nieuwe contactgegevens in.

|                                                                                                    | 200           | 1×              |                                                             | · ) 🎁             |
|----------------------------------------------------------------------------------------------------|---------------|-----------------|-------------------------------------------------------------|-------------------|
| Vorige Volgende                                                                                                 | Nieuw contact | Contact verwijd | eren Afbeelding                                             | Opslaan en Sluite |
| Volledige naam                                                                                                  |               |                 |                                                             |                   |
|                                                                                                    | naam:         | <u>M</u> idde   | iste naam:                                                  |                   |
| Ashtamaami                                                                                                    |               | Aabba           | waaanab                                                     |                   |
| Agricemaani                                                                                                    |               |                 | voegsei.                                                    |                   |
|                                                                                                    |               | 1               |                                                             |                   |
| Bedrijf:                                                                                                    |               | Afdeling:       |                                                             |                   |
| Kantoor:                                                                                                    |               | Eunctie:        |                                                             |                   |
| Adres                                                                                                    |               |                 | 1                                                           |                   |
| <u>S</u> traat:                                                                                                 |               |                 |                                                             |                   |
|                                                                                                    |               |                 |                                                             |                   |
| Postcode:                                                                                                    |               |                 | Telefoonnummer                                              |                   |
|                                                                                                    |               |                 |                                                             |                   |
| Plaats:                                                                                                    |               |                 | Telefoon:                                                   |                   |
| Plaats:                                                                                                    |               |                 | Telefoo <u>n</u> :<br>Mobiel:                               |                   |
| Plaats:<br>Provincie:                                                                                           |               |                 | Telefoon:  <br>Mobiel:  <br>Fax:                            |                   |
| Plaats:<br>Provincie:                                                                                           |               |                 | Telefoon:  <br>Mobiel:  <br>Fax:                            |                   |
| Plaats:<br>Pr <u>o</u> vincie:<br>Land:<br><u>E</u> -mail:                                                      |               |                 | Telefoo <u>n</u> :  <br>Mo <u>b</u> iel:  <br>Fa <u>x</u> : |                   |
| Plaats:<br>Provincie:<br>Land:<br><u>E</u> -mail:<br>URL:                                                       |               |                 | Telefoom:<br>Mobiel:<br>Fag:                                |                   |
| Plaats; Provincie: Land: E-mail: URL: Overige                                                                   |               | Opm             | rkingen:                                                    |                   |
| Plaats; Ptgvincie: Land: E-mail: URL: Overige Aangepast]:                                                       |               | Opme            | relefoog:<br>Mobiel:<br>Fag:<br>srkjngen:                   |                   |
| Plaats;       Ptgvincie;       Land;       E-mail;       URL;       Overige       Aangepast[;       Aangepast2; |               |                 | relefoog:<br>Mobiel:<br>Fag:<br>erkjngen:                   |                   |
| Plaats;<br>Provincie:<br>Land:<br>E-mait<br>URL:<br>Overige<br>Aangepast1:<br>Aangepast2:<br>Aangepast3:        |               |                 | relefoog:  <br>Mobiel:  <br>Fax:  <br>skjingen:             |                   |

P-touch Address Book gebruiken (alleen Windows)

#### 1 Werkbalk van het formulier Nieuw contact

Het menu bevat de volgende opdrachten:

| Pictogram | Naam knop           | Functie                                                                                                    |
|-----------|---------------------|----------------------------------------------------------------------------------------------------|
| G         | Vorige              | Weergave van de vorige contactpersoon.                                                                                                    |
| 0         | Volgende            | Weergave van de volgende contactpersoon.                                                                                                    |
|           | Nieuw contact       | Het formuliervenster voor een nieuw contact wordt weergegeven.                                                                                 |
|           | Contact verwijderen | De gegevens van de geselecteerde contactpersoon verwijderen.                                                                                   |
|           | Afbeelding          | Functionaliteit voor het invoegen van een foto van een contactpersoon uit een bestand of met behulp van een op de computer aangesloten camera. |
|           |                     | De volgende bestandstypen worden ondersteund:                                                                                                  |
|           |                     | <ul> <li>Bitmap (*.bmp, *.dib)</li> </ul>                                                                                                    |
|           |                     | <ul> <li>JPEG-bestand (*.jpg, *.jpeg)</li> </ul>                                                                                               |
|           |                     | <ul> <li>TIFF-bestand (niet gecomprimeerd) (*.tif)</li> </ul>                                                                                  |
|           |                     | <ul> <li>GIF-bestand (*.gif)</li> </ul>                                                                                                    |
|           |                     | <ul> <li>Pictogram (*.ico)</li> </ul>                                                                                                    |
|           |                     | <ul> <li>Windows-metabestand (*.wmf, *.emf) (* afbeeldingen<br/>kunnen niet worden bewerkt.)</li> </ul>                                        |
|           |                     | PNG-bestand (*.png)                                                                                                    |
| 1         | Opslaan en Sluiten  | De gegevens van de contactpersoon opslaan en het dialoogvenster <b>Nieuw contact</b> sluiten.                                                  |

#### 2 Contactformulier

Het contactformulier wordt gebruikt om de gegevens van de nieuwe contactpersoon, zoals naam, adres, telefoonnummer, bedrijfsgegevens en e-mailadres, in te voeren.

9

<sup>3</sup> Nadat u de gewenste gegevens hebt ingevoerd, klikt u op de knop **Opslaan en Sluiten** om de gegevens op te slaan.

# 10 P-touch Editor Lite gebruiken (alleen Windows)

Met P-touch Editor Lite kunt u snel en gemakkelijk eenvoudige lay-outs voor labels maken. U hoeft daarvoor geen stuurprogramma's of software te installeren.

P-touch Editor Lite wordt alleen ondersteund als de labelprinter met een USB-kabel op de computer is aangesloten.

Nadat u de USB-kabel hebt aangesloten, wordt er een dialoogvenster op het computerscherm weergegeven.

Voor Windows 7 / Windows 8 / Windows 8.1 / Windows 10 klikt u op **Map en bestanden weergeven** en vervolgens dubbelklikt u op (PTLITE10).

P-touch Editor Lite wordt gestart.

\* De printer moet worden ingesteld op de modus P-touch Editor Lite. Houd de knop Editor Lite ingedrukt tot het Editor Lite-lampje gaat branden.

#### Lay-outvenster

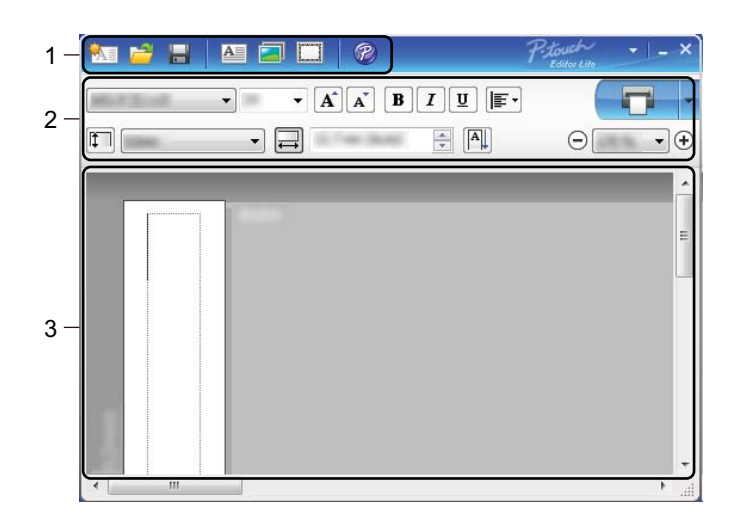

- 1 Opdrachtbalk
- 2 Werkbalk Eigenschappen
- 3 Labelweergave

P-touch Editor Lite gebruiken (alleen Windows)

#### 1 Opdrachtbalk

| Pictogram | Functie                                                                                                    |
|-----------|----------------------------------------------------------------------------------------------------|
| <b>*</b>  | Het scherm Label maken weergeven.                                                                                                    |
| 2         | Een opgeslagen bestand in P-touch Editor Lite openen.                                                                                                    |
|           | De gegevens worden op de computer opgeslagen, maar niet op de printer.                                                                                                    |
| A         | Een nieuw tekstvak invoegen (handig wanneer u labels maakt met één of meerdere regels tekst).                                                                                                    |
|           | Een afbeelding invoegen in het label.<br><b>Uit bestand</b> : Een op de computer opgeslagen afbeelding invoegen.<br><b>Schermopname</b> : Het geselecteerde deel van het computerscherm als afbeelding invoegen.<br><b>Symbool</b> : Een van de standaardsymbolen van de computer invoegen. |
|           | Een kader invoegen.                                                                                                    |
| R         | Wijzig de modus tijdelijk om P-touch Editor te gebruiken en P-touch Editor Lite af te sluiten. Daarop<br>wordt P-touch Editor gestart.<br>P-touch Editor en het printerstuurprogramma moeten zijn geïnstalleerd.                                                                            |
| •         | Het menu weergeven.<br>Het menu bevat alle functies van P-touch Editor Lite.                                                                                                    |
| -         | P-touch Editor Lite minimaliseren.                                                                                                    |
| ×         | P-touch Editor Lite afsluiten.                                                                                                    |

#### 2 Werkbalk Eigenschappen

| Pictogram         | Functie                                                                                                    |
|-------------------|----------------------------------------------------------------------------------------------------|
| Arial             | Klik op 🚽 om een ander lettertype te kiezen.                                                                                                    |
| 56.6 <b>T A A</b> | Klik op 🚽 om de grootte van het lettertype op te geven.<br>U kunt de grootte van het lettertype één niveau groter of kleiner maken door op de knoppen 🛋<br>en 🛋 te klikken. |
| BIU/<br>AAA       | De tekenstijl instellen:<br>B/A Vet I/A Cursief U/A Onderstrepen                                                                                                    |
|                   | De uitlijning van de tekst in een tekstvak instellen.                                                                                                    |
|                   | De breedte van het label instellen. Klik op 🗊 om de breedte van het geplaatste label automatisch te detecteren.                                                             |

| Pictogram     | Functie                                                                                                    |
|---------------|----------------------------------------------------------------------------------------------------|
| 1.06 " (Auto) | De lengte van het label instellen. Klik op 启 om de lengte van het label automatisch aan te passen aan de ingevoerde tekst.                                                                                                    |
|               | De labelrichting instellen op verticaal, of die instelling annuleren.                                                                                                    |
| ☐ 100 % ▼ +   | Klik op 🚽 om de zoomfactor voor de labelweergave in te stellen.<br>U kunt ook de zoomfactor wijzigen met de knoppen ⊝ en ⊕.                                                                                                    |
|               | Klik op <b>r</b> om normaal af te drukken of op <b>•</b> om met opties af te drukken.<br><b>Auto-afsnijden</b> : Elk label wordt na het afdrukken automatisch afgesneden.<br><b>Knip aan einde</b> : De labels worden afgesneden nadat het laatste label is afgedrukt.<br><b>Aantal</b> : Meerdere exemplaren van een label afdrukken. |

#### 3 Labelweergave

| Weergave             | Functie                                                                                                    |
|----------------------|----------------------------------------------------------------------------------------------------|
| Automatisch<br>mu162 | Deze labelweergave verschijnt wanneer de software wordt gestart. De ingestelde<br>breedte van het label wordt links van het label weergegeven. Als rechts "Automatisch"<br>wordt weergegeven, wordt de lengte van het label automatisch aangepast aan de lengte<br>van de tekst.                                                                       |
| Automatisch          | Als u de lengte en de breedte van het label handmatig wilt aanpassen, plaatst u de<br>muisaanwijzer op de rand van het labelgebied en begint u te slepen als de blauwe lijn<br>verschijnt.                                                                                                    |
|                      | Als u de grootte van het venster van P-touch Editor Lite wilt aanpassen, plaatst u de muisaanwijzer op de rand van het venster en versleept u de rand als de aanwijzer in een pijl verandert.                                                                                                    |
| Automatisch          | Soms worden hulplijnen weergegeven tijdens het verplaatsen van objecten. Deze lijnen verschijnen wanneer het object wordt gecentreerd of langs de linker-, rechter-, boven- of onderrand van het afdrukbare gebied wordt uitgelijnd. In de afbeelding links geven de hulplijnen aan dat het object wordt gecentreerd langs de bovenrand van het label. |
| Automatisch          | Ingevoegde tekstvakken, afbeeldingen en kaders worden beschouwd als objecten.<br>Rondom objecten worden handgrepen weergegeven (acht blauwe blokjes).                                                                                                    |
| Automatisch          | Dit geeft aan dat een object is geselecteerd.                                                                                                    |
| Automatisch          | De muisaanwijzer verandert in een pijl wanneer u deze op een handgreep plaatst.<br>Versleep de handgrepen om de grootte van het object te wijzigen.                                                                                                    |
| Automatisch          | Als u een object wilt verplaatsen, begint u te slepen als de aanwijzer in een dradenkruis verandert. Bij tekstobjecten verandert de muisaanwijzer alleen in een dradenkruis wanneer deze op de rand van het object staat.                                                                                                    |

Klik met de rechtermuisknop in het lay-outgebied en kies een van de volgende menuopties.

#### Overige functies (klik met de rechtermuisknop om deze weer te geven)

| Menu                           | Doe het volgende                                                                                                    |
|--------------------------------|----------------------------------------------------------------------------------------------------|
| Ongedaan maken<br>Herhalen     | Klik op <b>Ongedaan maken</b> om de laatst uitgevoerde opdracht terug te draaien.<br>Klik op <b>Herhalen</b> om de ongedaan gemaakte opdracht opnieuw uit te voeren.                                                                                                    |
| Knippen<br>Kopiëren<br>Plakken | Selecteer het tekstvak (of het object) dat u wilt knippen of kopiëren en selecteer <b>Knippen</b> of <b>Kopiëren</b> . Klik in het doelgebied en selecteer <b>Plakken</b> .                                                                                                    |
| Marges                         | Deze functie is niet beschikbaar voor dit model.                                                                                                    |
| Invoegen                       | Klik op Invoegen.<br>Selecteer Tekstvak om een tekstvak in het label in te voegen.<br>Selecteer Uit bestand om een op de computer opgeslagen afbeelding in te voegen.<br>Selecteer Schermopname om een bepaald deel van het computerscherm te selecteren<br>en in te voegen.<br>Selecteer Symbool om een van de standaardsymbolen van de computer in te voegen.<br>Selecteer Kader om een van de kaders van P-touch Editor Lite in te voegen. |
| Richting                       | Selecteer de tekst van het object en klik op <b>Horizontale tekst</b> of <b>Verticale Tekst</b> om de richting van de tekst te wijzigen.                                                                                                    |
| Nummering                      | Selecteer een nummer of letter in de tekst en klik op <b>Nummering</b> om op elk volgend label<br>het volgende nummer of de volgende letter te plaatsen. Klik op <b>v</b> rechts van de knop<br><b>Afdrukken</b> en klik op <b>Afdrukopties</b> . Schakel het selectievakje <b>Nummering</b> in en geef<br>bij het veld <b>Aantal</b> het aantal af te drukken labels op. Klik op de knop <b>Afdrukken</b> .                                  |
| Afbeelding wijzigen            | Selecteer de afbeelding en klik op <b>Afbeelding wijzigen</b> om de huidige afbeelding te vervangen door een andere afbeelding.                                                                                                    |
| Roteren                        | Objecten roteren onder een hoek van 0°, 90°, 180° of 270°.                                                                                                    |
| Volgorde                       | Selecteer één van de objecten en klik op <b>Volgorde</b> , selecteer daarna <b>Naar voorgrond</b> , <b>Naar achtergrond</b> , <b>Naar voren</b> of <b>Naar achteren</b> om de volgorde van de objecten op de laag in te stellen.                                                                                                    |
| P-touch Editor                 | Wijzig de modus tijdelijk om <b>P-touch Editor</b> te gebruiken en P-touch Editor Lite af te sluiten. Daarop wordt P-touch Editor gestart.<br>P-touch Editor en het printerstuurprogramma moeten zijn geïnstalleerd.                                                                                                    |
| Opties                         | Klik op <b>Opties</b> .<br>Selecteer <b>mm</b> of <b>inches</b> om de maateenheid in te stellen.<br>Selecteer de taal voor P-touch Editor Lite. Start de toepassing opnieuw op om de nieuw<br>geselecteerde " <b>Taal</b> " toe te passen.<br>Selecteer <b>Nieuwe waarde weergeven na afdrukken</b> of <b>Oorspronkelijke waarde<br/>herstellen na afdrukken</b> om aan te geven hoe er moet worden genummerd.                                |
| Brother Solutions Center       | Klik op <b>Brother Solutions Center</b> om naar de website te gaan voor meer informatie en ondersteuning.                                                                                                    |
| Info                           | Klik op Info om te zien welke versie van P-touch Editor Lite u gebruikt.                                                                                                    |
| Afsluiten                      | Klik op Afsluiten om P-touch Editor Lite af te sluiten.                                                                                                    |

## P-touch Transfer Manager

Met dit programma kunt u sjablonen en andere gegevens naar de labelprinter overdragen en back-ups van uw gegevens opslaan op de computer.

Eerst draagt u met P-touch Transfer Manager gegevens over naar de printer en vervolgens verstuurt P-touch Template tekstgegevens die in de sjabloon worden ingevoegd en daarna worden afgedrukt. Voor meer informatie over P-touch Template kunt u de "P-touch Template Manual/Command Reference" (Handleiding P-touch Template/Opdrachtenlijst) (alleen in het Engels) downloaden vanaf Brother Solutions Center, support.brother.com/manuals

De overdrachtsfunctie is nodig om P-touch Template te gebruiken.

## De sjabloon overdragen naar P-touch Transfer Manager

Om P-touch Transfer Manager te kunnen gebruiken, moeten de sjablonen die gemaakt zijn met P-touch Editor eerst naar P-touch Transfer Manager worden overgezet.

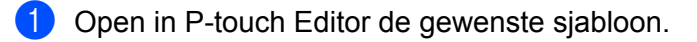

#### Klik op Bestand > Sjabloon overbrengen > Overdragen.

Als P-touch Transfer Manager wordt gestart, wordt het hoofdvenster weergegeven.

#### Opmerking

De volgende methode kan ook worden gebruikt om P-touch Transfer Manager te starten.

• Voor Windows 7:

Klik op Start > Alle Programma's > Brother P-touch > P-touch Tools > P-touch Transfer Manager 2.3.

• Voor Windows 8 / Windows 8.1:

Klik op P-touch Transfer Manager 2.3 in het scherm Apps.

• Voor Windows 10:

Klik op Start > P-touch Transfer Manager 2.3 bij Brother P-touch.

11

#### Hoofdvenster

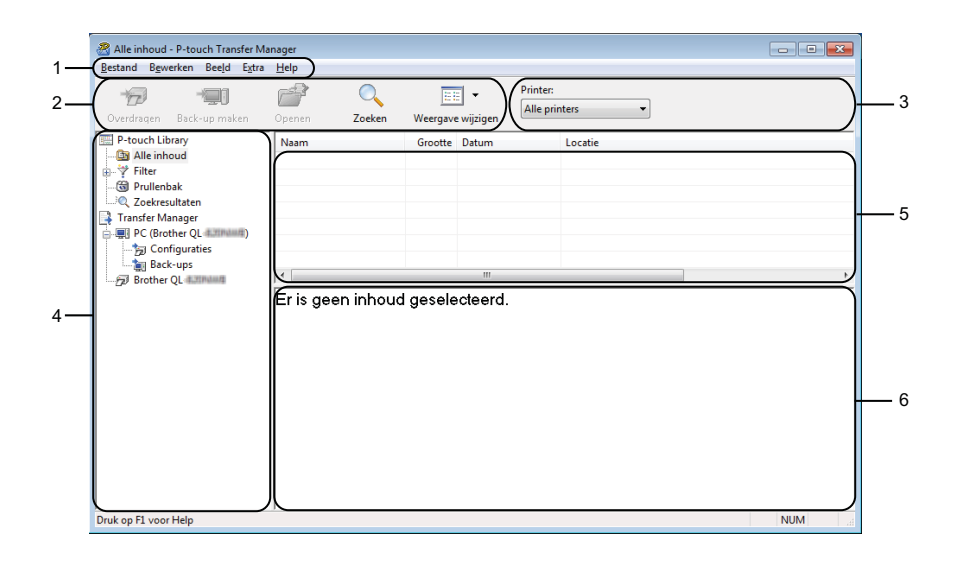

#### 1 Menubalk

Via de menubalk hebt u toegang tot diverse opdrachten. Deze zijn gegroepeerd in onder elke menutitel (**Bestand**, **Bewerken**, **Beeld**, **Extra** en **Help**), op basis van de beschikbare functies.

#### 2 Werkbalk

De werkbalk biedt toegang tot opdrachten die u vaak nodig hebt.

#### 3 Printer selecteren

Hier selecteert u de printer waarnaar u de gegevens wilt overdragen. Als u een printer selecteert, worden in de lijstweergave alleen de gegevens weergegeven die naar de betreffende printer kunnen worden verstuurd.

#### 4 Mappenlijst

De lijst met mappen en printers wordt weergegeven. Wanneer u een map selecteert, worden de sjablonen uit de geselecteerde map weergegeven in de lijst met sjablonen.

Als u een printer selecteert, worden de huidige sjablonen en overige gegevens weergegeven die in deze printer zijn opgeslagen.

#### 5 Sjablonenlijst

Hier worden de sjablonen uit de geselecteerde map weergegeven.

#### 6 Afdrukvoorbeeld

Hier wordt een afdrukvoorbeeld van de sjablonen uit de lijst met sjablonen weergegeven.

| Beschrijving var | de pictogra | ammen op de | werkbalk |
|------------------|-------------|-------------|----------|
|------------------|-------------|-------------|----------|

| Pictogram | Naam knop                                   | Functie                                                                                                  |
|-----------|---------------------------------------------|----------------------------------------------------------------------------------------------------|
|           | Overdragen                                  | Sjablonen en andere gegevens van de computer naar de printer overdragen.                                 |
|           | Opslag verzendbestand                       | Wijzigt het bestandstype van de naar andere toepassingen over te brengen gegevens.                       |
|           | (Als er geen verbinding is met een printer) | Selecteer <b>PDZ</b> bij overdracht van gegevens met Transfer Express (USB).                             |
|           |                                             | De beschikbare interfaces verschillen, afhankelijk van uw model.                                         |
| -         | Back-up maken                               | Haalt sjablonen en andere gegevens op die in de printer zijn opgeslagen en slaat deze op de computer op. |
|           | Openen                                      | De geselecteerde sjabloon openen.                                                                        |
|           | Zoeken                                      | Hiermee kunt u sjablonen en andere gegevens zoeken die zijn opgeslagen in P-touch Library.               |
|           | Weergave wijzigen                           | Hiermee wijzigt u de stijl van de bestandsweergave.                                                      |

## Sjablonen en andere gegevens overdragen van de computer naar de labelprinter

Gebruik de volgende procedure om sjablonen, databases en afbeeldingen van de computer over te dragen naar de printer.

1 Verbind de computer met de printer via een USB-kabel en schakel de printer in. De modelnaam van de printer wordt naast het printerpictogram in de mapweergave weergegeven. Als u de printer selecteert in de mapweergave, worden de huidige sjablonen en andere gegevens weergegeven die in de printer zijn opgeslagen.

## Opmerking

- Een niet-verbonden (offline) printer wordt niet weergegeven in de mapweergave.
- · Controleer voor de gegevensoverdracht of de computer en de printer op de juiste wijze met een USBkabel met elkaar zijn verbonden en of de printer is ingeschakeld.

Selecteer de printer waarnaar u sjablonen en andere gegevens wilt overdragen.

| Alle inhoud - P-touch Transfer Ma<br>Bestand Bewerken Beeld Extra                                                                                                    | inager<br>Help                            |                              |                                                       |                                        |                                                          |                                                    | - • •                                                                 |
|----------------------------------------------------------------------------------------------------|-------------------------------------------|------------------------------|-------------------------------------------------------|----------------------------------------|----------------------------------------------------------|----------------------------------------------------|-----------------------------------------------------------------------|
| Overdragen Back-up maken                                                                                                    | Openen Zo                                 | Deken Weergave               | ] ▼<br>wijzigen                                       | Printer:<br>Alle printe<br>Alle printe | ers 🔻                                                    |                                                    |                                                                       |
| Protocin Library     Protocin Library     Protocin     Protocin Library     Protocin Library     Protocin Lib | Naam<br>address.lbx<br>CD.lbx<br>name.lbx | Grootte<br>1KB<br>1KB<br>1KB | Datum<br>17-1-2017 11<br>17-1-2017 11<br>17-1-2017 11 | 1:49:44 (<br>1:49:53 (<br>1:50:03 (    | C:\Users\VM138_W<br>C:\Users\VM138_W<br>C:\Users\VM138_W | IN7SP1\Documer<br>IN7SP1\Documer<br>IN7SP1\Documer | nts\Mijn labels\addri<br>nts\Mijn labels\CD.lt<br>nts\Mijn labels\nam |
| - ∰ Back-ups                                                                                                    | ≮<br>Er zijn meer                         | dere soorten                 | "<br>inhoud g                                         | geseled                                | cteerd.                                                  |                                                    |                                                                       |
|                                                                                                    |                                           |                              |                                                       |                                        |                                                          |                                                    |                                                                       |
| Druk op F1 voor Help                                                                                                    | 1                                         |                              |                                                       |                                        |                                                          |                                                    | NUM                                                                   |

3 Klik met de rechtermuisknop op de map **Configuraties** en selecteer **Nieuw** om een nieuwe map te maken.

| estand Bewerken           | Beeld Extra                 | Help         |                 |           |                        |                  |            |
|---------------------------|-----------------------------|--------------|-----------------|-----------|------------------------|------------------|------------|
| Dverdragen Bac            | +<br>k-up maken             | Openen       | Zoeken Weergave | • Prin    | nter:<br>le printers 👻 |                  |            |
| P-touch Library           |                             | Naam overdra | cht Grootte     | Туре      | Datum                  | Nummer toewijzen | Naam       |
| Alle inhoud               |                             | CD CD        | 1KB             | Lay-out   | 17-1-2017 18:22:04     | 1                | CD.lbx     |
| - 🌱 Filter                |                             | aname        | 1KB             | Lay-out   | 17-1-2017 11:50:03     | 2                | name.lbx   |
| - Prullenbak              |                             | address 🖉    | 1KB             | Lay-out   | 17-1-2017 11:49:44     | 3                | address.lb |
| Transfer Manage           | r                           |              |                 |           |                        |                  |            |
| PC (Brother C             | )[_4.318444])               |              |                 |           |                        |                  |            |
| Configura                 | ties                        |              |                 |           |                        |                  |            |
|                           | NC                          |              |                 |           |                        |                  |            |
| 🍙 Back-                   | Nieuw                       |              |                 |           |                        |                  |            |
| Brother Q                 | Nieuw berich                | nt           |                 | III       |                        |                  |            |
| Brother C                 | Nieuw berich                | nt<br>en     | n inhoud gesele |           |                        |                  |            |
| Brother C                 | Nieuw berich<br>Eigenschapp | nt<br>en     | n inhoud gesele | ecteerd.  |                        |                  |            |
| Brother Q                 | Nieuw berich<br>Eigenschapp | nt<br>en     | n inhoud gesele |           |                        |                  |            |
| Brother C                 | Nieuw berich<br>Eigenschapp | nt           | n inhoud gesele | ecteerd.  |                        |                  |            |
| Brother C                 | Nieuw berich<br>Eigenschapp | er           | n inhoud gesele | ecteerd.  |                        |                  |            |
| Brother C                 | Nieuw berich<br>Eigenschapp | nt<br>en     | n inhoud gesele | ecteerd.  |                        |                  |            |
| Brother C                 | Nieuw berict                | en           | n inhoud gesele | ecteerd.  |                        |                  |            |
| I¶ Back-<br>∂ Brother C   | Nieuw berich<br>Eigenschapp | en           | n inhoud gesele | ecteerd.  |                        |                  |            |
| ⊡_¶g Back-<br>⑦ Brother C | Nieuw berich                | en           | n inhoud gesele | meteerd.  |                        |                  |            |
| ⊡_∰ Back-<br>Ø Brother Q  | Nieuw berich                | en           | inhoud gesele   | inteerd.  |                        |                  |            |
| i Back-<br>- ₽ Brother C  | Nieuw berich                | en           | n inhoud gesele | incteerd. |                        |                  |            |

4 Sleep de sjabloon of andere gegevens die u wilt overbrengen naar de nieuwe map.

#### Specificatie overdrachtsfunctie

| Gegevenstype                             | Maximaal aantal overdraagbare items | Details beperking                                                                                                    |  |
|------------------------------------------|-------------------------------------|----------------------------------------------------------------------------------------------------|--|
| Sjabloon                                 | 99                                  | Elke sjabloon kan maximaal 50 objecten bevatten.                                                                                                    |  |
| Database                                 | 99                                  | <ul> <li>Alleen *.csv-bestanden kunnen worden overgebracht.</li> <li>Een *.csv-bestand kan maximaal 65 000 records<br/>bevatten.</li> </ul>                                                                                                |  |
| Afbeelding<br>(overgedragen<br>symbolen) | 99                                  | <ul> <li>Alleen *.bmp-bestanden kunnen worden overgebracht.</li> <li>Monochrome *.bmp-bestanden worden aanbevolen.</li> <li>De maximale grootte is 1 296 × 1 296 pixels.</li> <li>Brede afbeeldingen kunnen worden bijgesneden.</li> </ul> |  |

## Opmerking

U kunt de beschikbare ruimte in het geheugen van het overdrachtsbestand controleren door het rapport Printerinstellingen af te drukken. Zie *De instellingen van de labelprinter controleren* op pagina 50 voor meer informatie.

Zie **RomFree** in het rapport voor de beschikbare ruimte<sup>1</sup>.

<sup>1</sup> De beschikbare ruimte die wordt weergegeven bij "RomFree = \*\*\*\*\*\*byte" kan afwijken van de werkelijk beschikbare ruimte.

U kunt de sjablonen en overige gegevens zichtbaar maken door het selecteren van:

- De map in de map **Configuraties**
- Alle inhoud
- Eén van de categorieën onder Filter, bijvoorbeeld Lay-out

Wanneer u meerdere sjablonen of andere gegevens wilt overzetten, sleep die bestanden dan gewoon naar de nieuwe map.

Aan elk bestand dat in de nieuwe map wordt geplaatst, wordt een nummer toegewezen (de geheugenlocatie op de printer).

| PC (Brother QL           | raties\Transfer - P-touch Tran<br>Help | nsfer Manag | ler        |                           |                  | - 8         | ×  |
|--------------------------|----------------------------------------|-------------|------------|---------------------------|------------------|-------------|----|
| Overdragen Back-up maken | Openen Zoeken                          | Weergav     | 🔹 wijzigen | Printer:<br>Alle printers |                  |             |    |
| P-touch Library          | Naam overdracht                        | Grootte     | Туре       | Datum                     | Nummer toewijzen | Naam        |    |
| 🛅 Alle inhoud            | address                                | 1KB         | Lay-out    | 17-1-2017 11:49:44        | 1                | address.lbx |    |
|                          | 🖉 CD                                   | 1KB         | Lay-out    | 17-1-2017 18:22:04        | 2                | CD.lbx      |    |
|                          | 🙆 name                                 | 1KB         | Lay-out    | 17-1-2017 11:50:03        | 3                | name.lbx    |    |
| Transfer Manager         |                                        |             |            |                           |                  |             |    |
| PC (Brother OI (1217)    |                                        |             |            |                           |                  |             |    |
| Configuraties            |                                        |             |            |                           |                  |             |    |
| Transfer                 |                                        |             |            |                           |                  |             |    |
| Back-ups                 |                                        |             |            |                           |                  |             | ۴. |
| Brother QL 4.21Minut     |                                        |             |            |                           |                  |             |    |
|                          |                                        |             |            |                           |                  |             |    |
|                          |                                        |             |            |                           |                  |             |    |
|                          |                                        |             |            |                           |                  |             |    |
|                          |                                        |             |            |                           |                  |             |    |
|                          |                                        |             |            |                           |                  |             |    |
|                          |                                        |             |            |                           |                  |             |    |
|                          |                                        |             |            |                           |                  |             |    |
|                          |                                        |             |            |                           |                  |             |    |
|                          |                                        |             |            |                           |                  |             |    |
|                          |                                        |             |            |                           |                  |             |    |
|                          |                                        |             |            |                           |                  |             |    |
|                          |                                        |             |            |                           |                  |             |    |
|                          |                                        |             |            |                           |                  |             |    |
| Druk op F1 voor Help     | 1                                      |             |            |                           |                  | NUM         | а  |

5 Als u het nummer van een item wilt wijzigen, klikt u met de rechtermuisknop op het item, kiest u **Nummer toewijzen** en selecteert u het gewenste nummer.

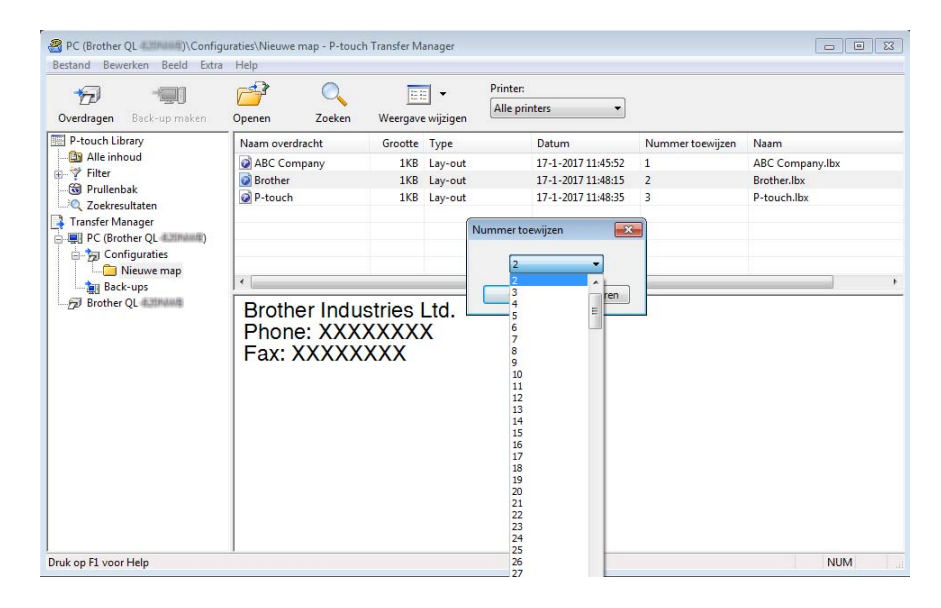

## Opmerking

- Met uitzondering van gegevens in databases krijgen alle gegevens die naar de printer worden verzonden een uniek nummer.
- Als sjablonen (of andere gegevens) die naar de printer worden overgebracht hetzelfde nummer hebben als sjablonen die al in de printer zijn opgeslagen, overschrijven de nieuwe sjablonen de oude sjablonen. U kunt de toegewezen nummers van de sjablonen op de printer controleren door een back-up te maken van de sjablonen of andere gegevens. Zie *Een back-up maken van sjablonen en andere gegevens die in de labelprinter zijn opgeslagen* op pagina 82 voor meer informatie.
- Als het geheugen van de printer vol is, moet u een of meer sjablonen uit het geheugen van de printer verwijderen. Zie *Een back-up maken van sjablonen en andere gegevens die in de labelprinter zijn opgeslagen* op pagina 82 voor meer informatie.
- 6 Als u de naam wilt wijzigen van sjablonen of andere gegevens die u wilt overdragen, klik dan op het gewenste item en voer de nieuwe naam in. Afhankelijk van het model printer is het aantal tekens dat u voor de sjabloonnaam kunt gebruiken wellicht beperkt.

7 Selecteer de map met de sjablonen of andere gegevens die u wilt overdragen en klik vervolgens op Overdragen. Er wordt een bevestiging weergegeven.

| PC (Brother QL d. 1999)\Configu<br>Bestand Bewerken Beeld Extra | raties\Transfer -<br>Help | P-touch Transfer Mana | ger        |                           |                  | _ 0 ×       |
|-----------------------------------------------------------------|---------------------------|-----------------------|------------|---------------------------|------------------|-------------|
| Overdragen Back-up maken                                        | Openen                    | Zoeken Weergav        | e wijzigen | Printer:<br>Alle printers |                  |             |
| P-touch Library                                                 | Naam overdra              | cht Grootte           | Туре       | Datum                     | Nummer toewijzen | Naam        |
| 🛅 Alle inhoud                                                   | address                   | 1KB                   | Lay-out    | 17-1-2017 11:49:44        | 1                | address.lbx |
| ⊕                                                               | CD                        | 1KB                   | Lay-out    | 17-1-2017 18:22:04        | 2                | CD.lbx      |
|                                                                 | i name                    | 1KB                   | Lay-out    | 17-1-2017 11:50:03        | 3                | name.lbx    |
| Zoekresultaten                                                  |                           |                       |            |                           |                  |             |
| Fransfer Manager                                                |                           |                       |            |                           |                  |             |
| Configuration                                                   |                           |                       |            |                           |                  |             |
| Transfer                                                        |                           |                       |            |                           |                  |             |
| Back-ups                                                        | ٠                         |                       |            |                           |                  | •           |
|                                                                 |                           |                       |            |                           |                  |             |
| Druk op F1 voor Help                                            | 1                         |                       |            |                           |                  | NUM         |

#### Opmerking

- U kunt ook afzonderlijke items naar de printer overdragen zonder ze toe te voegen aan een map. Selecteer de sjabloon of andere gegevens die u wilt overdragen en klik vervolgens op **Overdragen**.
- U kunt in één keer meerdere items en mappen selecteren en overbrengen.

| 8 | Klik op <b>OK</b> . |           |                                                                               |          |
|---|---------------------|-----------|-------------------------------------------------------------------------------|----------|
|   |                     | P-touch T | Transfer Manager                                                              | <b>X</b> |
|   |                     | <u> </u>  | Bestanden op de computer worden naar de printer gezo<br>5 OK om door te gaan? | onden.   |
|   |                     |           | ОК                                                                            | nnuleren |

De geselecteerde sjablonen of andere gegevens worden naar de printer overgedragen.

## Een back-up maken van sjablonen en andere gegevens die in de labelprinter zijn opgeslagen

Voer de volgende procedure uit om sjablonen en andere gegevens van de printer op te halen en op te slaan op de computer.

#### BELANGRIJK

- Sjablonen of andere gegevens waarvan een back-up is gemaakt, kunnen niet op de computer worden bewerkt.
- Afhankelijk van het model printer is het overdragen van bepaalde sjablonen of gegevens wellicht niet mogelijk.

 Sluit de computer en de printer op elkaar aan en schakel de printer in. De modelnaam van de printer wordt naast het printerpictogram in de mapweergave weergegeven. Als u de printer selecteert in de mapweergave, worden de huidige sjablonen en andere gegevens weergegeven die in de printer zijn opgeslagen.

 Selecteer de printer waarvan u een back-up wilt maken en klik op Back-up maken. Er wordt een bevestiging weergegeven.

| Weergan<br>Grootte<br>1KE | ve wijzigen | Printer:<br>Alle printers •<br>Datum |                  |                           |
|---------------------------|-------------|--------------------------------------|------------------|---------------------------|
| Weergan<br>Grootte<br>1KB | /e wijzigen | Alle printers                        |                  |                           |
| Grootte<br>1KE            | Type        | Datum                                |                  |                           |
| 1KE                       | Cablerow    |                                      | Nummer toewijzen | Naam aangesloten database |
| 11/0                      | sjabloon    | 01/20/17 16:13                       | 4                | -                         |
| IKB                       | Sjabloon    | 01/20/17 16:13                       | 5                |                           |
| 1KB                       | Sjabloon    | 01/20/17 16:13                       | 6                | ÷                         |
| 1KB                       | Sjabloon    | 01/20/17 16:13                       | 7                | +                         |
|                           |             |                                      |                  |                           |
|                           |             |                                      |                  |                           |
|                           |             |                                      |                  |                           |
|                           |             | m                                    |                  |                           |
|                           |             |                                      |                  |                           |
|                           |             |                                      |                  |                           |
|                           |             |                                      |                  |                           |
|                           |             |                                      |                  |                           |

#### Klik op **OK**.

Er wordt voor de printer een nieuwe map in de mapweergave gemaakt. De naam van de map is gebaseerd op de datum en tijd van de back-up. Alle sjablonen en andere gegevens van de printer worden naar de nieuwe map overgebracht en op de computer opgeslagen.

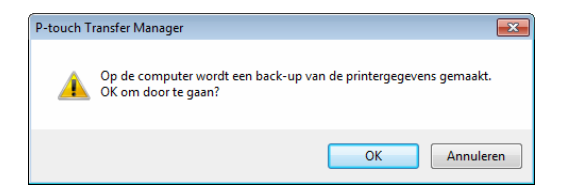

## De gegevens uit de labelprinter verwijderen

Voer de volgende procedure uit om alle sjablonen en/of andere gegevens die op de printer zijn opgeslagen te verwijderen.

Sluit de computer en de printer op elkaar aan en schakel de printer in.
 De modelnaam van de printer wordt naast het printerpictogram in de mapweergave weergegeven.

2 Klik met de rechtermuisknop op de printer en selecteer Alles verwijderen.

| 😤 Brother QL 💷 - P-touch Transf | er Manager       |                   |                           |                  |                           |
|---------------------------------|------------------|-------------------|---------------------------|------------------|---------------------------|
| Bestand Bewerken Beeld Extra    | Help             |                   |                           |                  |                           |
| Overdragen Back-up maken        | Openen Zoeken    | Weergave wijzigen | Printer:<br>Alle printers |                  |                           |
| P-touch Library                 | Naam overdracht  | Grootte Type      | Datum                     | Nummer toewiizen | Naam aangesloten database |
| 🔄 Alle inhoud                   | a) cp            | 1KB Siabloon      | 01/20/17 16:13            | 4                |                           |
| 👜 🖓 Filter                      | an ame           | 1KB Siabloon      | 01/20/17 16:13            | 5                |                           |
| 🕲 Prullenbak                    | address          | 1KB Siabloon      | 01/20/17 16:13            | 6                |                           |
| Zoekresultaten                  | Dumber           | 1KB Siabloon      | 01/20/17 16:13            | 7                |                           |
| 📑 Transfer Manager              |                  |                   |                           |                  |                           |
| PC (Brother QL 400198)          |                  |                   |                           |                  |                           |
| Configuraties                   |                  |                   |                           |                  |                           |
| Back-ups                        | •                |                   |                           |                  | •                         |
| Configuraties                   | E                |                   | and a land a state and    |                  |                           |
| Back-ups                        | Er zijn meerdere | soorten innoud    | geselecteera.             |                  |                           |
| PC (Brother OL                  |                  |                   |                           |                  |                           |
| Configuraties                   |                  |                   |                           |                  |                           |
| Back-ups                        |                  |                   |                           |                  |                           |
| Brother QL 4011                 | nuiideren        |                   |                           |                  |                           |
| Allesvi                         | erwijderen       |                   |                           |                  |                           |
| Printer                         | instellingen     |                   |                           |                  |                           |
| Eigense                         | chappen          |                   |                           |                  |                           |
|                                 |                  |                   |                           |                  |                           |
|                                 |                  |                   |                           |                  |                           |
|                                 |                  |                   |                           |                  |                           |
|                                 |                  |                   |                           |                  |                           |
|                                 |                  |                   |                           |                  |                           |
|                                 |                  |                   |                           |                  |                           |
|                                 | ,                |                   |                           |                  |                           |

Er wordt een bevestiging weergegeven.

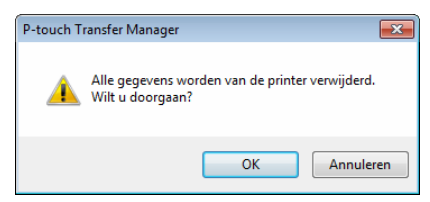

#### Klik op **OK**.

Alle sjablonen en andere gegevens die op de printer zijn opgeslagen, worden verwijderd.

## Overdrachtspakketten maken

U kunt P-touch Transfer Manager gebruiken om sjabloongegevens die met P-touch Editor zijn gemaakt als pdz-bestanden op te slaan. U kunt bestanden in deze indeling van een computer of mobiel apparaat naar een printer overdragen.

Maak de sjabloon aan met behulp van P-touch Editor en draag hem vervolgens over naar P-touch Transfer Manager.

Zie De sjabloon overdragen naar P-touch Transfer Manager op pagina 74 voor meer informatie.

2 Selecteer, zonder verbinding te maken met de printer, in het venster van P-touch Transfer Manager de optie Configuraties en selecteer vervolgens de sjabloon die u wilt opslaan.

#### Opmerking

U kunt meerdere sjablonen tegelijkertijd selecteren.

#### 3 Klik op Bestand > Opslag verzendbestand.

#### BELANGRIJK

De knop **Opslag verzendbestand** wordt alleen weergegeven als de printer is losgekoppeld van de computer of offline staat.

#### Opmerking

- Als u op Opslag verzendbestand klikt nadat u Configuraties hebt geselecteerd, worden alle sjablonen in die map opgeslagen in het overdrachtsbestand (.pdz).
- U kunt meerdere sjablonen combineren in een enkel overdrachtspakketbestand (.pdz).
- 4 Selecteer in het veld **Opslaan als** de indeling waarin de sjabloon moet worden opgeslagen, voer een naam in en sla de sjabloon op.

De sjablonen worden als een overdrachtspakket opgeslagen (pdz-bestand).

## **P-touch Library**

Met dit programma kunt u P-touch Editor-sjablonen beheren en afdrukken.

## P-touch Library starten

Voor Windows 7:

Klik op Start > Alle Programma's > Brother P-touch > P-touch Tools > P-touch Library 2.3.

■ Voor Windows 8 / Windows 8.1:

Klik in het scherm Apps op P-touch Library 2.3.

■ Voor Windows 10:

Klik op Start > P-touch Library 2.3 bij Brother P-touch.

Als P-touch Library wordt gestart, wordt het hoofdvenster weergegeven.

#### Hoofdvenster

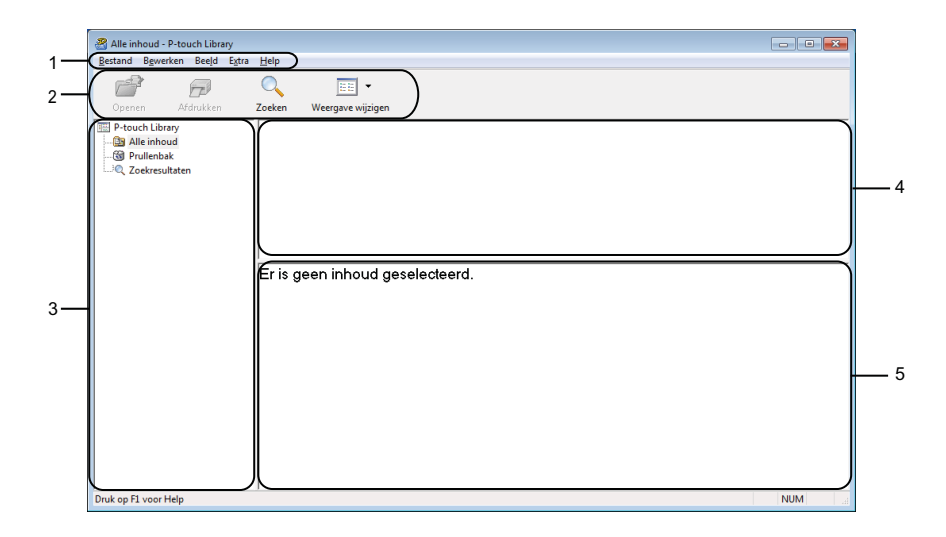

#### 1 Menubalk

Via de menubalk hebt u toegang tot alle beschikbare opdrachten. Deze zijn gegroepeerd onder elke menutitel (**Bestand**, **Bewerken**, **Beeld**, **Extra** en **Help**), op basis van de beschikbare functies.

#### 2 Werkbalk

De werkbalk biedt toegang tot opdrachten die u vaak nodig hebt.

#### 3 Mappenlijst

Weergave van een lijst met mappen. Wanneer u een map selecteert, worden de sjablonen uit de geselecteerde map in de lijst met sjablonen weergegeven.

#### 4 Lijst met sjablonen

Hier worden de sjablonen uit de geselecteerde map weergegeven.

#### 5 Afdrukvoorbeeld

Hier wordt een afdrukvoorbeeld van de geselecteerde sjablonen uit de lijst met sjablonen weergegeven.

#### Beschrijving van de pictogrammen op de werkbalk

| Pictogram | Naam knop         | Functie                                                                    |
|-----------|-------------------|----------------------------------------------------------------------------|
|           | Openen            | De geselecteerde sjabloon openen.                                          |
|           | Afdrukken         | De geselecteerde sjabloon afdrukken met de printer.                        |
|           | Zoeken            | Hiermee kunt u sjablonen zoeken die zijn opgeslagen in P-touch<br>Library. |
|           | Weergave wijzigen | Hiermee wijzigt u de stijl van de bestandsweergave.                        |

## Sjablonen openen en bewerken

| Openen Afdrukken                       | Zoeken Weergave wij | zigen           |                    |                                                              |  |  |  |  |
|----------------------------------------|---------------------|-----------------|--------------------|--------------------------------------------------------------|--|--|--|--|
| P-touch Library                        | Naam                | Grootte         | Datum              | Locatie                                                      |  |  |  |  |
| Alle inhoud                            | ABC Company.lbx     | 1KB             | 17-1-2017 11:45:52 | C:\Users\VM138_WIN7SP1\Documents\Mijn labels\ABC Company.lbx |  |  |  |  |
| ······································ | Brother.lbx         | 1KB             | 17-1-2017 11:48:15 | C:\Users\VM138_WIN7SP1\Documents\Mijn labels\Brother.lbx     |  |  |  |  |
| 20ekresultaten                         | P-touch.lbx         | 1KB             | 17-1-2017 11:48:35 | C:\Users\VM138_WIN7SP1\Documents\Mijn labels\P-touch.lbx     |  |  |  |  |
|                                        | ABC Comp            | ,, ABC Company  |                    |                                                              |  |  |  |  |
|                                        | Phone: XXX          | Phone: XXXXXXXX |                    |                                                              |  |  |  |  |
|                                        |                     |                 |                    |                                                              |  |  |  |  |
|                                        |                     |                 |                    |                                                              |  |  |  |  |
|                                        |                     |                 |                    |                                                              |  |  |  |  |
|                                        |                     |                 |                    |                                                              |  |  |  |  |

Selecteer de sjabloon die u wilt openen of bewerken en klik vervolgens op **Openen**.

Het programma dat aan de sjabloon is gekoppeld wordt gestart, zodat u de sjabloon kunt bewerken.

## Sjablonen afdrukken

 Bettand Beyerkken Beide Egts
 Leip

 Open Addukken
 Zotken

 Weegave wijzen
 Cochie

 Prouch Library
 Nam

 Gestend
 Aldeinhoud

 Bettand
 Bettand

 Bettand
 Bettand

 Bettand
 Bettand

 Bettand
 Bettand

 Denk
 Aldeinhoud

 Bettand
 Bettand

 Bettand
 Bettand

 Bettand
 Bettand

 Bettand
 Bettand

 Bettand
 Bettand

 Bettand
 Bettand

 Bettand
 Bettand

 Bettand
 Bettand

 Bettand
 Bettand

 Bettand
 Bettand

 Bettand
 Bettand

 Bettand
 Bettand

 Bettand
 Bettand

 Bettand
 Bettand

 Bettand
 Bettand

 Bettand
 Bettand

 Bettand
 Bettand

 Bettand
 Bettand

 Bettand
 Bettand

 Bettand
 Bettand

 Bettand
 Bettand

Selecteer de sjabloon die u wilt afdrukken en klik vervolgens op Afdrukken.

De gekoppelde printer drukt de sjabloon af.

11

## Sjablonen zoeken

U kunt sjablonen zoeken die zijn opgeslagen in P-touch Library.

#### 1 Klik op **Zoeken**.

Het dialoogvenster Zoeken wordt geopend.

| Alle inhoud - P-touch Library<br>Bestand Bewerken Beeld Extra<br>Denen Afdrukken | n Help<br>Q IIII ▼<br>Zoeken Weergave wijzigen |                 |                           |         |       |
|----------------------------------------------------------------------------------|------------------------------------------------|-----------------|---------------------------|---------|-------|
| P-touch Library                                                                  | Naam Grootte                                   | Datum           | Locatie                   |         |       |
| Alle inhoud                                                                      | ABC Company.lbx 1KB                            | Zoeken          |                           |         | 8     |
| Q. Zoekresultaten                                                                | P-touch.lbx                                    | Meerdere parame | eters 🔘 EN                | © o⊧    |       |
|                                                                                  |                                                | Naam            |                           |         | BEVAT |
|                                                                                  |                                                | Type 🔄          | Lay-out (lbx;lbl;lbp;mbl) | •       | BEVAT |
|                                                                                  | · [                                            | Grootte         | Van 0 👘 KB                |         | •     |
|                                                                                  | Er zijn meerdere soorten                       | 6               | Tot 0 🔶 KB                |         |       |
|                                                                                  |                                                | Datum           | Van 17- 1-2017            |         |       |
|                                                                                  |                                                |                 | Tot 17- 1-2017 🗐 🖛        |         |       |
|                                                                                  |                                                |                 | Zoeken                    | Sluiten |       |
| Druk op F1 voor Help                                                             |                                                |                 |                           |         | NUM   |

2 Geef de zoekcriteria op.

De volgende zoekcriteria zijn beschikbaar:

| Instellingen        | Details                                                                                                    |
|---------------------|----------------------------------------------------------------------------------------------------|
| Meerdere parameters | Selecteer hoe moet worden gezocht wanneer u meerdere zoekcriteria opgeeft. Als u <b>EN</b> selecteert, zoekt het programma naar bestanden die aan alle criteria voldoen.<br>Als u <b>OF</b> selecteert, zoekt het programma naar bestanden die aan ten minste één van de criteria voldoen. |
| Naam                | Zoek een sjabloon door een bestandsnaam op te geven.                                                                                                    |
| Туре                | Zoek een sjabloon door een bestandstype op te geven.                                                                                                    |
| Grootte             | Zoek een sjabloon door een bestandsgrootte op te geven.                                                                                                    |
| Datum               | Zoek een sjabloon door een bestandsdatum op te geven.                                                                                                    |

#### 3 Klik op **Zoeken**.

Het zoeken wordt gestart en de zoekresultaten worden weergegeven.

#### 4 Sluit het dialoogvenster **Zoeken**.

U kunt de zoekresultaten weergeven door in de mapweergave te klikken op Zoekresultaten.

## Opmerking

U kunt sjablonen in P-touch Library registreren door ze naar de map Alle inhoud of naar de lijst met mappen te slepen. U kunt P-touch Editor ook zo configureren dat sjablonen automatisch in P-touch Library worden geregistreerd. Dit gaat als volgt:

- 1 Selecteer Extra > Opties in het menu van P-touch Editor.
- 2 In het dialoogvenster Opties klikt u op Algemeen > Registratie-instellingen.
- 3 Selecteer het gewenste tijdstip voor het registreren van sjablonen die met P-touch Editor zijn gemaakt en klik op OK.

## 12 Sjablonen overdragen met P-touch Transfer Express (alleen Windows)

Met behulp van P-touch Transfer Express kunt u sjablonen overdragen naar de labelprinter. Eerst wordt door de beheerder een sjabloon gemaakt die hij vervolgens distribueert in combinatie met P-touch Transfer Express. Daarna kunt u P-touch Transfer Express gebruiken om de sjabloon over te dragen naar de printer.

U kunt de nieuwste versie van P-touch Transfer Express downloaden via <u>support.brother.com</u>. Ga daarvoor naar de pagina **Downloads** van uw model printer.

#### BELANGRIJK

- Als u een nieuwe sjabloon wilt overdragen, geeft u in P-touch Transfer Manager onder **Nummer toewijzen** een nummer op dat momenteel niet in gebruik is. Als het nummer dat onder **Nummer toewijzen** is opgegeven al in gebruik is, wordt de bestaande sjabloon overschreven door de nieuwe sjabloon.
- · Voor deze functie is een USB-verbinding vereist.

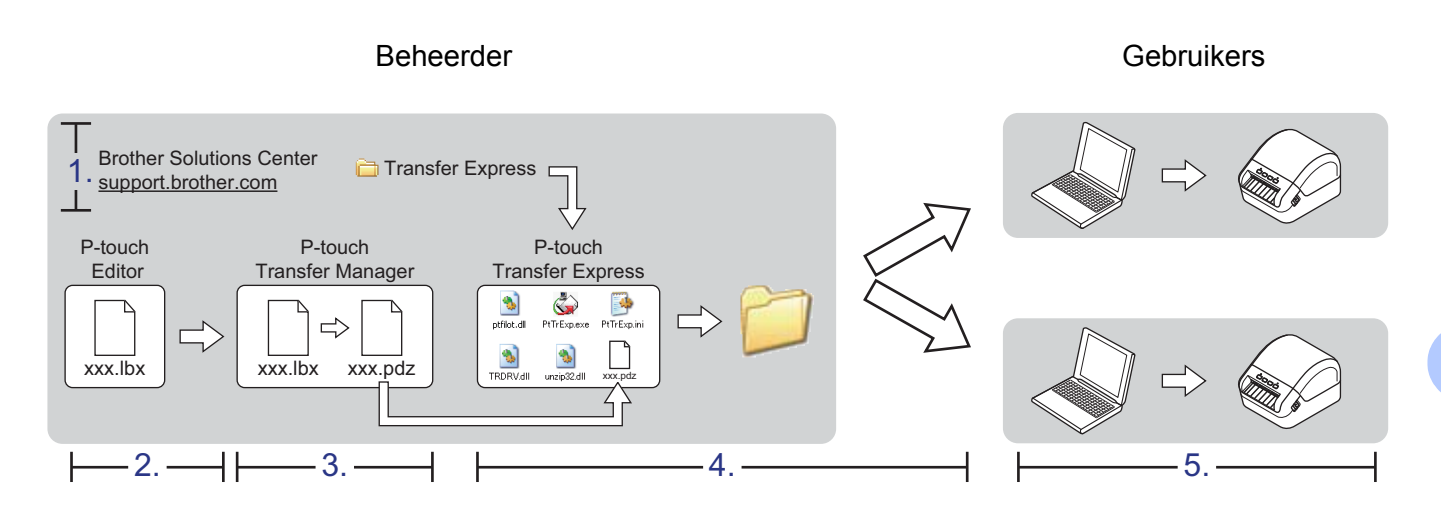

## P-touch Transfer Express voorbereiden

Er moeten enkele voorbereidingen wordt getroffen voordat u P-touch Transfer Express kunt gebruiken om sjablonen over te dragen naar een printer.

#### BELANGRIJK

- Voordat u Transfer Express gebruikt, dient het printerstuurprogramma geïnstalleerd te zijn.
- P-touch Transfer Express is alleen beschikbaar in het Engels.

U kunt de nieuwste versie van P-touch Transfer Express downloaden via <u>support.brother.com</u>. Ga daarvoor naar de pagina **Downloads** van uw model printer.

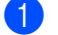

Download Transfer Express naar de gewenste locatie op de computer.

Pak het gedownloade bestand (.zip) uit.

## De sjabloon overdragen naar P-touch Transfer Manager

Open de gewenste sjabloon in P-touch Editor.

Klik op Bestand > Sjabloon overbrengen > Overdragen.

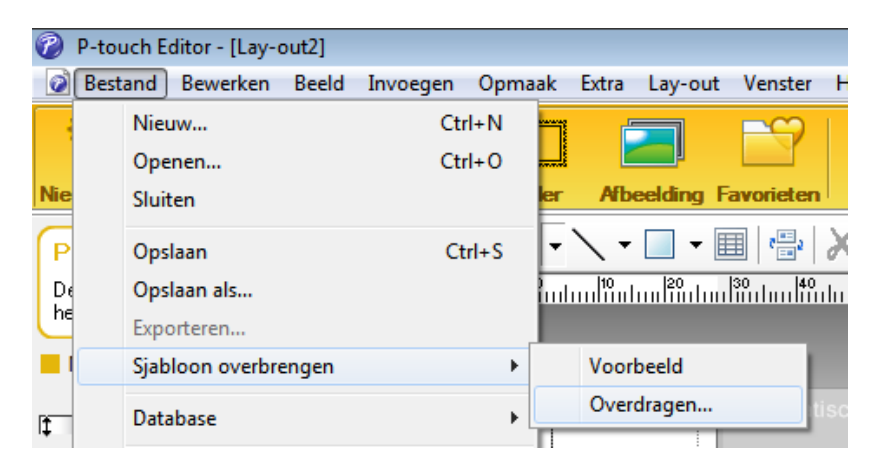

De sjabloon wordt overgedragen naar P-touch Transfer Manager. P-touch Transfer Manager wordt automatisch gestart.

## Opmerking

#### Voor Windows 7:

De sjabloon kan ook naar P-touch Transfer Manager worden overgedragen door te klikken op **Start > Alle Programma's > Brother P-touch > P-touch Tools > P-touch Transfer Manager 2.3**. Hiermee start u P-touch Transfer Manager. Vervolgens sleept u het lbx-bestand naar het venster van P-touch Transfer Manager.

• Voor Windows 8 / Windows 8.1:

De sjabloon kan ook naar P-touch Transfer Manager worden overgedragen door te klikken op **P-touch Transfer Manager 2.3** in het scherm **Apps**. Hiermee start u P-touch Transfer Manager. Vervolgens sleept u het Ibx-bestand naar het venster van P-touch Transfer Manager.

Voor Windows 10:

De sjabloon kan ook naar P-touch Transfer Manager worden overgedragen door te klikken op **Start** > **Brother P-touch** > **P-touch Transfer Manager 2.3**. Hiermee start u P-touch Transfer Manager. Vervolgens sleept u het Ibx-bestand naar het venster van P-touch Transfer Manager.

12

## De sjabloon opslaan als een overdrachtspakket (.pdz-bestand)

Sla de sjabloon op als overdrachtspakket (.pdz-bestand) zodat deze kan worden gebruikt door P-touch Transfer Express.

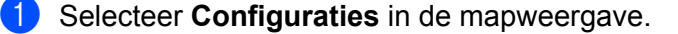

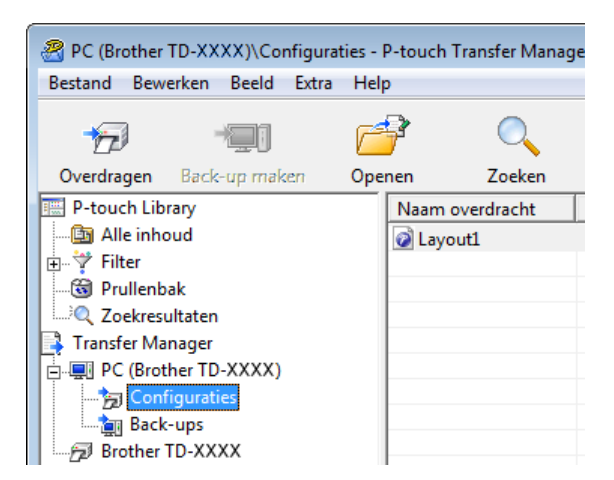

Selecteer de sjablonen die u wilt gebruiken.

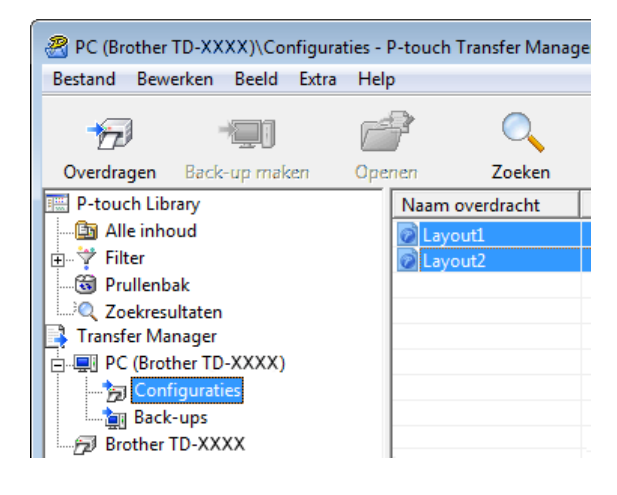

12

Sjablonen overdragen met P-touch Transfer Express (alleen Windows)

#### 3 Klik op Bestand > Opslag verzendbestand.

| 🔏 PC (Br     | other TD-XX)        | (X)\Cor        | nfigurati      | es - P-to    | uch Transfer Man |  |
|--------------|---------------------|----------------|----------------|--------------|------------------|--|
| Bestand      | B <u>e</u> werken   | Bee <u>l</u> d | E <u>x</u> tra | <u>H</u> elp |                  |  |
| <u>O</u> pe  | nen                 |                | C              | Ctrl+O       |                  |  |
| 0 <u>v</u> e | O <u>v</u> erdragen |                |                |              |                  |  |
| Ops          | lag verzendb        | estand         |                |              | ZUEKEN           |  |
| Peel         | -                   |                |                |              | im overdracht    |  |
| Back         | с-up maken          |                |                |              | ayout1           |  |
| Imp          | orteren             |                |                |              | ayout2           |  |
| Expo         | orteren             |                |                |              | L                |  |
| Even         |                     |                |                |              | L                |  |

#### BELANGRIJK

De optie **Opslag verzendbestand** wordt alleen weergegeven als de printer is losgekoppeld van de computer of offline staat.

#### Opmerking

- Als u op **Opslag verzendbestand** klikt nadat u **Configuraties** of een map hebt geselecteerd, worden alle sjablonen in die map opgeslagen in het overdrachtspakket (.pdz-bestand).
- U kunt meerdere sjablonen combineren in een enkel overdrachtspakketbestand (.pdz).

4 Typ de naam in en klik op **Opslaan**.

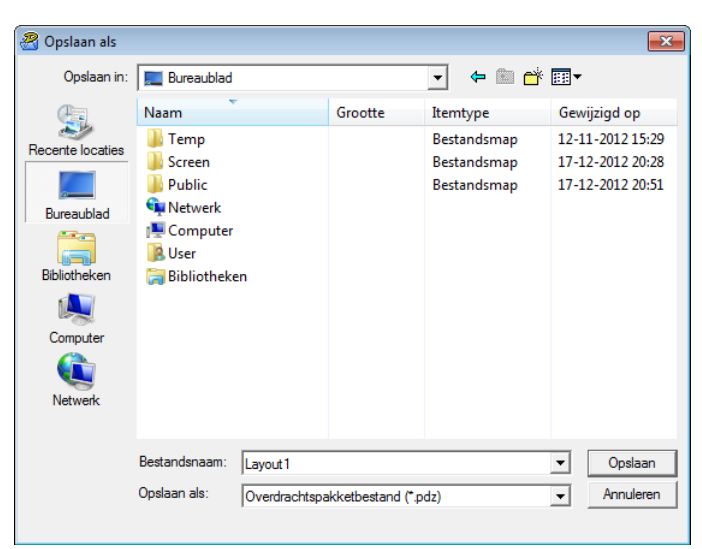

De sjabloon wordt opgeslagen als een overdrachtspakket (.pdz-bestand).

## Het overdrachtspakket (.pdz-bestand) en P-touch Transfer Express naar andere gebruikers sturen

#### Opmerking

Als een gebruiker P-touch Transfer Express al heeft gedownload, hoeft de beheerder de map met Transfer Express niet naar die gebruiker te sturen. Als dat het geval is, kan de gebruiker het gedistribueerde overdrachtspakketbestand gewoon naar de gedownloade map verplaatsen en vervolgens dubbelklikken op **PtTrExp.exe**.

Verplaats het overdrachtspakket (.pdz-bestand) naar de map Downloads.

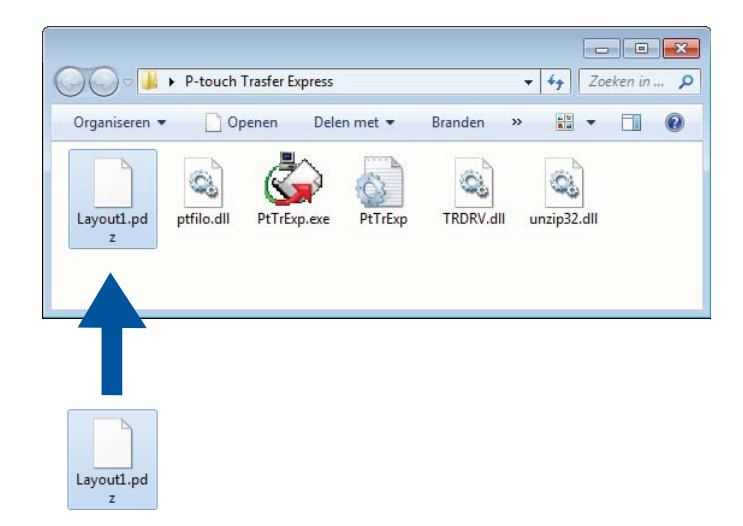

2 Stuur alle bestanden in de gedownloade map naar andere gebruikers.

# Het overdrachtspakket (.pdz-bestand) overdragen naar de labelprinter

De gebruiker kan het overdrachtspakket met de van de beheerder ontvangen toepassing P-touch Transfer Express (.pdz-bestand) overdragen naar de printer.

#### BELANGRIJK

Schakel de printer niet uit terwijl de sjablonen worden overgedragen.

- Schakel de printer in.
- 2 Gebruik een USB-kabel om de printer met de computer te verbinden.
- 3 Dubbelklik op **PtTrExp.exe**. U hebt dit bestand van de beheerder ontvangen.
- 4 Een overdrachtspakket (.pdz-bestand) overdragen naar de printer.
  - Eén overdrachtspakket (.pdz-bestand) overdragen
    - 1 Als er slechts één overdrachtspakketbestand (.pdz) in de map staat waarin ook **PtTrExp.exe** staat, klikt u op **Transfer** (overdragen).

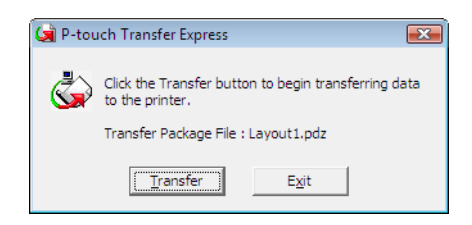

2 De overdracht van het overdrachtspakketbestand begint.

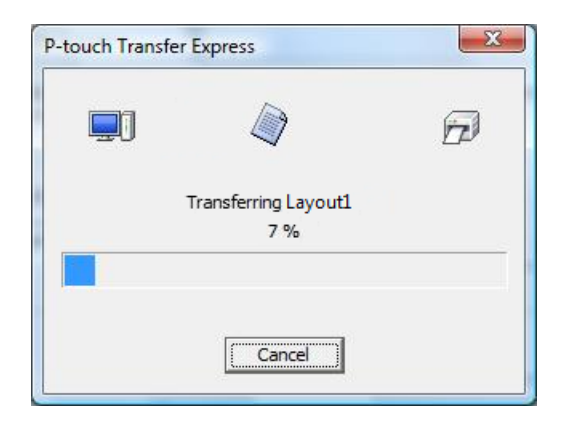

Sjablonen overdragen met P-touch Transfer Express (alleen Windows)

- Meerdere overdrachtspakketten (.pdz-bestanden) overdragen
  - 1 Als er meerdere overdrachtspakketten (.pdz-bestanden) in de map staan waarin ook **PtTrExp.exe** staat, klikt u op **Browse** (bladeren).

| 🖼 P-touch Transfer Express |                                                                                                    |  |  |
|----------------------------|----------------------------------------------------------------------------------------------------|--|--|
| ٨                          | Select the Transfer Package file to be transferred to the printer. Then, click the Transfer button to begin transferring. |  |  |
| Transfe                    | r Package <u>F</u> ile:<br><u>B</u> rowse                                                                                 |  |  |
|                            | ∑J <u>T</u> ransfer E <u>x</u> it                                                                                         |  |  |

2 Selecteer het overdrachtspakketbestand dat u wilt overdragen en klik op **Openen**.

| 🔄 Openen           |                                              |                 | <b>-x</b>      |
|--------------------|----------------------------------------------|-----------------|----------------|
| Zoeken in:         | 🚺 Transfer Express 💌                         | ← 🗈 💣 📰 -       |                |
| C                  | Naam                                         | Gewijzigd op    | Туре           |
| Percente la cotica | Layout1.pdz                                  | 23-11-2011 5:35 | PDZ-besta      |
| necenite locaties  | Layout2.pdz                                  | 23-11-2011 5:35 | PDZ-besta      |
|                    |                                              |                 |                |
| Bureaublad         |                                              |                 |                |
| Bibliotheken       |                                              |                 |                |
|                    |                                              |                 |                |
| Computer           |                                              |                 |                |
|                    |                                              |                 |                |
| Netwerk            |                                              |                 |                |
|                    | •                                            |                 | ÷.             |
|                    | Bestandsnaam: Layout 1                       | •               | <u>O</u> penen |
|                    | Bestandstypen: Transfer Package file (*.pdz) | •               | Annuleren      |
|                    |                                              |                 |                |

3 Klik op Transfer (overdragen).

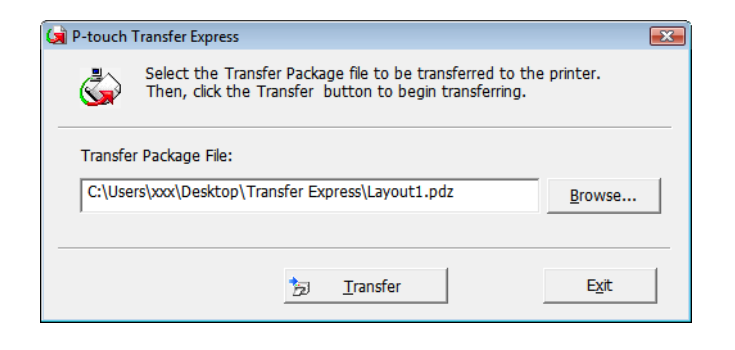

Sjablonen overdragen met P-touch Transfer Express (alleen Windows)

4 Klik op Yes (ja).

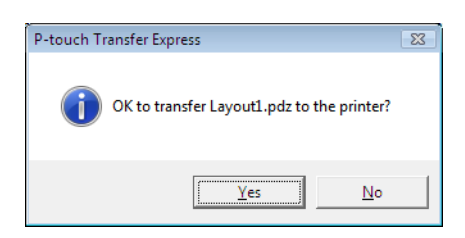

5 De overdracht van het overdrachtspakketbestand begint.

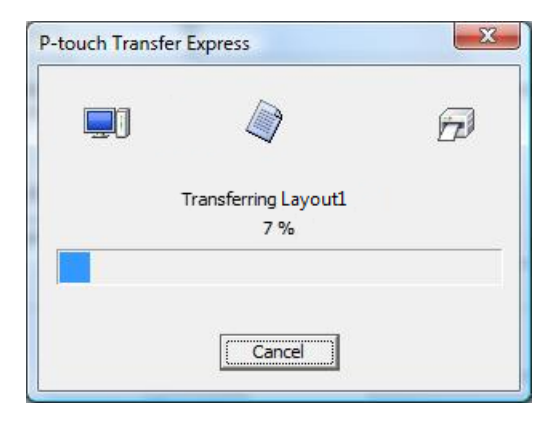

5 Klik op **OK** als de overdracht is voltooid.

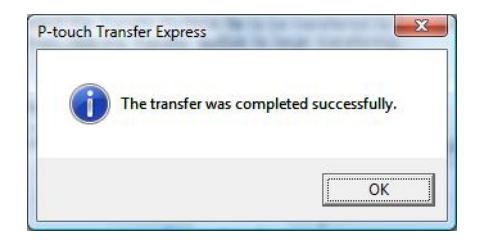

## **3** P-touch Software bijwerken

De software kan met de P-touch Update Software worden bijgewerkt naar de laatste versie.

## Opmerking

- De werkelijke software en de inhoud van deze handleiding kunnen van elkaar afwijken.
- Schakel de printer niet uit tijdens de gegevensoverdracht van of het bijwerken van de firmware.

# P-touch Editor en P-touch Address Book bijwerken (alleen Windows)

#### BELANGRIJK

Voor u P-touch Editor en P-touch Address Book gaat bijwerken, moet u het printerstuurprogramma installeren.

1 Start de P-touch Update Software.

Voor Windows 7:

Dubbelklik op het pictogram P-touch Update Software.

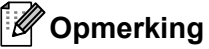

De onderstaande methode kan ook worden gebruikt om P-touch Update Software te starten:

Klik op Start > Alle Programma's > Brother P-touch > P-touch Update Software.

#### Voor Windows 8 / Windows 8.1:

Klik op P-touch Update Software in het scherm Apps of dubbelklik op het bureaublad op P-touch Update Software.

■ Voor Windows 10:

Klik op Start > Brother P-touch > P-touch Update Software of dubbelklik op het bureaublad op P-touch Update Software.

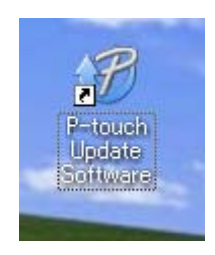

13

2 Klik op het pictogram **Update van computersoftware**.

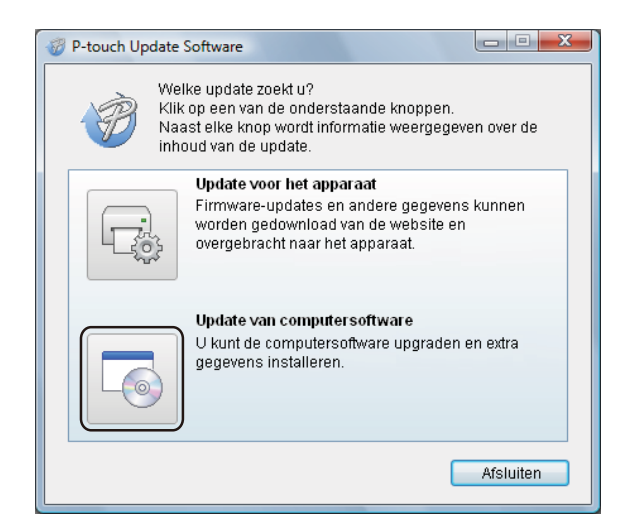

3 Selecteer de **Printer** en **Taal**, schakel het selectievakje naast P-touch Editor en P-touch Address Book in en klik op **Installeren**.

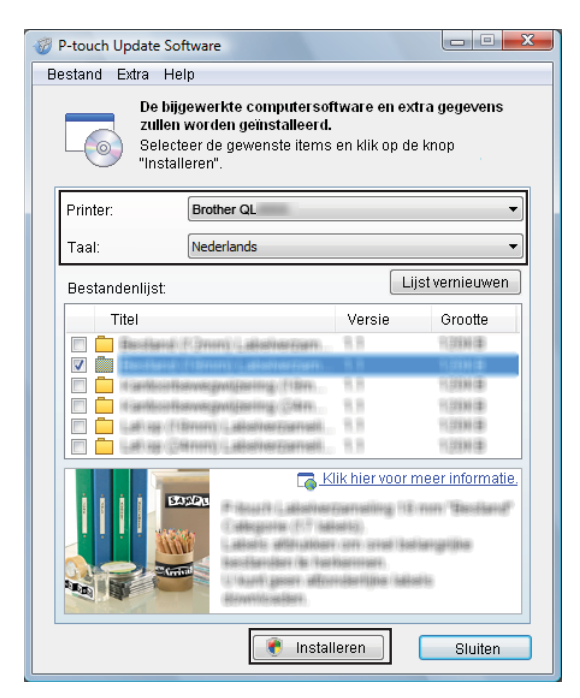

4 Er wordt een bericht weergegeven als de installatie is voltooid.
## P-touch Editor Lite (alleen Windows) en de firmware bijwerken

#### BELANGRIJK

- Voordat u de firmware gaat bijwerken, moet u het printerstuurprogramma installeren.
- Schakel de printer niet uit tijdens de gegevensoverdracht van of het bijwerken van de firmware.
- Als een andere toepassing wordt uitgevoerd, sluit deze dan.

#### **Voor Windows**

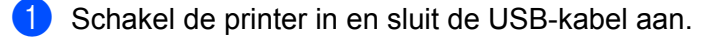

- Start de P-touch Update Software.
  - Voor Windows 7:

Dubbelklik op het pictogram P-touch Update Software.

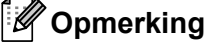

De onderstaande methode kan ook worden gebruikt om P-touch Update Software te starten: Klik op **Start > Alle Programma's > Brother P-touch > P-touch Update Software**.

Voor Windows 8 / Windows 8.1:

Klik op **P-touch Update Software** in het scherm **Apps** of dubbelklik op het bureaublad op **P-touch Update Software**.

Voor Windows 10:

Klik op Start > Brother P-touch > P-touch Update Software of dubbelklik op het bureaublad op P-touch Update Software.

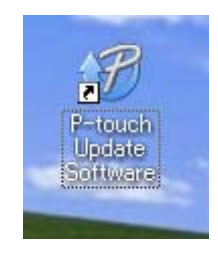

P-touch Software bijwerken

Klik op het pictogram Update voor het apparaat.

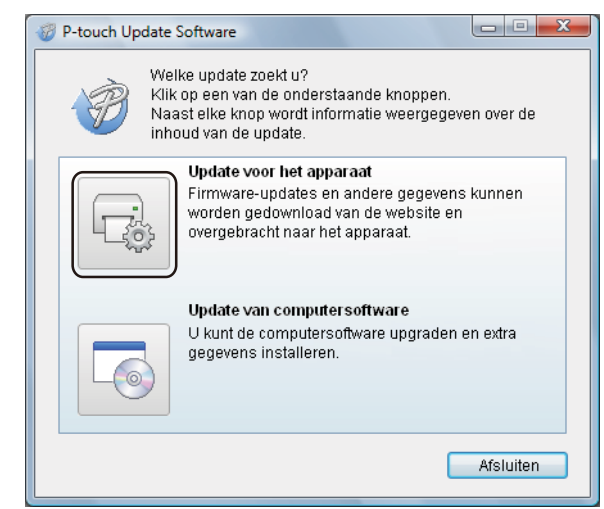

4 Selecteer de **Printer**, controleer of het bericht **Het apparaat is goed aangesloten.** wordt weergegeven en klik vervolgens op **OK**.

| P-touch Update Software                                                                                                    |
|----------------------------------------------------------------------------------------------------|
| De status van de aansluiting van het apparaat zal worden<br>gecontroleerd.<br>Selecteer het gebruikte model.                                                                               |
| Printer:                                                                                                    |
| Het apparaat is goed aangesloten.<br>Klik op de knop "OK".<br>* Als er meerdere apparaten van hetzelfde model zijn<br>aangesloten, worden alle handelingen toegepast op alle<br>apparaten. |
| OK Annuleren                                                                                                    |

Selecteer de Taal, schakel het selectievakje in naast de firmware die moet worden bijgewerkt en klik vervolgens op Overdragen.

#### **BELANGRIJK**

Schakel de printer niet uit of koppel de kabel niet los tijdens het overdragen van de gegevens.

| P-touch Update Software                                                                                                    |                                     |                                               |
|----------------------------------------------------------------------------------------------------|-------------------------------------|-----------------------------------------------|
| Bestand Extra Help                                                                                                    |                                     |                                               |
| De nieuwste compatible sof<br>worden overgebracht naar he<br>Selecteer de gewenste items<br>"Overdragen".                                                                                                    | tware en<br>et appara<br>en klik op | n <b>gegevens zullen</b><br>hat.<br>) de knop |
| Printer: Brother QL                                                                                                    |                                     |                                               |
| Taal: Nederlands                                                                                                    |                                     | •                                             |
| Bestandenlijst:                                                                                                    | [                                   | Lijstvernieuwen                               |
| Titel                                                                                                    | Versie                              | Grootte                                       |
| E Bestland (F. Immi) (, all all an arrays                                                                                                    | 8.8                                 | 10394(2)                                      |
|                                                                                                    | 8.8                                 | 10,0000-00                                    |
| The second contractive grant president of the second                                                                                                    | 1.1                                 | 1.000                                         |
| The second contractive ground and integration of the second second secon | 8.8                                 | 10000                                         |
| 🗖 🦾 - all reprint therein - all all and the second                                                                                                    | 8.8                                 | 1.03946-04                                    |
| 🗖 🧰 Lab 😝 (Sener) Lababerramati                                                                                                    | 1.1                                 | 11.013349-1#1                                 |
|                                                                                                    | ik hier vo                          | or meer informatie.                           |
| Overdra                                                                                                    | agen                                | Sluiten                                       |

6 Controleer de inhoud die u gaat bijwerken en klik vervolgens op Start om met de update te beginnen. Het bijwerken van de firmware wordt gestart.

#### BELANGRIJK

Schakel de printer niet uit of koppel de kabel niet los tijdens het bijwerken.

#### Mac

1 Schakel de printer in en sluit de USB-kabel aan.

2 Dubbelklik op Macintosh HD > Programma's > P-touch Update Software en dubbelklik vervolgens op het toepassingspictogram van de P-touch Update Software.

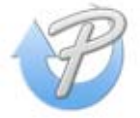

3 Klik op het pictogram **Machine update** (Update voor het apparaat).

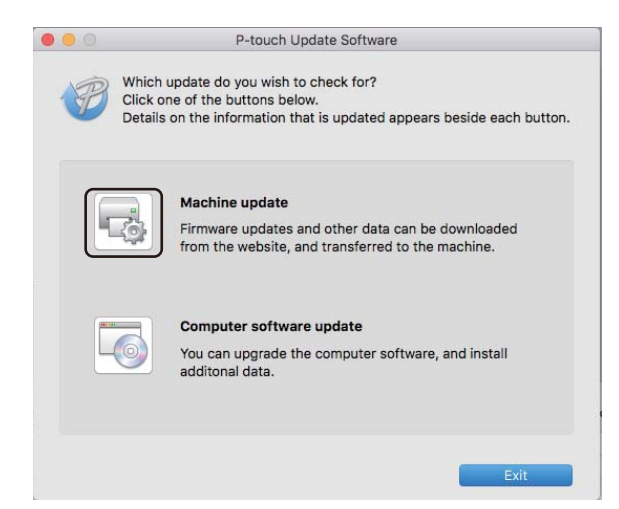

- 4 Selecteer de Printer, controleer of het bericht The machine is connected correctly. (Het apparaat is goed aangesloten.) wordt weergegeven en klik vervolgens op OK.
- 5 Selecteer de Language (Taal), schakel het selectievakje in naast de firmware die moet worden bijgewerkt en klik vervolgens op Transfer (Overdragen).

#### BELANGRIJK

Schakel de printer niet uit of koppel de kabel niet los tijdens het overdragen van de gegevens.

6 Controleer de inhoud die u gaat bijwerken en klik vervolgens op **Start** om het bijwerken te starten. Het bijwerken van de firmware wordt gestart.

#### Opmerking

Schakel de printer niet uit tijdens het bijwerken.

## Sectie III

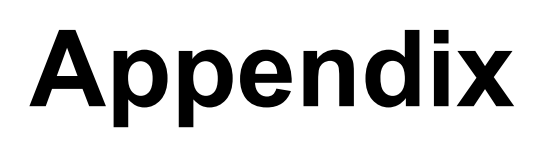

| De labelprinter resetten                      | 106 |
|-----------------------------------------------|-----|
| Onderhoud                                     | 107 |
| Problemen oplossen                            | 109 |
| Productspecificaties                          | 118 |
| Software Development Kit                      | 119 |
| Opmerkingen over werken met P-touch           |     |
| Transfer Manager                              | 120 |
| Barcodelijst voor de P-touch Template-functie | 121 |

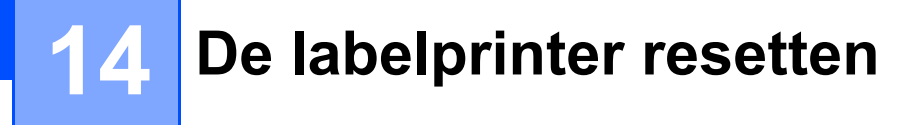

U kunt het interne geheugen van de printer resetten als u alle opgeslagen labelbestanden wilt wissen of als de printer niet naar behoren functioneert.

## Alle instellingen resetten naar de fabrieksinstellingen met de knoppen op de labelprinter

Ga als volgt te werk om de printer te resetten.

- Schakel de printer uit.
- 2 Houd de aan-/uitknop (<sup>()</sup>) en de Snijknop (<sup>≫</sup>) ongeveer één seconde ingedrukt. Het statuslampje brandt oranje en de Editor Lite-lampje knippert groen.
- 3 Houd de aan-/uitknop ((<sup>I</sup>)) ingedrukt en druk zes keer op de Snijknop (沃).
- 4 Laat de Aan-/uitknop (小) los. Het statuslampje knippert oranje en het Editor Lite-lampje knippert viermaal groen. Vervolgens gaat het statuslampje oranje branden en het Editor Lite-lampje groen.

### **Gegevens resetten met Printer Instelling Tool**

U kunt ook Printer Instelling Tool op de computer gebruiken om alle instellingen van de printer te resetten naar de fabrieksinstellingen.

Zie Fabrieksinstellingen op pagina 24 voor meer informatie.

## 15 Onderhoud

Het verdient aanbeveling de printer regelmatig te reinigen voor een blijvend goede werking.

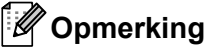

Koppel altijd het netsnoer los voordat u de printer gaat reinigen.

## De buitenkant van het apparaat reinigen

Veeg met een zachte, droge doek stof en vlekken van de hoofdeenheid.

Gebruik een licht vochtige doek voor moeilijk te verwijderen vlekken.

Opmerking

Gebruik geen verfverdunner, benzeen, alcohol of andere organische oplosmiddelen.

Hierdoor kan de behuizing vervormen of het oppervlak van de printer beschadigd raken.

## De labeluitvoer reinigen

Als het apparaat als gevolg van lijm bij de labeluitvoer vastloopt, haalt u het netsnoer uit het apparaat en reinigt u de labeluitvoer met een doek of een wattenstaafje, bevochtigd met alcohol.

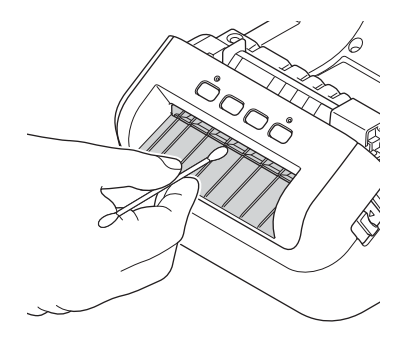

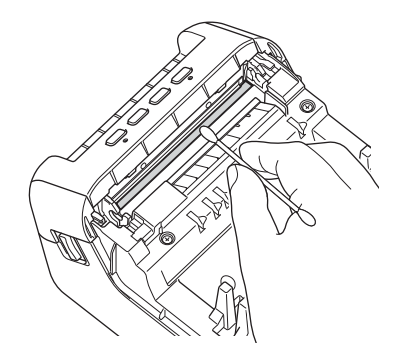

## De rol reinigen

Snij de DK-rol af en verwijder het papier aan de achterzijde van het label. Druk vervolgens met de plakkant van het label tegen de roller om het vuil te verwijderen.

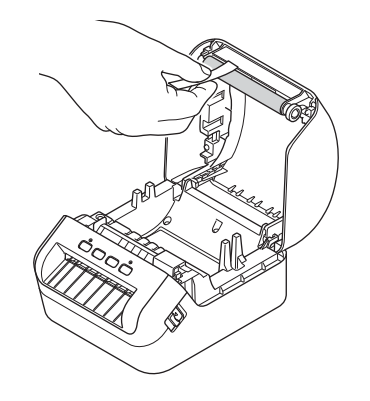

## De zelfreinigingsfunctie van de printkop

De DK-rol (thermische papiersoort) die in het apparaat wordt gebruikt, is ontworpen om de printkop automatisch te reinigen. Wanneer de DK-rol tijdens het afdrukken en doorvoeren van labels langs de printkop passeert, wordt de printkop gereinigd.

6 Problemen oplossen

## **Overzicht**

In dit hoofdstuk wordt uitgelegd hoe u algemene problemen oplost die kunnen optreden bij gebruik van de labelprinter. Als de printer niet goed functioneert, controleert u eerst of u onderstaande stappen correct hebt uitgevoerd:

- Steek de stekker van de printer in een stopcontact. Zie Het netsnoer aansluiten op pagina 4 voor meer informatie.
- Verwijder de beschermende folie van de printer.
- Installeer en selecteer het juiste printerstuurprogramma. Zie Het printerstuurprogramma en de software op een computer installeren op pagina 9 voor meer informatie.
- Verbind de printer met een computer of mobiel apparaat. Zie De labelprinter op een computer aansluiten op pagina 9 voor meer informatie.
- Zorg dat de klep van het compartiment voor de DK-rol goed dicht zit.
- Plaats de DK-rol op de juiste manier. Zie *De DK-rol plaatsen* op pagina 5 voor meer informatie.

Lees de tips over problemen oplossen in dit hoofdstuk als u daarna nog problemen ondervindt. Als u na het lezen van dit hoofdstuk het probleem nog niet hebt kunnen oplossen, ga dan naar Brother Solutions Center: <u>support.brother.com</u>

## Weergave van lampjes

De lampjes branden en knipperen om de status van de printer weer te geven.

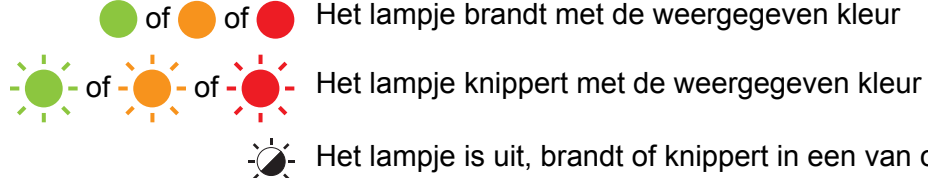

of \_ of \_ Het lampje brandt met de weergegeven kleur

- Het lampje is uit, brandt of knippert in een van onderstaande kleuren

Het lampje is uit

| Statuslampje               | Editor Lite-lampje | Status                                                                                                    |
|----------------------------|--------------------|----------------------------------------------------------------------------------------------------|
|                            |                    | Het apparaat is uitgeschakeld                                                                                                    |
|                            |                    | Stand-bymodus                                                                                                    |
|                            |                    | Initialisatiemodus                                                                                                    |
|                            | -`@-               | Doorvoermodus                                                                                                    |
|                            |                    | Afdrukmodus                                                                                                    |
|                            |                    | Snijmodus                                                                                                    |
|                            |                    | P-touch Editor Lite-modus                                                                                                    |
| <u>.</u>                   | ·                  | De printer ontvangt gegevens                                                                                                    |
| <b></b>                    | -,                 | De printer annuleert een afdruktaak                                                                                               |
|                            | - <u>`</u>         | De klep van het compartiment voor de DK-rol staat open. Zorg dat de klep van het compartiment voor de DK-rol goed dicht zit.      |
|                            |                    | De printer wordt gereset naar de fabrieksinstellingen.                                                                            |
| •                          |                    | Zie Alle instellingen resetten naar de fabrieksinstellingen met de knoppen op de labelprinter op pagina 106 voor meer informatie. |
|                            |                    | Modus Systeem uit                                                                                                    |
|                            | -``.               | Als het oranje lampje knippert met intervallen van 0,5 seconde, staat de printer in de afkoelmodus.                               |
|                            |                    | Gegevensoverschrijfmodus                                                                                                    |
|                            |                    | De printer staat in de opstartmodus                                                                                               |
|                            |                    | Neem contact op met de klantenservice van Brother.                                                                                |
|                            |                    | Fout met einde van de rol                                                                                                    |
|                            |                    | Fout geen media                                                                                                    |
| (Eenmaal in 2<br>seconden) |                    | Fout verkeerde media                                                                                                    |
|                            | -`@-               | Doorvoerfout                                                                                                    |
|                            |                    | Fout wegens geopend deksel                                                                                                    |
|                            |                    | Fout bij gegevensoverdracht                                                                                                    |
|                            |                    | Fout geheugen vol                                                                                                    |

#### Problemen oplossen

| Statuslampje                         | Editor Lite-lampje | Status                                                                                                    |
|--------------------------------------|--------------------|----------------------------------------------------------------------------------------------------|
| <u> </u>                             |                    | Fout snijeenheid                                                                                                    |
|                                      |                    | Fout te hoog voltage USB-host-voeding                                                                                                    |
| (Tweemaal in 2<br>seconden)          |                    | Fout niet-ondersteund apparaat USB-host                                                                                                    |
| (Driemaal gedurende<br>2,5 seconden) | - <del>`</del>     | Verbindingsfout met de USB-host-hub                                                                                                    |
| (Knippert snel <sup>1</sup> )        |                    | Systeemfout<br>Als u op een willekeurige knop drukt (behalve de aan-/uitknop, ( <sup>1</sup> )),<br>verandert het knipperpatroon om de oorzaak van de fout aan te<br>geven. Neem contact op met de klantenservice van Brother. |

<sup>1</sup> "Snel" betekent met een interval van 0,3 seconde.

### Afdrukproblemen

| Probleem                                                                                                    | Oplossing                                                                                                    |
|----------------------------------------------------------------------------------------------------|----------------------------------------------------------------------------------------------------|
| Het statuslampje brandt niet.                                                                                           | Is het netsnoer goed aangesloten?<br>Controleer of het netsnoer goed is ingevoegd. Als de stekker goed in het<br>stopcontact is gestoken, probeer dan een ander stopcontact.                                                                                                    |
| De printer drukt niet af of geeft aan dat er een afdrukfout is.                                                         | <ul> <li>Is de kabel los?</li> <li>Controleer of de kabel goed is aangesloten.</li> </ul>                                                                                                    |
|                                                                                                    | <ul> <li>Is de DK-rol correct geplaatst?</li> <li>Zo niet, verwijder dan de DK-rol en installeer opnieuw.</li> </ul>                                                                                                    |
|                                                                                                    | <ul> <li>Is er nog genoeg van de rol over?</li> <li>Controleer of er nog genoeg materiaal op de rol zit.</li> </ul>                                                                                                    |
|                                                                                                    | <ul> <li>Staat de klep van het compartiment voor de DK-rol open?</li> <li>Controleer of de klep van het compartiment voor de DK-rol goed gesloten is.</li> </ul>                                                                                                    |
|                                                                                                    | <ul> <li>Is er een afdrukfout of een transmissiefout opgetreden?</li> <li>Schakel de printer uit en vervolgens weer in. Neem contact op met de<br/>klantenservice van Brother als het probleem aanhoudt.</li> </ul>                                                                |
|                                                                                                    | <ul> <li>Als de printer via een USB-hub op de computer is aangesloten, probeer de<br/>printer dan eens rechtstreeks op de computer aan te sluiten. Probeer de<br/>printer anders aan te sluiten op een andere USB-poort.</li> </ul>                                                |
| Op de afgedrukte labels verschijnen<br>strepen of tekens van slechte<br>kwaliteit of de labelinvoer werkt niet<br>goed. | Is de printkop of de rol vuil?<br>Bij normaal gebruik blijft de printkop over het algemeen schoon, maar soms<br>kan er tape of vuil van de rol aan de printkop blijven hangen.<br>Reinig de rol als dit gebeurt.<br>Zie <i>De rol reinigen</i> op pagina 108 voor meer informatie. |
| Er wordt een<br>gegevenstransmissiefout<br>aangegeven op de computer.                                                   | Staat de printer in de afkoelmodus (het statuslampje knippert oranje)?<br>Wacht tot het statuslampje ophoudt met knipperen en probeer vervolgens<br>opnieuw af te drukken.                                                                                                    |
| Labels lopen vast in de snijeenheid.                                                                                    | Neem contact op met de klantenservice van Brother.                                                                                                    |
| Het label komt niet goed uit de printer                                                                                 | Controleer of de labeluitvoersleuf niet verstopt is.                                                                                                    |
| na het afdrukken.                                                                                                    | <ul> <li>Controleer of de DK-rol juist is geplaatst door deze te verwijderen en<br/>opnieuw te plaatsen.</li> </ul>                                                                                                    |
|                                                                                                    | Zorg dat de klep van het compartiment voor de DK-rol goed gesloten is.                                                                                                    |
| lk wil de huidige afdruktaak<br>annuleren.                                                                              | Controleer of de printer is ingeschakeld en druk op de aan-/uitknop (()).                                                                                                    |
| De afdrukkwaliteit is slecht.                                                                                           | Zit er vuil of stof op de rol waardoor deze niet vrij kan draaien?<br>Zie <i>De rol reinigen</i> op pagina 108 voor meer informatie.                                                                                                    |
| De opmaakstijl is niet bijgewerkt<br>nadat de rol is vervangen terwijl de<br>invoegfunctie is geopend.                  | Sluit P-touch Editor om de invoegtoepassing te sluiten en start de invoegtoepassing opnieuw op.                                                                                                    |

| Probleem                                                           | Oplossing                                                                                                    |
|--------------------------------------------------------------------|----------------------------------------------------------------------------------------------------|
| Het pictogram van de                                               | <ul> <li>Is Microsoft Word gestart vanuit Microsoft Outlook?</li> </ul>                                                                                                    |
| invoegtoepassing P-touch wordt niet weergegeven in Microsoft Word. | <ul> <li>Is Microsoft Word geselecteerd als standaard tekstverwerker voor Microsoft<br/>Outlook?</li> </ul>                                                                                                    |
|                                                                    | Vanwege beperkingen van het programma kan de invoegtoepassing voor<br>Microsoft Word niet met de bovenvermelde instellingen worden gebruikt.<br>Sluit Microsoft Outlook en start Microsoft Word opnieuw.                                                                                                    |
| Ontvangen gegevens in buffer.                                      | Afdrukgegevens worden opgeslagen in de buffer. Als de printer niet alle gegevens heeft ontvangen, wordt het afdrukken niet gestart.                                                                                                    |
|                                                                    | Schakel de printer uit en daarna weer in.                                                                                                    |
| De printer staat in de afkoelmodus.                                | De thermische printkop is te warm geworden.                                                                                                    |
|                                                                    | De printer stopt en het afdrukken wordt hervat als de thermische printkop is afgekoeld. De printkop kan te warm worden als u een groot aantal labels afdrukt.                                                                                                    |
|                                                                    | Als de thermische printkop te warm wordt, kunnen de labels buiten het<br>afdrukgebied verkleuren. Zorg er voor dat de printer voldoende kan ventileren<br>en dat er genoeg ruimte rondom de printer is om oververhitting tegen te gaan.                                                                                                    |
|                                                                    | Als de printer moet afkoelen vanwege oververhitting als gevolg van het type DK-rol dat u gebruikt of de inhoud van het label, kan het afdrukken langer duren dan normaal.                                                                                                    |
|                                                                    | Ø Opmerking                                                                                                    |
|                                                                    | Dit kan vaker voorkomen als de printer op grote hoogte wordt gebruikt<br>(boven 3 048 meter). Door de ijle lucht kan de printer namelijk minder goed<br>afkoelen.                                                                                                    |
| Fouten met de DK-rol.                                              | Controleer het volgende:                                                                                                    |
|                                                                    | <ul> <li>Of u de juiste DK-rol gebruikt.</li> </ul>                                                                                                    |
|                                                                    | <ul> <li>Of er nog genoeg labels op de rol zitten.</li> </ul>                                                                                                    |
|                                                                    | Of de DK-rol goed is geplaatst.                                                                                                    |
| Afsnijfout.                                                        | Laat de klep van het compartiment voor de DK-rol dicht en druk op de<br>Aan-/uitknop (()) als er een afsnijfout optreedt. Hiermee wordt de snijeenheid<br>naar de normale stand teruggezet en wordt de printer uitgeschakeld.<br>Controleer de labeluitvoer nadat u de printer hebt uitgeschakeld en verwijder<br>eventueel vastgelopen labels. Neem contact op met de klantenservice van<br>Brother. |
| Een foutmelding kan niet worden                                    | Een foutmelding resetten:                                                                                                    |
| gereset.                                                           | 1 Open de klep van het compartiment voor de DK-rol en sluit de klep opnieuw.                                                                                                    |
|                                                                    | 2 Druk op de Snijknop (≫) als de foutmelding niet wordt gereset.                                                                                                    |
|                                                                    | 3 Zet de printer uit en vervolgens weer aan als de foutmelding niet wordt gereset.                                                                                                    |
|                                                                    | 4 Neem contact op met de klantenservice van Brother als de foutmelding nog<br>steeds niet wordt gereset.                                                                                                    |

| Probleem                                                                                        | Oplossing                                                                                                    |
|-------------------------------------------------------------------------------------------------|----------------------------------------------------------------------------------------------------|
| Ik wil de printer resetten.                                                                     | De printer kan met de Printer Instelling Tool op een computer worden gereset.                                                     |
|                                                                                                 | Zie <i>De instellingen van de labelprinter wijzigen</i> op pagina 19 voor meer informatie.                                        |
|                                                                                                 | De printer kan met de knoppen op de printer worden gereset.                                                                       |
|                                                                                                 | Zie Alle instellingen resetten naar de fabrieksinstellingen met de knoppen op de labelprinter op pagina 106 voor meer informatie. |
| Hoe kan ik na het afsluiten van                                                                 | Er zijn drie manieren om de toepassing opnieuw te starten:                                                                        |
| P-touch Editor Lite het programma<br>opnieuw starten terwijl de printer nog<br>is ingeschakeld? | <ul> <li>Schakel de printer uit en vervolgens weer in.</li> </ul>                                                                 |
|                                                                                                 | <ul> <li>Koppel de USB-kabel los en sluit deze vervolgens opnieuw aan terwijl de<br/>printer is ingeschakeld.</li> </ul>          |
|                                                                                                 | <ul> <li>Start P-touch Editor Lite vanuit Deze Computer.</li> </ul>                                                               |

| Probleem                                                                                                    | Oplossing                                                                                                    |
|----------------------------------------------------------------------------------------------------|----------------------------------------------------------------------------------------------------|
| U hebt de printer aangesloten met<br>een USB-kabel. De printer hapert<br>regelmatig en gaat vervolgens<br>verder met afdrukken. | Is de printer ingesteld voor vervolgafdrukken?                                                                                                    |
|                                                                                                    | Zo ja, stel de afdrukmodus dan in op afdrukken met buffer.                                                                                                    |
|                                                                                                    | Voor Windows 7:                                                                                                    |
|                                                                                                    | Open de printereigenschappen door te klikken op <b>Start &gt; Apparaten en</b><br><b>printers</b> . Klik vervolgens met de rechtermuisknop op de printer waarvoor u<br>instellingen wilt opgeven en klik op <b>Voorkeursinstellingen voor</b><br><b>afdrukken</b> .                                                                                         |
|                                                                                                    | Klik op het tabblad <b>Overig</b> en kies de optie <b>Na de ontvangst van een</b><br><b>pagina met gegevens</b> .                                                                                                    |
|                                                                                                    | Voor Windows 8 / Windows 8.1:                                                                                                    |
|                                                                                                    | Open de printereigenschappen door te klikken op <b>Configuratiescherm</b> in<br>het scherm <b>Apps &gt; Hardware en geluiden &gt; Apparaten en printers</b> . Klik<br>vervolgens met de rechtermuisknop op de printer waarvoor u instellingen<br>wilt opgeven en klik op <b>Voorkeursinstellingen voor afdrukken</b> .                                      |
|                                                                                                    | Klik op het tabblad <b>Overig</b> en kies de optie <b>Na de ontvangst van een</b><br><b>pagina met gegevens</b> .                                                                                                    |
|                                                                                                    | Voor Windows 10:                                                                                                    |
|                                                                                                    | Open de printereigenschappen door te klikken op Start > Instellingen ><br>Apparaten > Printers en scanners > Apparaten en printers. Klik<br>vervolgens met de rechtermuisknop op de printer waarvoor u instellingen<br>wilt opgeven en klik op Voorkeursinstellingen voor afdrukken.<br>Klik op het tabblad Overig en kies de optie Na de ontvangst van een |
|                                                                                                    | pagina met gegevens.                                                                                                    |
|                                                                                                    | Basis Geavanceerd Overig Bilgesn. afdr.                                                                                                    |
|                                                                                                    | Eenheid:                                                                                                    |
|                                                                                                    | Start afdrukken: Ogmiddelijk nadat de eerste gegevens<br>worden ontvangen<br>(a) Na de ontvangst van een gagina met<br>gegevens<br>Stangaard                                                                                                    |
|                                                                                                    | Voor Windows                                                                                                    |

| Probleem                                          | Oplossing                                                                                                    |
|---------------------------------------------------|----------------------------------------------------------------------------------------------------|
| Afgedrukte barcodes kunnen niet worden afgelezen. | Druk labels zo af dat barcodes zijn uitgelijnd met de printkop als hieronder<br>is weergegeven:                                                                                                    |
|                                                   | 13                                                                                                    |
|                                                   |                                                                                                    |
|                                                   | 1 Printkop                                                                                                    |
|                                                   | 2 Barcodes                                                                                                    |
|                                                   | 3 Afdrukstand                                                                                                    |
|                                                   | Barcodes kunnen wellicht niet correct worden gelezen als ze zijn vergroot<br>of verkleind.                                                                                                    |
|                                                   | Probeer een andere barcode-scanner.                                                                                                    |
|                                                   | Het verdient aanbeveling barcodes af te drukken met de afdrukoptie Geef<br>voorrang aan afdrukkwaliteit.                                                                                                    |
|                                                   | Voor Windows 7:                                                                                                    |
|                                                   | Als u de opties voor <b>Kwaliteit</b> wilt weergeven, opent u de<br>printereigenschappen door te klikken op <b>Start &gt; Apparaten en printers</b> . Klik<br>vervolgens met de rechtermuisknop op de printer waarvoor u instellingen wilt<br>opgeven en klik op <b>Voorkeursinstellingen voor afdrukken</b> .                                                                      |
|                                                   | Voor Windows 8 / Windows 8.1:                                                                                                    |
|                                                   | Als u de opties voor <b>Kwaliteit</b> wilt weergeven, opent u de<br>printereigenschappen door te klikken op <b>Configuratiescherm</b> in het scherm<br><b>Apps &gt; Hardware en geluiden &gt; Apparaten en printers</b> . Klik vervolgens met<br>de rechtermuisknop op de printer waarvoor u instellingen wilt opgeven en klik<br>op <b>Voorkeursinstellingen voor afdrukken</b> .  |
|                                                   | Voor Windows 10:                                                                                                    |
|                                                   | Als u de opties voor <b>Kwaliteit</b> wilt weergeven, opent u de<br>printereigenschappen door te klikken op <b>Start &gt; Instellingen &gt; Apparaten &gt;</b><br><b>Printers en scanners &gt; Apparaten en printers</b> . Klik vervolgens met de<br>rechtermuisknop op de printer waarvoor u instellingen wilt opgeven en klik op<br><b>Voorkeursinstellingen voor afdrukken</b> . |
|                                                   | Мас:                                                                                                    |
|                                                   | Om de opties voor de afdrukkwaliteit te wijzigen, opent u het dialoogvenster <b>Druk af</b> en kiest u <b>Basis</b> in het snelmenu voor afdrukopties.                                                                                                    |

| Probleem                                                                                                   | Oplossing                                                                                                    |
|----------------------------------------------------------------------------------------------------|----------------------------------------------------------------------------------------------------|
| Barcodes die zijn afgedrukt met een<br>andere toepassing dan P-touch<br>Editor kunnen niet worden gelezen. | Als de barcodegegevens in de afdrukrichting Liggend zijn gemaakt, wijzigt u de<br><b>Stand</b> op het tabblad <b>Basis</b> van het printerstuurprogramma in <b>Liggend</b> en<br>probeert u het opnieuw.                                                                                                    |
|                                                                                                    | Paperformaat: 62mm x 100mm   Aantal: 1   Kvalitet:   Geef voorang aan de affruksneheid   300 x 300 di   Copte:   Dopte:   Dopte:   Dopte:   Dopte:   Die Bark   Imp Lint: Uit   Tussenkeur: Foutdifuse   Heiderheit: 0   Contrast: 0   Gedstribuerd afdrukken: Aan   Optie:   Optie:   Optie:   Imp Lint: Uit   Tussenkeur: Foutdifuse   Heiderheit: 0   Contrast: 0   Gedstribuerd afdrukken: Aan     Ordersteuring     OK     Annuleren |

### Versie-informatie

| Probleem                                                           | Oplossing                                                                                                    |  |
|--------------------------------------------------------------------|----------------------------------------------------------------------------------------------------|--|
| Ik weet het versienummer van de firmware voor de printer niet.     | Controleren of er nieuwe firmware is:                                                                                    |  |
|                                                                    | 1 Zet de printer aan.                                                                                                    |  |
|                                                                    | 2 Houd de Snijknop (⅔) enkele seconden ingedrukt om het rapport af te drukken.                                           |  |
|                                                                    | Wij bevelen het gebruik van een DK-rol van 62 mm of breder aan.                                                          |  |
| Ik wil uitzoeken of ik de nieuwste versie van de software gebruik. | Gebruik de meegeleverde P-touch Update Software om te controleren of u de meest recente versie van de software gebruikt. |  |
|                                                                    | Zie <i>P-touch Software bijwerken</i> op pagina 99 voor meer informatie over de P-touch Update Software.                 |  |

## Specificaties van de labelprinter

| Grootte                                                                          |                                                                                                    |                                                                   |  |
|----------------------------------------------------------------------------------|----------------------------------------------------------------------------------------------------|-------------------------------------------------------------------|--|
| Afmetingen                                                                       | Ca. 170 (B) × 222 (D) × 151 (H) mm                                                                                                    |                                                                   |  |
| Gewicht                                                                          | Ca. 1 715 g (zonder DK-rollen)                                                                                                    |                                                                   |  |
| LED-lampjes                                                                      |                                                                                                    |                                                                   |  |
| Statuslampje (groen, oranje, rood), Editor Lite-lampje (groen)                   |                                                                                                    |                                                                   |  |
| Knoppen                                                                          |                                                                                                    |                                                                   |  |
| Aan-/uitknop, Doorvoerknop, Snijknop, Editor Lite-knop                           |                                                                                                    |                                                                   |  |
| Bezig met afdrukken                                                              |                                                                                                    |                                                                   |  |
| Methode                                                                          | Direct thermisch afdrukken via thermische kop                                                                                                    |                                                                   |  |
| Printkop                                                                         | 300 dpi / 1 296 dots                                                                                                    |                                                                   |  |
| Afdrukresolutie                                                                  | 300 × 300 dpi                                                                                                    |                                                                   |  |
| Afdruksnelheid                                                                   | druksnelheid Max. 110 mm/s<br>Werkelijke afdruksnelheid varieert met de omstandigheden.                                                                    |                                                                   |  |
|                                                                                  |                                                                                                    |                                                                   |  |
| Maximale afdrukcapaciteit<br>(breedte)                                           | 101,6 mm                                                                                                    |                                                                   |  |
|                                                                                  | Afhankelijk van de gebruiksomgeving is afdrukken met een maximale breedte soms                                                                             |                                                                   |  |
|                                                                                  | niet mogelijk. Ga voor meer informatie naar <u>support brother com</u><br>Opmerking: De zijkanten van een label kunnen worden afgesneden als de instelling |                                                                   |  |
|                                                                                  | voor marges niet toereikend is.                                                                                                    |                                                                   |  |
| Interface                                                                        |                                                                                                    |                                                                   |  |
| USB                                                                              | Versie 2.0 Full Speed (randapparaat)                                                                                                    |                                                                   |  |
| USB-host                                                                         | HID class                                                                                                    |                                                                   |  |
| Voeding                                                                          |                                                                                                    |                                                                   |  |
| Voeding                                                                          | 220 V-240 V AC 50/60 Hz 1,2 A                                                                                                    |                                                                   |  |
| Automatisch uitschakelen                                                         | Niet/1/2/4/8/12 uur                                                                                                    |                                                                   |  |
|                                                                                  | Zie De instellingen van de labelprinter wijzigen op pagina 19 voor meer informatie                                                                         |                                                                   |  |
| over de instelling Automatisch uitschakelen.                                     |                                                                                                    |                                                                   |  |
| Overig                                                                           |                                                                                                    |                                                                   |  |
| Snijeenneid                                                                      | Duurzame automatische snijeenneid                                                                                                    |                                                                   |  |
| Omgeving                                                                         | Bedrijfstemperatuur/<br>luchtvochtigheidsgraad                                                                                                    | 10 tot 35 °C / 20 tot 80%<br>(Maximale natteboltemperatuur 27 °C) |  |
|                                                                                  | Opslagtemperatuur/                                                                                                    | -20 tot 60 °C / 5 tot 95%<br>(Maximale natteboltemperatuur 45 °C) |  |
| Compatibel besturingssyste                                                       |                                                                                                    |                                                                   |  |
| Zie support brother com voor de velledige, bijgewerkte lijst met eeftware        |                                                                                                    |                                                                   |  |
| Zie <u>support.brother.com</u> voor de volledige, bijgewerkte lijst met sonware. |                                                                                                    |                                                                   |  |

## **18** Software Development Kit

Er is een Software Development Kit (SDK) beschikbaar. Ga naar het Brother Developer Center (brother.com/product/dev).

Hier kunt u de b-PAC SDK downloaden en de SDK's voor mobiele apparaten (alleen Android). (De beschikbare SDK's kunnen zonder voorafgaande kennisgeving worden gewijzigd.)

# **19** Opmerkingen over werken met P-touch Transfer Manager

Omdat sommige functies van P-touch Editor niet beschikbaar zijn op de labelprinter, dient u rekening te houden met de volgende zaken als u P-touch Editor gebruikt om sjablonen te maken.

U kunt een afdrukvoorbeeld weergeven van de af te drukken sjabloon die u hebt gemaakt, voordat u de sjabloon naar de printer overdraagt. Zie *De sjabloon overdragen naar P-touch Transfer Manager* op pagina 74 voor meer informatie.

## Opmerkingen over het maken van sjablonen

- Het kan voorkomen dat (een deel van) de tekst van een sjabloon die naar de printer wordt overgedragen, wordt afgedrukt met een in de printer opgeslagen lettertype en/of lettergrootte. Bijgevolg kan een afgedrukt label er anders uitzien dan de afbeelding van de sjabloon zoals die is gemaakt met P-touch Editor.
- Afhankelijk van de instellingen voor het tekstobject kan de tekstgrootte automatisch worden gereduceerd, of kan een deel van de tekst niet worden afgedrukt. Wijzig de instelling voor het tekstobject als dat gebeurt.
- Hoewel tekenstijlen met P-touch Editor kunnen worden toegepast op afzonderlijke tekens, kunnen deze op de printer alleen worden toegepast op een blok tekst. Bovendien zijn sommige tekenstijlen niet beschikbaar op de printer.
- Achtergronden die zijn ingesteld met P-touch Editor zijn niet compatibel met de printer.
- Een lay-out van P-touch Editor waarin de functie voor het splitsen van labels wordt gebruikt (vergroting van het label en afdrukken op twee of meer labels) kan niet worden overgebracht.
- Alleen het gedeelte van het label binnen het afdrukbare gebied wordt afgedrukt.
- Velden die de randen van het afdrukgebied overschrijden, worden mogelijk niet volledig afgedrukt.

## Opmerkingen over de transfer van sjablonen

- Het afgedrukte label kan verschillen van de afbeelding die in het voorbeeldgebied wordt weergegeven in P-touch Transfer Manager.
- Als een barcode die niet in de printer is ingelezen, wordt overgedragen naar de printer zal deze, als het een 2-dimensionele barcode betreft, in een afbeelding worden omgezet. De afbeelding van de omgezette barcode kan niet worden bewerkt.
- Alle overgedragen objecten die niet kunnen worden bewerkt met de printer, worden omgezet naar een afbeelding.
- Gegroepeerde objecten worden omgezet naar één enkele bitmap.

## Opmerkingen over gegevensoverdracht anders dan sjablonen

- Als het aantal velden of de volgorde van de velden in een database wordt gewijzigd en alleen het databasebestand (.csv-bestand) wordt overgedragen om de gegevens bij te werken, wordt de database mogelijk niet juist aan de sjabloon gekoppeld. Bovendien moet de eerste regel met gegevens in het overgebrachte bestand door de printer herkend worden als "veldnamen".
- Logo's, symbolen en afbeeldingen die naar de printer worden gedownload, worden automatisch geschaald op basis van het geïntegreerde lettertype of de aanwezige symbolen in de bibliotheek.

## 20 Barcodelijst voor de P-touch Template-functie

## Algemene procedure voor de P-touch Template-functie

De algemene procedure voor het gebruik van de P-touch Template-functie is hieronder beschreven.

Zie *Labels afdrukken met P-touch Template* op pagina 35 voor meer informatie over het opgeven van de verschillende instellingen.

Voordat een barcode-scanner op de labelprinter kan worden aangesloten, moet u er voor zorgen dat de instellingen van de barcode-scanner overeenkomen met die van de toepassing Instellingen P-touch Template. Zie *Voorbereiding* op pagina 36 voor meer informatie.

- **1** Gebruik P-touch Editor om een sjabloon te maken en draag die vervolgens over naar de printer.
- 2 Sluit de barcode-scanner op de printer aan.
- 3 Scan de barcode *P-touch-sjabloonopdracht* om nieuwe instellingen op te geven en de bestaande instellingen te wissen.
- Scan de barcode Basisinstellingen om de gewenste instellingen op te geven.
- 5 Geef de van toepassing zijnde instellingen (A, B of C) op.

#### A. Sjablonen standaard afdrukken

1 Scan de barcode Vooraf ingesteld sjabloonnummer.

#### B. Sjablonen geavanceerd afdrukken

- 1 Scan de barcode Sjabloon selecteren en vervolgens de barcodes bij Voor het opgeven van aantallen.
- 2 Scan de barcode waarvan u de gegevens wilt gebruiken of kopiëren.
- 3 Scan de barcode Afdrukken starten.

#### C. Afdrukken met Database Opzoeken

- 1 Scan de barcode Sjabloon selecteren en vervolgens de barcodes bij Voor het opgeven van aantallen.
- 2 Scan de sleutelbarcode voor de databasegegevens.
- 3 Scan de barcode Scheidingsteken.
- 4 Scan de barcode Afdrukken starten.

Het opgegeven label wordt afgedrukt.

## Lijst van barcodes voor het specificeren van instellingen

Voor informatie over het gebruik van deze barcodes voor het opgeven van de printerinstellingen, raadpleegt u Labels afdrukken met P-touch Template op pagina 35.

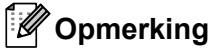

- Als u de barcodes in deze lijst gebruikt, stelt u Trigger for P-touch Template Printing (Trigger voor afdrukken vanuit P-touch Template) en Command Prefix Character (Opdrachtprefixteken) in op de fabrieksinstellingen in de toepassing Instellingen P-touch Template.
- Zorg dat u de barcodes afdrukt met een hoge resolutie, zodat de barcode-scanner deze goed kan lezen en de gewenste labels kan afdrukken.
- P-touch-sjabloonopdracht (initialiseren + begin met het opgeven van instellingen)

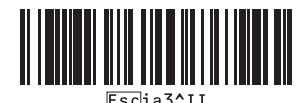

Basisinstellingen

Automatisch afsnijden aan (elk label afzonderlijk Automatisch afsnijden aan (na elke twee labels afsnijden) +

Afsnijden aan einde aan

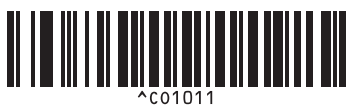

afsnijden) + Afsnijden aan einde aan

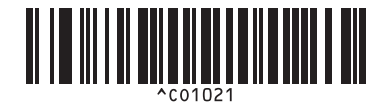

Automatisch afsnijden uit + Afsnijden aan einde Automatisch afsnijden uit + Afsnijden aan einde

aan

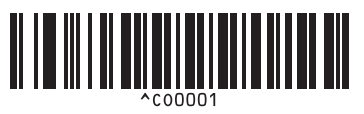

Prioriteit voor afdruksnelheid

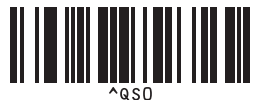

Aantal exemplaren

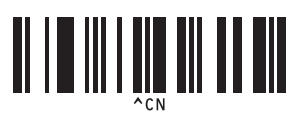

uit

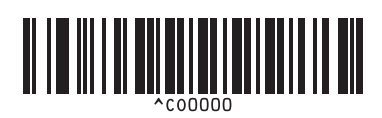

Prioriteit voor afdrukkwaliteit

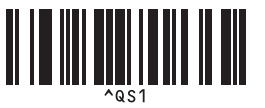

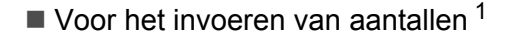

1

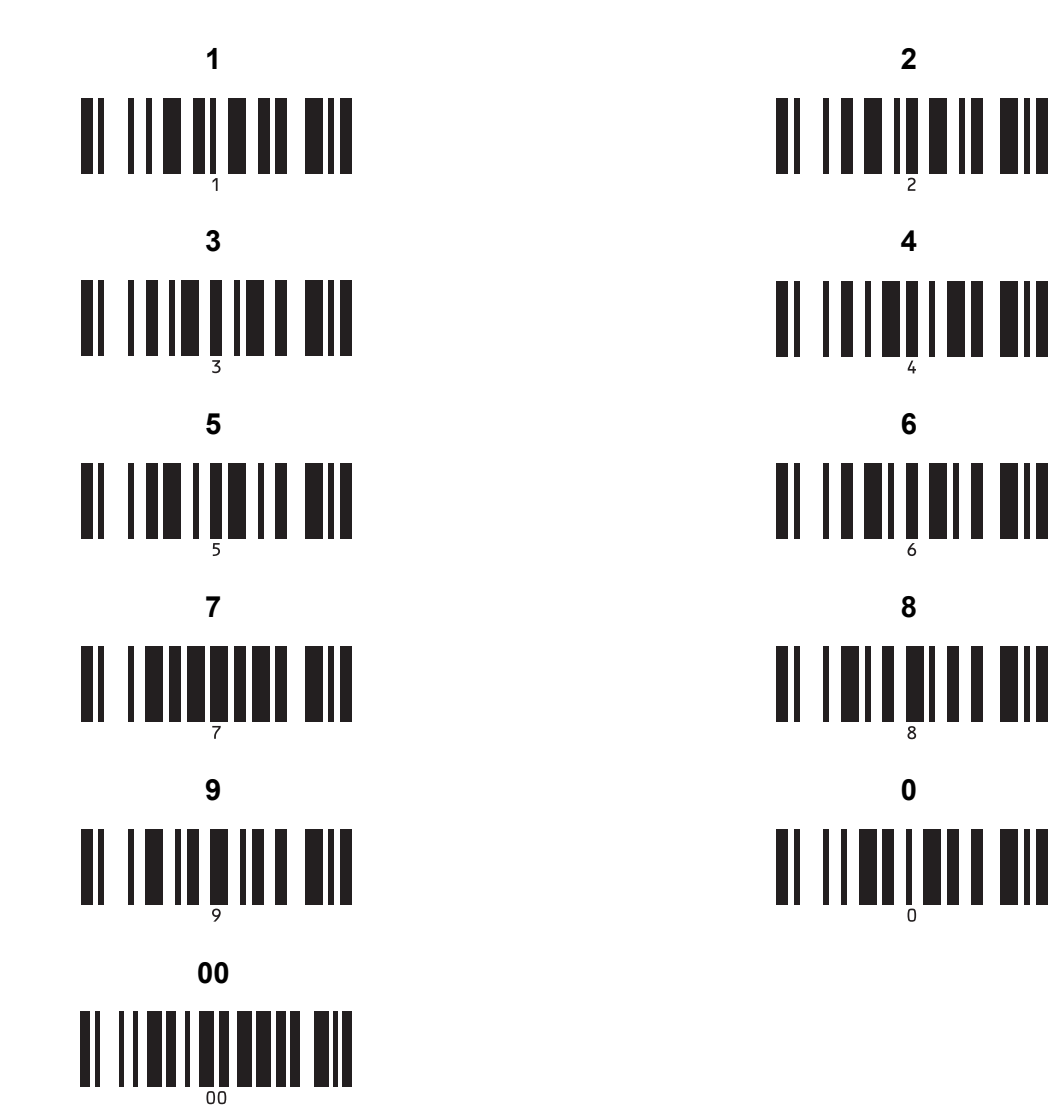

Deze worden gebruikt om het aantal af te drukken exemplaren op te geven en om een sjabloonnummer te selecteren.

Scan de barcodes om een driecijferig getal op te geven (bijv.[0][0][7] of [0][1][5]). De instelling wordt automatisch toegepast wanneer drie cijfers zijn opgegeven.

Om instellingen te wijzigen, scant u nogmaals de barcode "Aantal exemplaren" wanneer u het aantal exemplaren wijzigt, of scant u nogmaals de barcode "Sjabloon selecteren" wanneer u het sjabloonnummer wijzigt. Vervolgens scant u de barcodes voor het nieuwe driecijferige getal.

2

4

6

8

Vooraf ingesteld sjabloonnummer

Vooraf ingestelde sjabloon 1

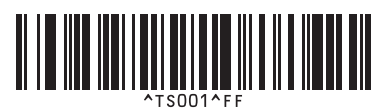

Vooraf ingestelde sjabloon 3

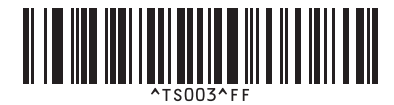

Vooraf ingestelde sjabloon 5

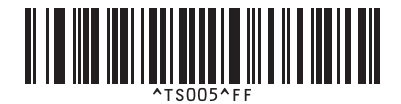

Vooraf ingestelde sjabloon 7

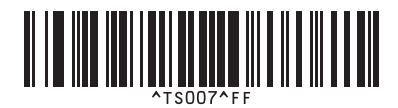

Vooraf ingestelde sjabloon 9

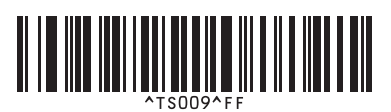

Sjabloon selecteren

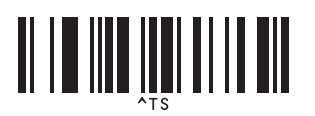

Scheidingsteken

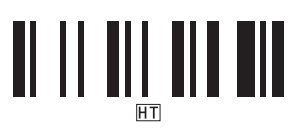

Afdrukken starten

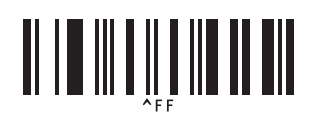

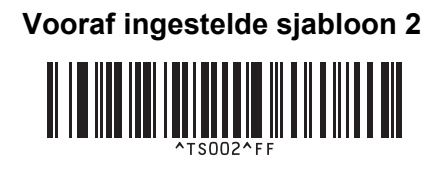

Vooraf ingestelde sjabloon 4

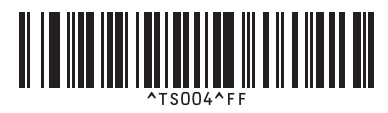

Vooraf ingestelde sjabloon 6

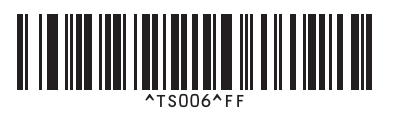

Vooraf ingestelde sjabloon 8

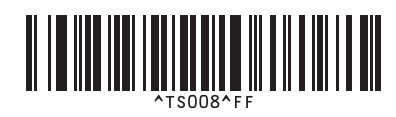

Vooraf ingestelde sjabloon 10

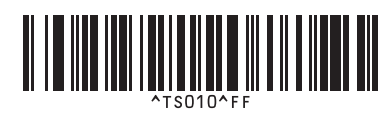

Geserialiseerd

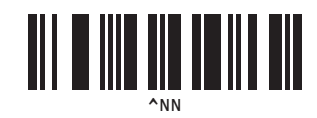

Initialiseren

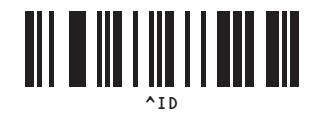

## brother